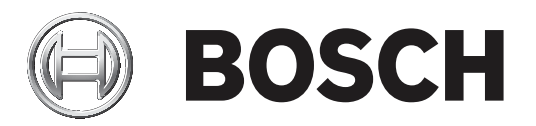

## **Access Professional Edition**

Access PE - Installation Manual

pl APE-Installation

## Spis treści

| 1      | Przegląd systemu                                               | 5  |
|--------|----------------------------------------------------------------|----|
| 1.1    | Ograniczenia i opcje                                           | 6  |
| 1.2    | Instalacja na pojedynczym komputerze                           | 8  |
| 1.3    | Instalacja na wielu komputerach                                | 9  |
| 1.4    | Wymagania wstępne dla systemu                                  | 10 |
| 1.5    | Komputer jednopłytowy                                          | 11 |
| 2      | Informacje ogólne                                              | 13 |
| 2.1    | Wstęp                                                          | 13 |
| 2.2    | Logowanie użytkownika                                          | 14 |
| 2.3    | Pasek narzędzi aplikacji Configurator (Konfigurator)           | 17 |
| 2.4    | Ogólne ustawienia systemu                                      | 21 |
| 2.5    | Układ okna dialogowego Zarządzanie personelem                  | 24 |
| 2.6    | Pasek narzędzi modułu Zarządzanie personelem                   | 25 |
| 2.7    | Konfiguracja rejestracji                                       | 28 |
| 2.7.1  | Rejestracja za pomocą czytników podłączonych do kontrolera AMC | 29 |
| 2.8    | Układ okna dialogowego Log Viewer (Analiza dziennika)          | 32 |
| 2.9    | Pasek narzędzi modułu Analiza dziennika                        | 33 |
| 2.10   | Serwer SQL                                                     | 35 |
| 2.10.1 | Obsługa serwera SQL                                            | 35 |
| 2.10.2 | Instalacja bazy danych SQL                                     | 38 |
| 3      | Instalacja                                                     | 44 |
| 3.1    | Wymagania                                                      | 45 |
| 3.2    | Rozpoczęcie instalacji                                         | 46 |
| 3.3    | Wybór języka i przygotowanie                                   | 46 |
| 3.4    | Umowa licencyjna                                               | 48 |
| 3.5    | Informacja o kliencie (tylko serwer)                           | 49 |
| 3.6    | Wybór rodzaju instalacji.                                      | 50 |
| 3.6.1  | Zabezpieczenie folderu domyślnego                              | 51 |
| 3.6.2  | Dostęp do serwera dla instalacji na kliencie                   | 51 |
| 3.7    | Wybór ścieżki instalacji                                       | 52 |
| 3.8    | Wybór komponentów                                              | 54 |
| 3.8.1  | Instalacja klienta                                             | 56 |
| 3.9    | Wybór obsługiwanych języków                                    | 57 |
| 3.10   | Domyślny język konfiguracji (tylko serwer)                     | 57 |
| 3.11   | Potwierdzenie wybranych ustawień                               | 59 |
| 3.12   | Stan instalacji                                                | 60 |
| 3.13   | Instalacja zakończona                                          | 61 |
| 4      | Użytkowanie produktu                                           | 62 |
| 4.1    | Licencje                                                       | 62 |
| 4.1.1  | Pakiety licencji i ich zawartość                               | 63 |
| 4.1.2  | Aktywowanie licencji                                           | 65 |
| 4.2    | Ustawianie uprawnień dostępu do serwera                        | 67 |
| 4.3    | Zmiana tła                                                     | 68 |
| 4.4    | Ustawienia języka                                              | 68 |
| 4.5    | Konfiguracja systemu do własnych potrzeb                       | 70 |
| 4.6    | Przeglądanie map i zarządzanie alarmami                        | 70 |
| 4.6.1  | Konfiguracja mapy                                              | 71 |
| 4.6.2  | Dodawanie urządzenia do mapy                                   | 73 |

| 4.7   | Integracja X-Protect                          | 75 |
|-------|-----------------------------------------------|----|
| 5     | Deinstalacja – Ponowna instalacja             | 76 |
| 5.1   | Tworzenie kopii zapasowych i ich przywracanie | 76 |
| 5.2   | Deinstalacja                                  | 77 |
| 5.2.1 | Oprogramowanie Windows                        | 77 |
| 5.2.2 | Inicjalizacja                                 | 78 |
| 5.2.3 | Potwierdzenie deinstalacji                    | 78 |
| 5.2.4 | Zamknięcie wszystkich programów               | 78 |
| 5.2.5 | Eksportowanie                                 | 80 |
| 5.2.6 | Pominięcie eksportu                           | 81 |
| 5.2.7 | DbiTool                                       | 81 |
| 5.2.8 | Stan instalacji                               | 82 |
| 5.2.9 | Zakończenie i ponowne uruchomienie            | 83 |
| 5.3   | Zmiana instalacji oprogramowania              | 85 |
| 5.4   | Ponowna instalacja/Aktualizacja               | 85 |
| 5.4.1 | Import                                        | 87 |
| 5.4.2 | DbiTool                                       | 89 |
| 5.4.3 | Sprawdzenie konfiguracji                      | 89 |
| 5.4.4 | Instalacja zakończona                         | 89 |
| 6     | Uprawnienia użytkownika                       | 90 |
| 7     | Wymagania normy UL 294                        | 91 |

## 1 Przegląd systemu

System Access Professional Edition (w dalszej części dokumentu nazywany w skrócie **Access PE)** to kompleksowe, autonomiczne rozwiązanie do kontroli dostępu dla firm małej i średniej wielkości. Składa się ono z kilku modułów:

- Usługa LAC: proces, który polega na ciągłej komunikacji z lokalnymi kontrolerami dostępu LAC (ang. Local Access Controllers, w dalszej części dokumentu nazywanych kontrolerami). AMC: modułowe kontrolery dostępu (ang. Access Modular Controllers), które są stosowane jako kontrolery.
- Configurator (Konfigurator)
- Personnel Management (Zarządzanie personelem)
- Log Viewer (Analiza dziennika)
- Alarm Management (Zarządzanie alarmami)
- Video Verification (Weryfikacja wideo)

Składniki te można podzielić na moduły instalowane i pracujące na serwerze i na klientach. Usługa LAC musi pozostawać w stałej łączności z kontrolerami, ponieważ po pierwsze, stale otrzymuje od nich komunikaty o ruchach, obecności i nieobecności użytkowników, po drugie, przesyła do kontrolerów zmiany dotyczące danych, np. związane z przyznaniem nowych kart, ale głównie dlatego, że przeprowadza kontrole metapoziomowe (sekwencyjne kontrole dostępu, kontrole funkcji zapobiegającej przekazaniu karty osobie niepowołanej, kontrole losowe).

Aplikacja Configurator (Konfigurator) również powinna pracować na serwerze, jednak można ją też zainstalować na klienckich stacjach roboczych i obsługiwać z ich poziomu.

Moduły Personnel Management (Zarządzanie personelem) i Log Viewer (Analiza dziennika) należą do składników klienta i mogą być uruchamiane dodatkowo na serwerze lub na innym komputerze połączonym przez sieć z serwerem.

Istnieje możliwość zastosowania następujących kontrolerów:

- AMC2 4W (z czterema interfejsami czytników Wiegand) można rozszerzyć za pomocą modułu AMC2 4W-EXT
- AMC2 4R4 (z czterema interfejsami RS485 do czytników)

## 1.1 Ograniczenia i opcje

Oprogramowanie Access PE można stosować w przypadku systemów, które nie przekraczają poniższych ograniczeń w zakresie liczby podłączonych elementów lub ilości zarządzanych danych:

- maks. 10 000 kart
- do trzech kart na osobę
- długość kodu PIN: 4–8 znaków (konfigurowalny)
- Rodzaje kodów PIN:
  - Kod weryfikacyjny PIN
  - Kod identyfikacyjny PIN
  - Kod uzbrojenia PIN
  - Kod PIN do drzwi
  - Warianty dostępu:
  - Tylko karta
    - Karta z kodem PIN (kod weryfikacyjny PIN)
    - Kod PIN lub karta (kod identyfikacyjny PIN)
- Maks. 255 modeli czasowych
- Maks. 255 uprawnień dostępu
- Maks. 255 uprawnień obszarowych/czasowych
- Maks. 255 grup uprawnień dostępu
- Maks. 16 stanowisk
- Maks. 512 czytników
- Maks. 3 moduły rozszerzeń WE/WY (AMC2 8I-80-EXT, AMC2 16I-160-EXT lub AMC2 16I-EXT) na kontroler
- Poniższe ograniczenia dotyczą każdego typu kontrolera:

| Kontroler                                       | APC-AMC2 | APC-AMC2                | APC-AMC2 |
|-------------------------------------------------|----------|-------------------------|----------|
| Czytniki/wejścia                                | 4WCF     | 4WCF z API-<br>AMC2 4WE | 4R4CF    |
| Maks. liczba<br>czytników na<br>kontroler AMC   | 4        | 8                       | 8        |
| Maks. liczba<br>czytników na<br>interfejs/szynę | 1        | 1                       | 8        |

Tab. 1.1: Ograniczenia systemu – czytniki i wejścia

#### System wizyjny – ograniczenia i opcje

- Maks. 128 kamer
- Maksymalnie 5 kamer na wejście
  - 1 kamera identyfikacyjna
  - 2 kamery monitorujące strefę tylną
  - 2 kamery monitorujące strefę przednią
  - Jedną z tych kamer można skonfigurować jako kamerę alarmową i rejestracyjną.

#### System blokowania offline (OLS) – ograniczenia i opcje

– Maks. 256 drzwi

- Liczba wejść i grup uprawnień dostępu w uprawnieniach zależy od długości zestawu danych, które można zapisać na kartach.
- Maks. 15 modeli czasowych
- Do 4 okresów na model czasowy
- Maks. 10 dni specjalnych/świąt (z systemu online)
- Funkcja OLS dotyczy jedynie karty numer 1.

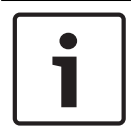

#### Uwaga!

Urządzenia USB podłączone do pulpitu zdalnego jako np. czytniki rejestracji nie są obsługiwane.

## **1.2** Instalacja na pojedynczym komputerze

Na poniższym rysunku pokazano kompletny system Access PE zainstalowany na pojedynczym komputerze. Kontrolery można dołączać za pośrednictwem sieci TCP/IP lub interfejsu szeregowego. Jeśli stosowany jest czytnik dialogowy, również podłącza się go za pośrednictwem interfejsu szeregowego.

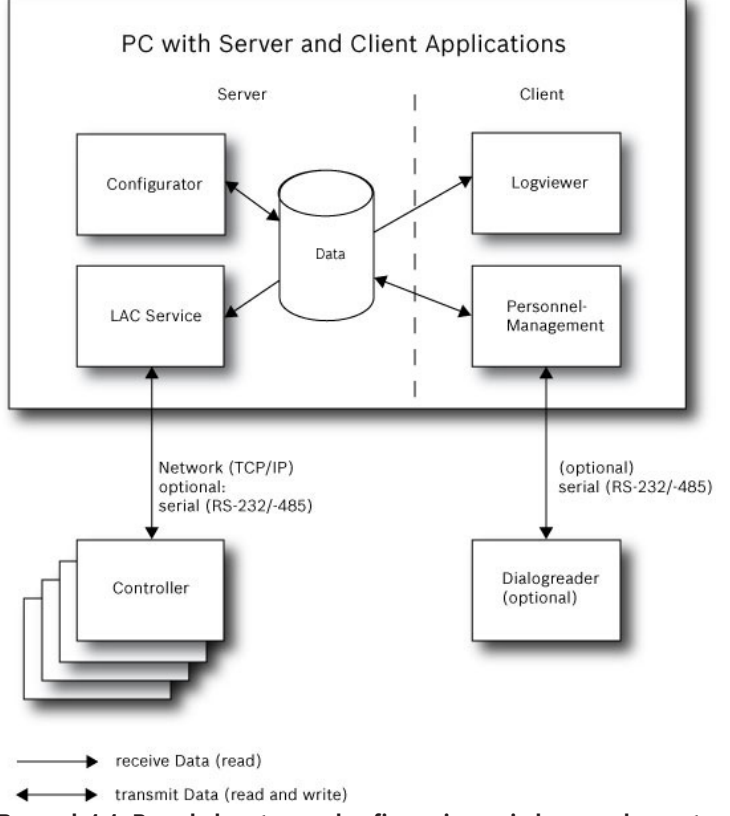

Rysunek 1.1: Przegląd systemu – konfiguracja z pojedynczym komputerem

### **1.3** Instalacja na wielu komputerach

Na poniższym rysunku pokazano system Access PE podzielony na dwa komputery. Jest to szczególnie korzystne w przypadkach, kiedy serwer obsługujący kontrolery znajduje się w zamkniętym pomieszczeniu komputerowym, ale dane personelu są przetwarzane gdzie indziej, np. przez dział kadr znajdujący się w innym miejscu.

Klient systemu Access PE może działać równolegle na maks. 16 komputerach, które mają za pośrednictwem sieci dostęp do wspólnych danych na serwerze.

Klienckie stacje robocze można skonfigurować w taki sposób, aby wyświetlały obraz na dwóch monitorach.

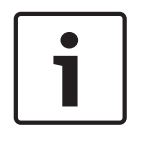

#### Uwaga!

Po wybraniu opcji **Odinstaluj w celu aktualizacji** należy upewnić się, że wszystkie pliki zostały usunięte z folderu. :\BOSCH\Access Professional Edition z wyjątkiem folderów **SaveData** oraz **Licensing**.

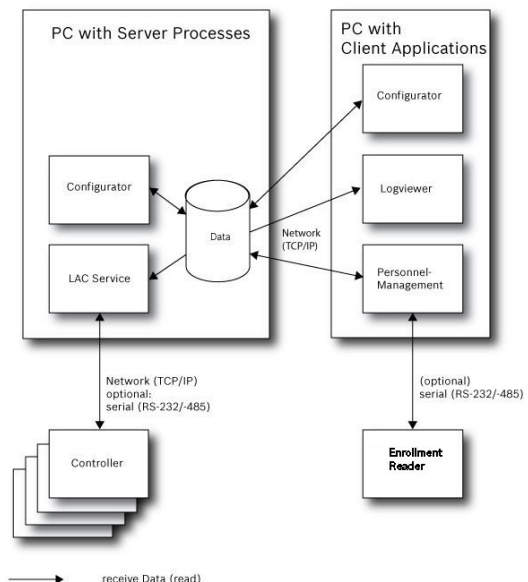

receive Data (read)
transmit Data (read and write)

#### Rysunek 1.2: Przegląd systemu – system podzielony

Podczas instalacji system instaluje osobnego lokalnego użytkownika (**ApeUser + nazwa serwera)** na serwerze i komputerze klienckim. ApeUser umożliwia dostęp do danych na serwerze.

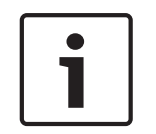

#### Uwaga!

Brak lub modyfikacja **ApeUser** uniemożliwia dostęp do danych na serwerze. Nie usuwać ani nie wyłączać ApeUser. Nie zmieniać hasła.

Więcej informacji – patrz rozdział 4.2 Uprawnienia dostępu do serwera.

## 1.4 Wymagania wstępne dla systemu

Wymagania dotyczące instalacji systemu Access PE: Systemy operacyjne (jeden z wymienionych):

- Windows 2016 Standard Server (64 bit)
- Windows 2012 R2 Server
- Windows 10 X64 Professional
- Windows 7

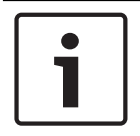

#### Uwaga!

Oprogramowanie Access Professional Edition w wersji 3.1 i wyższych nie jest kompatybilne z żadną wersją systemu Microsoft Windows XP.

#### Minimalne wymagania sprzętowe

Serwer i klient wymagają standardowego komputera z systemem Windows i następującym wyposażeniem:

- 4-rdzeniowy procesor o częstotliwości taktowania 2 GHz lub 2-rdzeniowy proces o częstotliwości taktowania 3 GHz
- Co najmniej 4 GB pamięci RAM
- 20 GB wolnego miejsca na dysku (serwer)
- 1 GB wolnego miejsca na dysku (klient)
- Karta sieciowa Ethernet 100 Mb (PCI)
- Karta graficzna o rozdzielczości 1024 × 768 pikseli obsługująca 32 tys. kolorów
- Obsługiwane rozdzielczości:
  - 1024 × 768
  - 1280 × 1024
  - 1920 × 1080
  - 2560 × 1080

## 1.5 Komputer jednopłytowy

Oprogramowanie Access Professional Edition (APE) można uruchamiać na **komputerze** jednopłytowym (SBC, Single-Board Computer).

Zasadniczo możliwości **komputera SBC**, takiego jak Intel Compute Stick STK1AW32SC, lub innego sprzętu niższej klasy mogą **nie spełniać wymagań wstępnych systemu** dotyczących oprogramowania Access Professional Edition (zob. rozdział 1.4).

#### Uwaga!

1

Komputera SBC można używać tylko w przypadku, gdy sieć LAN lub WIFI oraz podłączony sprzęt są stale dostępne.

Komputer SBC należy skonfigurować przy użyciu ograniczonego zestawu funkcji, jak to określono dla **licencji podstawowej** (maksymalnie 16 czytników).

W związku z niską wydajnością sprzętu podłączonego bezprzewodowo komputera SBC **nie** należy używać z funkcjami **Zarządzanie alarmami** i **Zarządzanie wideo**, ponieważ dla tych funkcji podstawowe znaczenie ma stabilność sieci.

Oprogramowanie APE zostało przetestowane na następującym urządzeniu, które może służyć jako punkt odniesienia, jeśli chodzi o minimalne wymagania systemu pozwalające na korzystanie z licencji podstawowej:

| Nazwa produktu         | Intel BOXSTCK1A32WFCR            |
|------------------------|----------------------------------|
| Wymiary                | 147 x 89 x 0,7 mm                |
| Marka procesora        | Intel Atom x5-Z8-300, 4x1,44 GHz |
| Rozmiar pamięci RAM    | 2 GB                             |
| Technologia pamięci    | DDR3L                            |
| Typ pamięci komputera  | DDR3 SDRAM                       |
| Rozmiar dysku twardego | 32 GB                            |
| Napięcie               | 1,35 V                           |
| Мос                    | 4 W                              |
| Źródło zasilania       | USB                              |
| System operacyjny      | Windows 10                       |

#### Intel Compute Stick STK1AW32SC

#### Warunki wstępne w systemie operacyjnym Windows

W przypadku pracy ze sprzętem niższej klasy, np. komputerem SBC, zaleca się określenie następujących ustawień i warunków wstępnych właściwych dla sprzętu i systemu operacyjnego, aby zapewnić bezproblemowe działanie oprogramowania APE:

- Należy używać stałych adresów IP.
- Należy wyłączyć wszystkie opcje oszczędzania energii.
  - Należy wybrać plan zasilania dla dużej wydajności.
  - Należy wyłączyć opcje oszczędzania energii w ustawieniach USB.
- Należy wyłączyć funkcje hibernacji.
- Należy wyłączyć automatyczne aktualizacje systemu operacyjnego Windows.
- W przypadku niestabilnego połączenia WiFi należy zastosować kartę USB Ethernet.

- Należy upewnić się, że rozdzielczość ekranu odpowiada wymaganiom sprzętowym komputera SBC. W przypadku urządzenia testowanego przykładowo zalecaną rozdzielczością jest 1920x1080.
- Należy upewnić się, że jest dostępna wystarczająca ilość pamięci. Zaleca się 5 GB wolnej pamięci na instalację systemu operacyjnego i oprogramowania APE. W przypadku braku wystarczającej ilości pamięci wewnętrznej należy użyć zewnętrznego dysku twardego lub zastosować do komputera SBC kartę microSD.
- Należy regularnie tworzyć dyski CD odzyskiwania systemu Windows i zapisywać punkty wejścia.

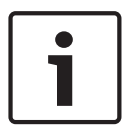

#### Uwaga!

W przypadku korzystania z komputera jednopłytowego (SBC) tworzenie dysków CD odzyskiwania i używanie punktów wejścia może być niemożliwe.

## 2 Informacje ogólne

## 2.1 Wstęp

Access PE to system kontroli dostępu, który został zaprojektowany z myślą o nadzorowaniu małych i dużych obiektów o wysokich wymaganiach w zakresie bezpieczeństwa i elastyczności.

Swą dużą niezawodność oraz możliwości w zakresie rozbudowy Access PE zawdzięcza koncepcji trzech platform: **nadrzędną platformą** jest platforma administracyjna wraz z usługami kontrolnymi. Na tej płaszczyźnie wykonywane są wszystkie zadania administracyjne, np. rejestracja nowych kart oraz przydzielanie uprawnień dostępu.

**Druga platforma** tworzona jest przez lokalne kontrolery dostępu (LAC) nadzorujące każdą grupę drzwi lub wejść. Nawet jeśli system działa w trybie offline, kontroler LAC jest zdolny do niezależnego podejmowania decyzji w zakresie kontroli dostępu. Kontrolery LAC są odpowiedzialne za prawidłowy przebieg procedur na przejściach, nadzorując np. czas otwarcia drzwi lub pytając o kod PIN przy wejściach o znaczeniu krytycznym.

Trzecia platforma składa się z czytników kart.

Komunikacja między klientem, serwerem a posiadaczami kart jest zaszyfrowana za pomocą mechanizmu AES.

Wersja wielostanowiskowa oprogramowania Access PE umożliwia kontrolowanie systemu z różnych stanowisk. Zróżnicowane poziomy uprawnień regulują dostęp użytkowników do systemu i są gwarancją bezpieczeństwa. Dlatego też np. na jednym stanowisku można zarządzać kartami, a na innym skontrolować, czy dany pracownik jest obecny w budynku. System Access PE umożliwia niezwykle elastyczną konfigurację uprawnień dostępu, modeli czasowych oraz parametrów wejść. Poniższe zestawienie stanowi przegląd jego najważniejszych funkcji:

#### Szybkie i łatwe przydzielanie kart identyfikacyjnych

Przydzielenie karty (do trzech) danej osobie odbywa się poprzez wprowadzenie danych ręcznie lub za pośrednictwem czytnika cyfrowego, połączonego z komputerem za pomocą interfejsu szeregowego. Wszystkie przypisane karty są aktywne. W przypadku wymiany karty identyfikacyjnej stara karta zostaje automatycznie zastąpiona nową i traci swoją ważność; dzięki temu nie zdarzy się sytuacja, że stara karta, która przez nieuwagę lub z powodu niemożności anulowania nie została dezaktywowana, będzie nadal wykorzystywana.

#### Uprawnienia dostępu (również dla grup)

Jedna osoba może otrzymać zarówno uprawnienia grupowe, jak i uprawnienia indywidualne. Uprawnienia można ograniczyć co do obszaru jak i czasowo, z dokładnością co do minuty. Uprawnienia grupowe można wykorzystać do przydzielania i ograniczania uprawnień dostępu dla dowolnego posiadacza identyfikatora lub dla wszystkich posiadaczy jednocześnie. Uprawnienia grupowe mogą zostać uzależnione od modeli czasowych, ograniczających ich działanie do wybranych godzin w ciągu dnia.

#### Śledzenie dostępu

Dzięki definiowaniu stref można nadzorować i wymuszać prawidłową kolejność przejść. Nawet bez monitorowania, za pomocą tej konfiguracji można wyświetlić miejsce przebywania posiadacza karty.

#### Funkcja zapobiegająca przekazaniu karty osobie niepowołanej

Jeśli dana karta została odczytana, wówczas przez określony czas nie może być ponownie użyta w tym samym przejściu. Dzięki temu użytkownik po przejściu bramki nie będzie mógł przekazać swojej karty nieuprawnionej osobie, umożliwiając w ten sposób niedozwolone przejście.

#### Automatyczna blokada kart po upływie terminu ważności

Goście oraz pracownicy tymczasowi często wymagają dostępu tylko przez ograniczony czas. Wystawiając kartę można określić jej okres ważności. Po upływie terminu karta automatycznie traci ważność.

#### Modele czasowe i modele dzienne

Każdej osobie można przydzielić modele czasowe, które decydują o tym, w jakim czasie wstęp jest dozwolony. Modele czasowe można zdefiniować elastycznie, przydzielając modele dzienne określające, które dni tygodnia, weekendy, dni świąteczne i dni specjalne różnią się od dni normalnych.

#### Identyfikacja na podstawie kodu PIN

Zamiast karty można używać specjalnego kodu PIN, który należy wprowadzić.

#### Weryfikacja za pomocą kodu PIN

Dla obszarów ściśle chronionych można zdefiniować konieczność wprowadzenia dodatkowych kodów PIN. Funkcję tą można także połączyć z modelami czasowymi, np. aby podanie kodu PIN wymagane było wyłącznie poza godzinami pracy lub w dni wolne.

#### Elastyczne zarządzanie drzwiami

Elastyczne przydzielanie parametrów do poszczególnych modeli drzwi zapewnia optymalną równowagę między bezpieczeństwem i komfortem. Dla każdego wejścia można zdefiniować czas otwarcia, zanim alarm zostanie uruchomiony. Wbudowana instalacja alarmowa może, opcjonalnie, zablokować przejście.

#### Okresowe otwarcie drzwi

Dla ułatwienia dostępu wybrane drzwi można na określony czas ustawić w trybie stałego zezwolenia. Takie zezwolenie może być przydzielone ręcznie lub automatycznie za pośrednictwem modelu czasowego.

#### Czas i udział

Punktom dostępu można przyporządkować parametry zapisu czasu wejścia oraz wyjścia pracowników w celu kontroli czasu pracy.

#### Tworzenie karty

Dzięki dodatkowemu modułowi o nazwie **Personalizacja kart** (CP) system kontroli dostępu zintegrowano z oprogramowaniem do wystawiania kart identyfikacyjnych, co umożliwia operatorowi tworzenie takich kart bez przełączania się do innych aplikacji.

#### Przypisywanie zdjęć

Jeśli moduł dodatkowy **Personalizacja kart** (CP) nie został aktywowany, nie można importować i przypisywać identyfikatora fotograficznego do posiadacza karty.

#### System blokowania offline

Strefy nieobjęte, z jakiegokolwiek powodu, systemem kontroli dostępu online o wysokiej dostępności mogą być blokowane w trybie offline.

#### Zarządzanie urządzeniami wizyjnymi

Wejścia można dodatkowo wyposażyć w kamery do identyfikacji i śledzenia ruchów osób, które z tych wejść korzystają.

## 2.2 Logowanie użytkownika

Dostępne są poniższe aplikacje. Szczegółowe informacje na ich temat można znaleźć w poszczególnych instrukcjach obsługi:

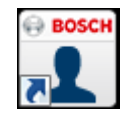

Zarządzanie personelem

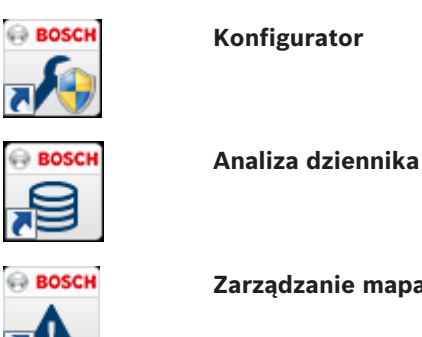

Zarządzanie mapami i alarmami

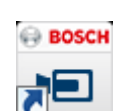

Weryfikacja wideo

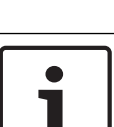

#### Uwaga!

Logowanie przez klienta możliwe jest tylko, gdy na serwerze aktywna jest licencja LAC.

#### Logowanie klienta

Aplikacje systemu są chronione przed nieuprawnionym użyciem. Domyślne dane uwierzytelniające, które służą do pierwszego uruchomienia:

- Nazwa użytkownika: bosch
- Hasło: **bosch**

| 造 Persona  | lverwaltung             |                 |                                                               |
|------------|-------------------------|-----------------|---------------------------------------------------------------|
| - Language | e selection<br>Language | EN - English    |                                                               |
| User       | Username<br>Password    | Change password | Start the application          Delete contents         Cancel |

Po wpisaniu prawidłowych danych w polach Nazwa użytkownika/Hasło, uaktywniony zostanie przycisk Zmień hasło.

Po 3 nieudanych próbach, dostęp do systemu zostanie na pewien czas ograniczony. Dotyczy to przycisków "Uruchom aplikację" oraz "Zmień hasło".

Na górnej liście rozwijanej można wybrać odpowiedni język. Domyślnie stosowany jest język wybrany podczas instalowania aplikacji. W przypadku zmiany użytkownika bez restartowania aplikacji zachowany zostanie ostatnio używany język. Z tego powodu okno logowania może się wyświetlić się w nieprawidłowym języku. Aby tego uniknąć, należy ponownie zalogować się w systemie Access PE.

Aplikacje systemu Access PE można uruchomiać w następujących językach:

- angielski,
- niemiecki,
- francuski,
- japoński,
- rosyjski,

- polski,
- chiński (ChRL),
- niderlandzki,
- hiszpański,
- portugalski (Brazylia).

#### Uwaga!

\_

Wszystkie ustawienia, tj. nazwy urządzeń, etykiety, modele oraz uprawnienia, będą wyświetlane w języku, w którym zostały wprowadzone. Również przyciski i etykiety obsługiwane przez system operacyjny będą wyświetlane w języku instalacji systemu.

Po kliknięciu przycisku **Zmień hasło** wpisz nową nazwę użytkownika i hasło w oknie dialogowym:

| Change password |                |
|-----------------|----------------|
| New password    |                |
| Confirmation    |                |
| Ok              | <u>C</u> ancel |

# i

#### Uwaga!

Należy pamiętać, aby zmienić domyślne hasło!

Z kolei użycie przycisku **Uruchom aplikację** powoduje skontrolowanie uprawnień użytkownika i ewentualne uruchomienie aplikacji. Jeśli kontrola uprawnień wypadnie negatywnie, pojawi się komunikat o błędzie **Wrong username or password!** (Nieprawidłowa nazwa użytkownika lub hasło!).

## 2.3 Pasek narzędzi aplikacji Configurator (Konfigurator)

Poniższe funkcje można wywołać za pomocą menu, ikon na pasku narzędzi lub specjalnych kombinacji klawiszy.

| Funkcja                                      | lkona/<br>skrót       | Opis                                                                                                    |
|----------------------------------------------|-----------------------|----------------------------------------------------------------------------------------------------|
| Menu <b>File</b> (Plik)                      |                       |                                                                                                    |
| New (Nowy)                                   | Crtl + N              | Powoduje usunięcie wszystkich<br>danych z okien dialogowych<br>konfiguracji (oprócz ustawień<br>standardowych) w celu<br>przygotowania ich do nowej<br>konfiguracji. |
| Open<br>(Otwórz)                             | Crtl + O              | Powoduje otwarcie okna<br>dialogowego wyboru w celu<br>pobrania innej konfiguracji.                                                                                  |
| Save (Zapisz)                                | Crtl + S              | Służy do zapisywania zmian w<br>bieżącym pliku konfiguracji.                                                                                                    |
| Save as<br>(Zapisz jako)                     |                       | Umożliwia zapisanie bieżącej<br>konfiguracji w nowym pliku.                                                                                                    |
| Aktywuj<br>konfigurację                      | ۶                     | Umożliwia uaktywnienie<br>pobranej konfiguracji i zapisanie<br>tej, która była dotąd prawidłowa.                                                                     |
| Wyślij<br>konfigurację do<br>LAC             | <b>دع</b><br><u>=</u> | Powoduje przesłanie do usługi<br>LAC zapisanych zmian<br>konfiguracji.                                                                                               |
| Pokaż ostatnie<br>prawidłowe<br>konfiguracje |                       | Powoduje bezpośrednie otwarcie<br>konfiguracji bez konieczności<br>korzystania z okna dialogowego<br>funkcji <b>Otwórz</b> .                                         |
| Zakończ                                      |                       | Powoduje zakończenie działania<br>aplikacji Access PE Configurator.                                                                                                  |
| Menu <b>Widok</b>                            |                       |                                                                                                    |
| Pasek narzędzi                               |                       | Umożliwia wyświetlanie i<br>ukrywanie paska narzędzi<br>(ustawienie domyślne =<br>wyświetlanie).                                                                     |

| Funkcja                                  | lkona/<br>skrót    | Opis                                                                                                    |
|------------------------------------------|--------------------|----------------------------------------------------------------------------------------------------|
| Status bar<br>(Pasek stanu)              |                    | Umożliwia wyświetlanie i<br>ukrywanie paska stanu przy<br>dolnej krawędzi okna<br>dialogowego (ustawienie<br>domyślne = wyświetlanie).                                  |
| Menu <b>Configura</b>                    | <b>ition</b> (Konf | iguracja)                                                                                                    |
| Informacje<br>ogólne                     |                    | Umożliwia otwieranie okna<br>dialogowego <b>General Settings</b><br>(Ustawienia ogólne), które służy<br>do konfigurowania kontrolerów i<br>ogólnych parametrów systemu. |
| Input signals<br>(Sygnały<br>wejściowe)  | <b>.</b>           | Umożliwia otwieranie okna<br>dialogowego, które służy do<br>ustawiania parametrów<br>sygnałów <b>wejściowych</b> .                                                      |
| Output signals<br>(Sygnały<br>wyjściowe) | ī                  | Umożliwia otwieranie okna<br>dialogowego, które służy do<br>ustawiania parametrów<br>sygnałów <b>wyjściowych</b> .                                                      |
| Entrances<br>(Wejścia)                   |                    | Umożliwia otwieranie okna<br>dialogowego <b>Entrances</b><br>(Wejścia), które służy do<br>ustawiania parametrów drzwi i<br>czytników kart.                              |
| Areas (Obszary)                          |                    | Umożliwia otwieranie okna<br>dialogowego <b>Area Configuration</b>                                                                                                    |

Holidays

(Wakacje)

Day Models

(Modele

dzienne)

S

dostępu.

danego dnia w celu

(Konfiguracja obszaru), które

zabezpieczonej instalacji na

Umożliwia otwieranie okna

(Wakacje), które służy do definiowania dni wolnych od pracy i dni specjalnych.

Umożliwia otwieranie okna

(Modele dzienne), które służy do tworzenia okresów w obrębie

uaktywniania określonych funkcji

dialogowego Day Models

dialogowego Holidays

służy do dzielenia

strefy wirtualne.

| Time Models<br>(Modele<br>czasowe)                                        |          | Umożliwia otwieranie okna<br>dialogowego <b>Time Models</b><br>(Modele czasowe), które służy<br>do definiowania stref czasowych<br>zależnych od dnia tygodnia lub<br>kalendarza.                                                                |
|---------------------------------------------------------------------------|----------|----------------------------------------------------------------------------------------------------|
| Personnel<br>Groups (Grupy<br>personelu)                                  | <u>Ж</u> | Umożliwia otwieranie okna<br>dialogowego <b>Personnel Groups</b><br>(Grupy personelu), które służy<br>do dzielenia personelu na grupy<br>logiczne.                                                                                              |
| Access<br>Authorization<br>Groups (Grupy<br>uprawnień<br>dostępu)         | <b>J</b> | Umożliwia otwieranie okna<br>dialogowego <b>Access</b><br><b>Authorization Groups</b> (Grupy<br>uprawnień dostępu), które służy<br>do tworzenia grup z<br>uprawnieniami do wejść.                                                               |
| Offline locking<br>system (System<br>blokowania<br>offline)               |          | Umożliwia otwieranie okna<br>dialogowego <b>Offline locking</b><br><b>system</b> (System blokowania<br>offline), które służy do<br>konfigurowania specjalnych<br>elementów instalacji (wejść,<br>modeli czasowych i grup<br>uprawnień dostępu). |
| Display Texts<br>(Wyświetlane<br>teksty)                                  |          | Umożliwia otwieranie okna<br>dialogowego <b>Display Texts</b><br>(Wyświetlane teksty), które<br>służy do edytowania tekstów<br>wyświetlanych na czytnikach<br>kart.                                                                             |
| Log Messages<br>(Komunikaty<br>dziennika)                                 |          | Umożliwia otwieranie okna<br>dialogowego <b>Log Messages</b><br>(Komunikaty dziennika), które<br>służy do edytowania<br>komunikatów dziennika i<br>podziału ich na kategorie.                                                                   |
| Additional<br>personnel fields<br>(Dodatkowe<br>pola danych<br>osobowych) | AT       | Umożliwia otwieranie okna<br>dialogowego <b>Additional</b><br><b>personnel fields</b> (Dodatkowe<br>pola danych osobowych), które<br>służy do definiowania pól<br>danych dla personelu.                                                         |

| Wiegand - cards<br>(Karty Wiegand)                                                          |          | Umożliwia otwieranie okna<br>dialogowego <b>Wiegand - cards</b><br>(Karty Wiegand), które służy do<br>definiowania struktury danych<br>na karcie identyfikacyjnej.                            |
|---------------------------------------------------------------------------------------------|----------|----------------------------------------------------------------------------------------------------|
| Administering<br>video devices<br>(Zarządzanie<br>urządzeniami<br>wizyjnymi)                |          | Umożliwia otwieranie okna<br>dialogowego <b>Video devices</b><br>(Urządzenia wizyjne)<br>pozwalającego na<br>konfigurowanie kamer w taki<br>sposób, aby mogły służyć do<br>weryfikacji wideo. |
| Map Viewer and<br>Alarm<br>management<br>(Przeglądanie<br>map i<br>zarządzanie<br>alarmami) | <b>9</b> | Umożliwia otwieranie okna<br><b>Przeglądarka map</b> z widokiem<br>obszarów map i urządzeń<br>sterujących, a także listą<br>alarmów do obsługi.                                               |
| 1                                                                                           |          |                                                                                                    |

| Menu<br><b>Ustawienia</b>                   |                                                                                           |
|---------------------------------------------|-------------------------------------------------------------------------------------------|
| Aktywacja<br>licencji                       | Otwiera menu umożliwiające<br>zaznaczenie bądź odznaczenie<br>licencji                    |
| Resetuj teksty<br>komunikatów i<br>czytnika | Otwiera żądanie w przypadku<br>konieczności aktualizacji<br>tekstów dziennika i czytnika. |

| Menu ? (Pomoc)                                                                 |   |                                                                                                    |
|--------------------------------------------------------------------------------|---|----------------------------------------------------------------------------------------------------|
| Tematy pomocy                                                                  | ? | Umożliwia wyświetlanie tego<br>pliku pomocy.                                                              |
| Informacje o<br>aplikacji<br>Konfigurator<br>Access<br>Professional<br>Edition |   | Umożliwia wyświetlanie<br>ogólnych wiadomości o aplikacji<br>Konfigurator Access Professional<br>Edition. |

## 2.4 Ogólne ustawienia systemu

Ogólne ustawienia systemu wyświetlane są poniżej listy ustawień kontrolera. Ustawienia te dotyczą wszystkich instalacji.

| Default card data                                 | PIN code                                                     |
|---------------------------------------------------|--------------------------------------------------------------|
| Country code 00 Customer code 056720              | Number of digits 4 📫 Number of retries before blocking 3 👘   |
|                                                   | 🔲 use separate IDS pin                                       |
|                                                   | Cogbook parameter                                            |
|                                                   | Number of files 366 🔹 (one logfile per day, 0 = unlimited)   |
| LAC subsystem process                             | Directories                                                  |
| Poll interval on serial connected LAC in ms 200 📫 | Database C:¥BOSCH¥Access Professional Editior¥PE¥Data¥D      |
| Read-timeout on serial connected LAC in ms 500 💼  | Event log C:¥BOSCH¥Access Professional Editior¥PE¥Data¥M     |
| Create TA-data at 00:01                           | Import files C:¥BOSCH¥Access Professional Editior¥PE¥Data¥Ir |
|                                                   | Export files C:¥BOSCH¥Access Professional Editior¥PE¥Data¥E  |
| Export personnel and TA data                      | DLL-files C:¥BOSCH¥Access Professional Editior¥PE¥Data¥D     |
| Show welcome/leaving message                      | Pictures C:¥BOSCH¥Access Professional Editior¥PE¥Data¥P      |
| Show cardholder name in display                   | Test logs C#BOSCH#Access Professional Edition#PE#Data#L      |

| Parametr                                                                                 | Domyślne                                                   | Opis                                                                                                    |
|------------------------------------------------------------------------------------------|------------------------------------------------------------|----------------------------------------------------------------------------------------------------|
| Kod kraju                                                                                | 00                                                         | Części danych karty identyfikacyjnej                                                                                                    |
| Kod klienta                                                                              | 056720                                                     | dodawane są do wprowadzonego<br>ręcznie numeru karty.                                                                                                    |
| Czas zwłoki<br>szeregowo<br>podłączonego<br>kontrolera LAC w<br>ms                       | 200                                                        | Wyrażenie w milisekundach<br>przedziału czasowego, w którym<br>usługa LAC sprawdza kontroler w<br>celu weryfikacji nienaruszalności<br>łącza.                                                                                                    |
| Ograniczenie<br>czasowe odczytu z<br>szeregowo<br>podłączonego<br>kontrolera LAC w<br>ms | 500                                                        | Zakres wartości dla czasu zwłoki:<br>od 1 do 500<br>Dostępne wartości ograniczenia<br>czasowego odczytu: od 1 do 3000                                                                                                    |
| Utwórz dane<br>czasowe o godz.                                                           | 00:01                                                      | Godzina, o której utworzony ma<br>zostać plik z zapisem czasu i udziału.                                                                                                    |
| Eksport danych<br>osobowych i<br>zdarzeń w czasie                                        | nieaktywne                                                 | Jeśli ta opcja jest aktywna, powoduje<br>zapisywanie danych czasu i udziału w<br>sposób ciągły do pliku eksportu.<br>Jeśli nie jest aktywna, plik danych<br>tworzony jest w czasie określonym<br>parametrem <b>Utwórz dane czasowe o</b><br><b>godz</b> . |
| Plik zawierający syg<br>C:\Program Files\Bc<br>Pod nazwą <b>TA_<bie< b="">ź</bie<></b>   | natury czasowe<br>osch\Access Pro<br><b>żąca data RRRR</b> | udziału tworzony jest w katalogu:<br>fessional Edition\PE\Data\Export<br><b>MMDD&gt;.dat</b>                                                                                                    |

| Parametr                                                                   | Opis    |                                                                                                    |
|----------------------------------------------------------------------------|---------|----------------------------------------------------------------------------------------------------|
| Wyświetl tekst<br>powitalny/<br>pożegnalny                                 | aktywne | W przypadku odpowiedniego typu i<br>ustawień czytnika ( <b>Przybycie</b> ,<br><b>Wyjście</b> lub <b>Sprawdzenie</b><br><b>poprawności</b> w oknie dialogowym<br>Wejścia) czytnik wyświetli teksty<br>powitalne/pożegnalne, które zapisane<br>zostały dla posiadacza karty w oknie<br>dialogowym Dane osobowe aplikacji<br>Zarządzanie personelem.<br>Nie dotyczy czytników Wiegand.                                                                     |
| Pokaż nazwę<br>posiadacza karty<br>na czytniku                             | aktywne | W przypadku czytników posiadających<br>wyświetlacz pole <b>Wyświetlana nazwa</b><br>będzie zgodne z zapisem w danych<br>osobowych posiadacza karty.<br>Nie dotyczy czytników Wiegand.                                                                                                    |
| Liczba cyfr                                                                | 4       | Określa liczbę cyfr wymaganych przez<br>kod weryfikacyjny PIN lub kod<br>uzbrojenia PIN.<br>To ustawienie stosuje się także do<br>kodu PIN drzwi, który można ustawić<br>podczas konfigurowania wejść.<br>Możliwe wartości: od 4 do 8                                                                                                    |
| należy użyć<br>oddzielnego kodu<br>PIN systemu<br>sygnalizacji<br>włamania |         | Jeśli nie ustawiono oddzielnego kodu<br>PIN systemu sygnalizacji włamania,<br>wówczas do uzbrojenia systemu<br>sygnalizacji włamania można użyć<br>kodu weryfikacyjnego PIN.<br>Pola do wprowadzania kodu<br>uzbrojenia PIN w oknie dialogowym<br>danych osobowych stają się aktywne<br>tylko w przypadku zaznaczenia pola<br>wyboru. W tym przypadku nie można<br>już użyć kodu weryfikacyjnego PIN do<br>uzbrojenia systemu sygnalizacji<br>włamania. |
| Liczba prób przed<br>zablokowaniem                                         | 3       | Liczba nieudanych prób<br>wprowadzenia kodu PIN. Jeśli<br>posiadacz karty błędnie wprowadzi<br>kod PIN określoną ilość razy,<br>spowoduje to zablokowanie karty w<br>całym systemie. Blokada może zostać<br>usunięta przez upoważnionego<br>użytkownika systemu (Zarządzanie<br>personelem).<br>Możliwe wartości: od 1 do 9                                                                                                    |

| Parametr                                                                                                    | Domyślne                                                                                                    | Opis                                                                                                    |
|----------------------------------------------------------------------------------------------------|----------------------------------------------------------------------------------------------------|----------------------------------------------------------------------------------------------------|
| Parametr dziennika                                                                                                    | 366                                                                                                    | Liczba dzienników na dzień<br>Możliwe wartości: od 180 do 9999.<br>UWAGA: W przypadku wpisania<br>wartości <180 zostanie ona<br>automatycznie zmieniona na wartość<br>minimalną 180. |
| Ścieżki katalogów<br>do:<br>Baza danych<br>Plik rejestru<br>Pliki importu<br>Pliki eksportu<br>Pliki DLL<br>Dane obrazów<br>Logowanie<br>testowe | C:\Program<br>Files\BOSCH<br>\Access<br>Professional<br>Edition\PE<br>\Data<br>\Db<br>\MsgLog<br>\Import<br>\Export<br>\DII<br>\Pictures | Są to ścieżki domyślne. Katalogi dla<br>plików importu, eksportu i obrazów<br>mogą zostać zmienione.                                                                                 |

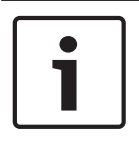

#### Uwaga!

W przypadku używania kontrolerów i czytników Wiegand, aby użyć kodu PIN identyfikacyjnego, uzbrojenia lub drzwi, należy aktywować definicję karty Wiegand **PIN lub karta**.

## 2.5 Układ okna dialogowego Zarządzanie personelem

Okno dialogowe składa się z następujących elementów:

| Option 1 Person rise 2     Image: Velo dovices     Image: Velo dovices     Image: Velo dovi                                                                                                    | 1-        | E              | RSION - Ac          | ess Professional Edition | - Personnel Managen | nent - [bosch]  |                  |                       |                 | 3                                 |                                                                                                    |            | - • ×                |
|----------------------------------------------------------------------------------------------------|-----------|----------------|---------------------|--------------------------|---------------------|-----------------|------------------|-----------------------|-----------------|-----------------------------------|----------------------------------------------------------------------------------------------------|------------|----------------------|
| Certe Card 3 Name Personnel groop Location   Image: Value devices                                                                                                    | Qpti      | 1 .            | sons ⊻iew           | Door management          | Iools ?             |                 |                  |                       |                 |                                   |                                                                                                    |            |                      |
| Const Card Name Personnel group   Maxiermann, Karl Engloyees   Maxiermann, Karl Engloyees   Maxiermann, Ka                                                                                                    | •         | 1              | <b>S</b> a S        | e 🗘 🔓 🍾                  |                     | persons 💽 🚹 🎞 🕐 | 2                |                       |                 |                                   |                                                                                                    |            | BOSCH                |
| Image: Construction   Image: Construction                                                                                                    |           |                |                     |                          |                     | Search          |                  |                       |                 | A State                           |                                                                                                    | Main       | entrance - south     |
| Addiministrator  Addiministrator  Addimi   | 1         | Card           | Card 3              | Name                     | Personnel group     | Location        |                  |                       |                 | Mark 1                            |                                                                                                    |            | Samaniha Public      |
| Image: Answer State Answer Visa devices     Image: Answer State Answer Visa devices     Image: Answer State Answer Visa devices </td <td>10</td> <td>1</td> <td></td> <td>Mustermann, Karl</td> <td>Employees</td> <td>- outside -</td> <td>Adm</td> <td>Inistrator</td> <td></td> <td></td> <td></td> <td>()</td> <td></td>                                                                                                    | 10        | 1              |                     | Mustermann, Karl         | Employees           | - outside -     | Adm              | Inistrator            |                 |                                   |                                                                                                    | ()         |                      |
| Image: Answer Answer Answe              | <u>4.</u> |                |                     |                          |                     |                 |                  |                       |                 |                                   |                                                                                                    |            | 07.05.2009 13:53:09  |
| Image: New Visa device:     Image: New Visa device:                                                                                                    | 8         |                | 4                   | New, Vis                 | New Vis             | – unknown –     |                  |                       |                 |                                   | 10                                                                                                    |            | Keine Berechtigung   |
| Image: Test Hidds       Employees       - unknown -         Image: Test person1       Employees       - unknown -         Image: Test person1       Employees       - unknown -         Image: Test person1       Employees       - unknown -         Image: Test person1       Employees       - unknown -         Image: Test person1       Employees       - unknown -         Image: Test person1       Employees       - unknown -         Image: Test person1       Employees       - unknown -         Image: Test person1       Employees       - unknown -         Image: Test person1       Employees       - unknown -         Image: Test person1       Employees       - unknown -         Image: Test person1       Employees       - unknown -         Image: Test person1       Employees       - unknown -         Image: Test person1       Test person1       - unknown -         Image: Test person1       Test person1       - unknown -         Image: Test person1       Test person1       - unknown -         Image: Test person1       Test person1       - unknown -         Image: Test person1       Test person1       - unknown -         Image: Test person1       - unknown -       - unknown -      <                                                                                                    | 8         |                |                     | NewVisDefAuth, dd        | New Vis             | – unknown –     |                  |                       |                 |                                   |                                                                                                    |            |                      |
| Image: Testperson1       Employees       -unknown-         (Person has no card assigned)                                                                                                    | <u>10</u> |                |                     | Test1, Hilde             | Employees           | – unknown –     |                  |                       |                 |                                   |                                                                                                    |            | Michael              |
| Control Abtent       6       Starpeterd         Control Abtent       6       Starpeterd         Remark       Memory       Memory         Process plot                                                                                                    | 8         |                |                     | Testperson1              | Employees           | - unknown -     |                  |                       |                 |                                   |                                                                                                    | 130        | 6                    |
| Centre tables       Avenue       Softward       Softward                                                                                                    |           |                |                     |                          |                     |                 |                  |                       |                 |                                   |                                                                                                    |            | 07.051               |
| Process have and assigned)       Image: Control Absent       Softwarder       Image: Control Absent       Softwarder       Image: Control Absent       Image: Control Absent       <                                                                                                    |           |                |                     |                          |                     |                 |                  |                       |                 | a the                             | Contraction of the local division of the local division of the loc |            | Detecting the 2-Mill |
| Correct datas     Correct datas     Corr                                                                                                    |           |                |                     |                          |                     |                 |                  |                       |                 |                                   | La contra de la contra de la co |            |                      |
| Option database       Access point         Option database       Access point         Option database       Option database         Option database       Option database                                                                                                    |           |                |                     |                          |                     |                 |                  |                       |                 |                                   |                                                                                                    |            | Bitney Arybody       |
| Device rather     Asses [Vide device]     Image: Second rather     Image: Second rather     <                                                                                                    |           |                |                     |                          |                     |                 | (Person          | has no card assigned) |                 |                                   |                                                                                                    | 6.0        | 17 OF 2000 13 Ft 40  |
| Derive state     Asset     3     Sid prevent       Remotion     Memo     Memo     Memo       Derive state     Asset     Video devices     Memo       Derive state     Asset     Video devices     Memo       Derive state     Asset     Video devices     Memo       Derive state     Asset     Video devices     Memo       Derive state     Asset     Video devices     Memo       Derive state     Asset     Video devices     Memo       Derive state     Asset     Video devices     Memo       Derive state     Asset     Video devices     Memo       Derive state     Asset     Video devices     Memo       Derive state     Asset     Video devices     Memo       Derive state     Constrained     Constrained     Video devices       Derive state     Constrained     Constrained     Constrained       Special messages on the toold     Constrained     Constrained     Constrained       Name     Memo     Constrained     Constrained     Constrained                                                                                                    |           |                |                     |                          |                     |                 |                  | -                     |                 | Desirences of standard in         |                                                                                                    |            | =                    |
| Device rister Areas Video devices     Memo     Memo     Me                                                                                                    |           |                |                     |                          |                     |                 | Current          | Absent                |                 | C Set present                     |                                                                                                    |            |                      |
| Derive state     Areas     Video devices     Memo     Memo                                                                                                    |           |                |                     |                          |                     |                 |                  |                       |                 |                                   |                                                                                                    | 0          | Edward Unknown       |
| Device states     Average     Memo     Memo     M                                                                                                    |           |                |                     |                          |                     |                 | Heman            | 1                     |                 |                                   |                                                                                                    | and a      |                      |
| Derive table   Areas   Vide device                                                                                                    |           |                |                     |                          |                     |                 | Metor            |                       |                 |                                   | Memo                                                                                                    | 1          | 07.05.2009 13:51:36  |
| Device states   Areas   Video devices  <br>Location   - urinancen -   - urinancen -   - urinance |           |                |                     |                          |                     |                 |                  |                       |                 |                                   | Preview                                                                                                    |            | Searchigt and Zubits |
| Option datesting larges     Phone     Image: Control of the stades     Image: Control of the stades <td< td=""><td></td><td></td><td></td><td></td><td></td><td></td><td></td><td></td><td></td><td></td><td></td><td></td><td></td></td<>                                                                                                    |           |                |                     |                          |                     |                 |                  |                       |                 |                                   |                                                                                                    |            |                      |
| Device states [aves] Video devices] LCol LCol Access point Special messages on the moder Name Administrator On snivel                                                                                                    |           |                |                     |                          |                     |                 |                  |                       |                 |                                   | Print                                                                                                    | and a      | Victor All           |
| Device states     Processing     Device states     Device states     Processing     Processing     Proc                                                                                                    |           |                |                     |                          |                     |                 | -                | 1                     | Leasting        |                                   | <u>Dan</u>                                                                                                    | -          |                      |
| Constrained     Constrained     Constrain        | Devi      | e states       | Areas Vi            | leo devices              |                     |                 |                  |                       | Location        |                                   |                                                                                                    | 1          | 07.05.2009 13:51:27  |
| Cad Status Cade Status Cad Status Cad Statu    |           | AC-1           |                     |                          |                     |                 | Phone            |                       | - unknown       | •                                 |                                                                                                    |            | keine Berechtigung   |
| Special messages on the reader     Special messages on the reader     Special messages     Special messages     Special mes        |           | Access<br>Evit | point<br>rureader 1 | 7                        |                     |                 |                  |                       | - Card status - |                                   |                                                                                                    |            |                      |
| Special messages on the model     Special messages on the model     Special messages on the model     Special messages on the model     Special messages on the model     Sector Sector Se        |           | - Exi          | reader 1            | ·                        |                     |                 |                  |                       | C G G Status    | C evolicit blocked                |                                                                                                    |            |                      |
| Special messager on the reader     Name Administrator     On anival     On anival                                                                                                    |           |                |                     |                          |                     |                 |                  |                       |                 | C 2 unerer siz insut              |                                                                                                    |            |                      |
| Name Administratur C seecled for another scorering                                                                                                    |           |                |                     |                          |                     |                 | Special messages | in the reader         | · valid         | C schole d la serie des series la |                                                                                                    |            |                      |
| 8 0 -                                                                                                    |           |                |                     |                          |                     |                 | Name             | Administrator         |                 | selected for random screening     |                                                                                                    |            |                      |
| 8 0 · · · · · · · · · · · · · · · · · ·                                                                                                    |           |                |                     |                          |                     |                 | On animal        |                       |                 |                                   |                                                                                                    |            |                      |
| 8                                                                                                    |           |                |                     |                          |                     |                 | Un amvai         | 1                     |                 |                                   |                                                                                                    |            | *                    |
|                                                                                                    |           |                |                     | 8                        |                     |                 |                  |                       |                 |                                   |                                                                                                    |            |                      |
| ander 🗸 🗸 🖉 🗖 🖉 🖉 🖉 🖉 🖉 🖉 🖉 🖉 🖉 🖉 🖉 🖉                                                                                                    | Reach     | -              |                     |                          | 9                   |                 |                  |                       | CP online       | Reader dearth sted                | I AC-Sen                                                                                                    | ice online | NUM                  |

- **Pasek menu** zawiera funkcje okna dialogowego wyświetlane zgodnie z porządkiem menu.
- 2 = **Pasek narzędzi** zawiera przyciski skrótów do najważniejszych funkcji okna dialogowego.
- 3 = Pasek tytułu odpowiada standardowi systemu Windows i zawiera przyciski do minimalizacji oraz zamykania okna dialogowego. Nazwa zalogowanego użytkownika jest widoczna w nawiasach kwadratowych.
- 4 = Tabela osób zawiera listę osób ujętych w systemie wraz z ich stanem uczestnictwa (uprawnienia i lokalizacja).
- 5 = Pole dialogowe przy pierwszym otwarciu tego pola lub gdy nie jest zalogowany żaden użytkownik, widoczny jest neutralny obraz. Po wybraniu pozycji na liście osób wyświetlone zostaną dane tej osoby.
- 6 = **Karty użyte online** zawiera listę pięciu ostatnich osób (wraz z ich zdjęciem z bazy danych), które przesunęły swoje karty w czytnikach przy wybranych wejściach.
- 7 = Stan urządzenia lista skonfigurowanych urządzeń i wejść oraz ich stan połączenia. Udostępnia funkcje sterowania drzwiami.
- 8 = **Wyświetlanie zdarzeń** awarie są sygnalizowane przez migający czerwony pasek (miga trzy razy), który zawiera szczegóły wyjaśniające przyczynę nieprawidłowości.

9 = Pasek stanu – zawiera informacje o przyciskach i pozycjach menu obsługiwanych za pomocą kursora.
 Wskazanie stanu programu do personalizacji kart (CP), czytników z wyświetlaczem oraz usług LAC.

2.6 Pasek narzędzi modułu Zarządzanie personelem

Poniższe funkcje są dostępne za pośrednictwem menu oraz przycisków na pasku narzędzi.

| Funkcja                                                             | Ikona    | Opis                                                                                                    |  |  |
|---------------------------------------------------------------------|----------|----------------------------------------------------------------------------------------------------|--|--|
| Menu <b>Opcje</b>                                                   |          |                                                                                                    |  |  |
| Refresh (Odśwież)                                                   | Ð        | Aktualizuje listę osób.                                                                                                    |  |  |
| Exit (Zakończ)                                                      |          | Zamyka aplikację <b>Access PE –</b><br><b>Zarządzanie personelem</b> .                                                                    |  |  |
| Menu <b>Osoby</b>                                                   |          |                                                                                                    |  |  |
| Nowa osoba                                                          | 2.       | Otwiera okno dialogowe danych<br>osobowych i kart<br>identyfikacyjnych z pustymi<br>polami.                                               |  |  |
| Edytuj osobę                                                        | <u></u>  | Otwiera okno dialogowe danych<br>osobowych i kart<br>identyfikacyjnych z danymi<br>wybranej osoby.                                        |  |  |
| Usuń osobę                                                          | <b>_</b> | Usuwa zaznaczoną osobę po<br>potwierdzeniu wyświetlonego<br>zapytania.                                                                    |  |  |
| Wyślij wybraną<br>osobę do usługi<br>LAC                            |          | Wysyła dane wybranej osoby do<br>usługi LAC i raportuje<br>powodzenie.                                                                    |  |  |
| Wyślij wszystkie<br>osoby do usługi<br>LAC                          |          | Wysyła dane wszystkich osób<br>do usługi LAC i raportuje<br>powodzenie.                                                                   |  |  |
| Ustaw<br>nieobecność<br>wszystkich osób                             |          | Po potwierdzeniu<br>wyświetlonego zapytania<br>ustawia nieobecność wszystkich<br>osób.                                                    |  |  |
| Ustaw lokalizację<br>wszystkich<br>obecnych jako<br><b>nieznaną</b> |          | Ustawia lokalizację wszystkich<br>osób jako nieznaną i<br>dezaktywuje śledzenie dostępu<br>dla następnych zgłoszeń każdej<br>z tych osób. |  |  |
| Oczyszczanie z<br>osób                                              |          | Wywołuje okno dialogowe, aby<br>wyczyścić bazę danych osoby                                                                               |  |  |

| Funkcja                                                                                                    | Ikona                                                                                         | Opis                                                                                                    |
|----------------------------------------------------------------------------------------------------|-----------------------------------------------------------------------------------------------|----------------------------------------------------------------------------------------------------|
| Przeglądaj/drukuj<br>raporty                                                                                                    |                                                                                               | Otwiera okno dialogowe z<br>funkcją tworzenia list raportów.                                                                                            |
|                                                                                                    | Sterow<br>anie<br>listami                                                                     | Ogranicza wyświetlanie osób na<br>liście do wybranych grup<br>personelu.                                                                                |
| Menu <b>Widok</b>                                                                                                    |                                                                                               |                                                                                                    |
| Pasek narzędzi                                                                                                    |                                                                                               | Wyświetla lub ukrywa pasek<br>narzędzi. Wartość domyślna =<br>włączony.                                                                                 |
| Pasek stanu                                                                                                    |                                                                                               | Wyświetla lub ukrywa pasek<br>stanu. Wartość domyślna =<br>włączony.                                                                                    |
| Dane osobowe:<br>State (Stan)<br>Numer karty<br>Numer personalny<br>Company (Firma)<br>Grupa personelu<br>Phone (Telefon)<br>Location<br>(Lokalizacja) |                                                                                               | Wybór kolumn, które zostaną<br>dodatkowo wyświetlone w<br>przeglądzie osób obok kolumn<br>symbolów i nazw.<br>Domyślnie = Stan — Firma —<br>Lokalizacja |
| Menu Zarządzanie                                                                                                    | drzwiami                                                                                      | İ                                                                                                    |
| Otwórz drzwi                                                                                                    | Te<br>funkcje<br>są<br>równie                                                                 | Zaznaczone na liście urządzeń<br>wejście zostanie wyświetlone i<br>może zostać otwarte<br>(jednorazowo).                                                |
| Otwórz na stałe                                                                                                    | ż<br>dostęp<br>ne w<br>menu                                                                   | Zaznaczone na liście urządzeń<br>wejście zostanie wyświetlone i<br>może zostać otwarte (na stałe).                                                      |
| Zamknij drzwi                                                                                                    | kontek<br>stowym<br>(prawy<br>klawisz<br>myszy)<br>poszcz<br>ególnyc<br>h<br>drzwi/<br>wejść. | Zaznaczone na liście urządzeń<br>wejście zostanie wyświetlone i<br>może zostać zamknięte.                                                               |
| Menu <b>Narzędzia</b>                                                                                                    | wejść.                                                                                        |                                                                                                    |

| Funkcja                                                                                                    | Ikona | Opis                                                                                                    |
|----------------------------------------------------------------------------------------------------|-------|----------------------------------------------------------------------------------------------------|
| Logowanie<br>użytkownika                                                                                                    | -0    | Zarządzanie personelem –<br>logowanie/wylogowywanie.                                                         |
| Uruchom<br>Konfigurator                                                                                                    | ۶     | Uruchamia aplikację<br>Konfigurator i przesyła do niej<br>dane z aplikacji zarządzania<br>personelem.        |
| Uruchom analizę<br>dziennika                                                                                                    |       | Uruchamia aplikację Analiza<br>dziennika i przesyła do niej<br>dane z aplikacji zarządzania<br>personelem.   |
| Uruchom<br>weryfikację wideo                                                                                                    | Þ     | Otwiera aplikację do weryfikacji<br>wideo.                                                                   |
| Uruchom<br>zarządzanie<br>alarmami i<br>mapami                                                                                                    |       | Otwiera aplikację Przeglądanie<br>map i zarządzanie alarmami                                                 |
| Panel wideo                                                                                                    | ==    | Pokazuje w oknie dialogowym<br>cztery ekrany odpowiadające<br>poszczególnym sygnałom<br>wizyjnym z kamer.    |
| Właściwości                                                                                                    |       | Otwiera okno dialogowe do<br>ustawiania parametrów<br>ogólnych systemu.                                      |
| Menu <b>?</b> (Pomoc)                                                                                                    |       |                                                                                                    |
| Tematy pomocy                                                                                                    | ?     | Otwiera ten plik pomocy.                                                                                     |
| About Access<br>Professional<br>Edition -<br>Personnel<br>Management<br>(Informacje o<br>aplikacji<br>Zarządzanie<br>personelem<br>systemu Access<br>Professional<br>Edition) |       | Umożliwia otwieranie okna z<br>informacjami o aplikacji<br>Personnel Management<br>(Zarządzanie personelem). |

## 2.7 Konfiguracja rejestracji

**Personnel Management > Tools > Properties** (Zarządzanie personelem > Narzędzia > Właściwości) otwiera okno dialogowe, w którym można wykonać podstawową konfigurację (aktywacja, modyfikowanie) na każdej stacji roboczej.

| 👤 - TRIAL-V | ERSION - Access Professional Editio | n - Personnel Management - [bosch] |       |
|-------------|-------------------------------------|------------------------------------|-------|
| Options Pe  | rsons View Door management          | Tools ?                            |       |
| 📼 <u>)</u>  | ♀ ♀ 💽 📶                             | User logon                         | H     |
|             |                                     | Execute Configurator               | _     |
| ×           |                                     | Execute LogViewer                  |       |
| Card        | Name                                | Execute Video verification         | Last  |
| <u>A</u>    | Administrator                       | Execute Alarm & Map Management     |       |
| <b>E</b> 2  | Nettelbeck 2233 IdPIN 1223 Ve       |                                    | 03.05 |
| Le          | Test, Init1                         | Video panel                        | 02.05 |
| 💵 3         | Testperson, Test                    | Properties                         | 24.10 |
| 1=          | Vis2, Zwei                          | anatown                            | 19.04 |

 Administracyjne stanowiska pracy, na których przydzielane są karty identyfikacyjne, można wyposażyć w czytnik rejestracji. Czytnik należy skonfigurować zgodnie z informacjami od producenta lub na podstawie danych dostarczonych wraz z produktem. Jeśli czytnik rejestracji jest już skonfigurowany, funkcja ręcznego wprowadzania danych będzie dezaktywowana.

Poniżej podano wymagane ustawienia dla obsługiwanych czytników:

| Nazwa o  | zytnika                         |     |         | Szybkość<br>transmisji | D | Р | S |
|----------|---------------------------------|-----|---------|------------------------|---|---|---|
| DELTA 1  | 200 Prox RS232                  |     |         | 9600                   | 8 | N | 1 |
| DELTA 1  | 200 iClass RS232                |     |         | 57600                  | 8 | E | 1 |
| DELTA 1  | 200 USB Hitag, Legic, Mifare    |     |         | 9600                   | 8 | N | 1 |
| DELTA 1  | .200 RS232 Hitag, Legic, Mifare |     |         | 19200                  | 8 | N | 1 |
| Rosslare | ARD-1200EM USB                  |     |         | 9600                   | 8 | N | 1 |
| LECTUS   | secure 5000 WI                  |     |         | 9600                   | 8 | N | 1 |
| D =      | Bity danych                     | N = | brak    |                        |   |   |   |
| P =      | Parzystość                      | E = | parzyst | te                     |   |   |   |
| S =      | Bity stopu                      | O = | nieparz | zyste                  |   |   |   |

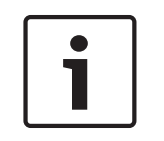

#### Uwaga!

Czytniki Delta 1200 Series i Rosslare ARD-1200EM Series nie zostały poddane ocenie przez firmę UL.

Konsekwencje

```
    Chip card system (System kart chipowych)
    Wyświetla technologię kart – w przypadku Access PE można używać MIFARE classic oraz
Hitag1.
```

| Attention:                             |                                                     |                    |
|----------------------------------------|-----------------------------------------------------|--------------------|
| This properties will be a              | ctivated immediately. This may take some time (loo  | k at the status ba |
| This properties will be s<br>computer. | tored permanently and will already be activated aft | er a restart of yo |
| <ul> <li>Enrollment Reader</li> </ul>  | Reader type LECTUS enroll 5000 MD - MIFARE D        | )ata Record(P) ▼   |
|                                        | Card type 32 Bit CSN - Standard Mifare (32 Bit      | t) 💌               |
|                                        | Serial COM5: 💌                                      |                    |
|                                        | Baud rate 9600 -                                    |                    |
|                                        | Parity 🕶 none 🛛 even 🔿 odd                          |                    |
|                                        | Data bits C 7 🕞 8                                   |                    |
|                                        | Stop bits 🗭 1 🔿 2                                   |                    |
| CP system for car                      | d personalization installed                         |                    |
| Connect to LAC se                      | rvice (transmit all card changes immediately to the | subsystem)         |
| Do not show dialo                      | g for edit and view internal card information       |                    |
| Enable THAI font                       | for reports (use spezial font)                      |                    |

- Jeśli system został zainstalowany wraz z opcjonalnym programem do wystawiania kart
   Card Personalization (Personalizacja kart), połączenie z nim jest zaznaczone w ustawieniach. Usunięcie zaznaczenia tego pola wyboru spowoduje zablokowanie wszystkich funkcji związanych z wystawianiem kart.
- Dodatkowo zaznaczone jest pole wyboru odpowiadające za automatyczne przesyłanie danych osobowych przez **Połączenie z serwerem LAC**. To pole wyboru powinno być zawsze zaznaczone.
- W tym miejscu można wyłączyć wyświetlanie informacji o karcie podczas przypisywania kart. To ustawienie jest niezbędne tylko wtedy, gdy występują odstępstwa od ustawień domyślnych (patrz General Settings (Ustawienia ogólne) w aplikacji Configurator (Konfigurator) systemu Access PE) i niektóre karty identyfikacyjne muszą otrzymać inne dane.
- Jeśli w raportach niezbędne jest stosowanie języka tajskiego i odpowiadających mu czcionek, należy zaznaczyć pole wyboru Enable THAI fonts for report (Włącz w raportach czcionki tajskie). UWAGA: działa to wyłącznie w angielskiej wersji językowej systemu.

#### 2.7.1 Rejestracja za pomocą czytników podłączonych do kontrolera AMC

Upewnij się, że przynajmniej jeden czytnik jest skonfigurowany za pomocą opcji **Model drzwi 06c**, który jest modelem drzwi do rejestracji.

- Uruchom **Configurator** i wybierz kontroler **LAC** (np. AMC2 Wiegand)

| F Active.acf - Access Professional Edition        |                                                                 |                |                         |        |
|---------------------------------------------------|-----------------------------------------------------------------|----------------|-------------------------|--------|
| File View Configuration Settings ?                |                                                                 |                |                         |        |
| CŤ 🗅 💾 🔏 📇 🗐 🗍 🐺 🏺                                | 🖻 🗊 🕫 火 🧏 📲 를 🎒                                                 | E 🗩 🤇          | ? ?                     | BOSCH  |
| 🖃 Settings                                        |                                                                 |                |                         |        |
| Local access controller                           |                                                                 |                |                         |        |
|                                                   |                                                                 |                |                         |        |
| No. / Address Type                                | Project version Connection                                      | Version        | enabled                 |        |
| 2 1 AMC2-4R4 OSDP                                 | 62.40 UDP :54546>172.23.1.251:10001>NONE                        | 62.40          | ~                       |        |
|                                                   |                                                                 |                |                         | -      |
|                                                   |                                                                 |                |                         |        |
|                                                   |                                                                 |                |                         |        |
|                                                   |                                                                 |                |                         |        |
|                                                   |                                                                 |                |                         |        |
|                                                   |                                                                 |                |                         |        |
|                                                   |                                                                 |                |                         |        |
| Default card data                                 | - PIN code                                                      | SQL-Server Dat | abase                   |        |
| Country code 00 Customer code 056720              | Number of digits 4 🕂 Number of retries before blocking 3 🕂      | Server         | AC3X0052UN2             |        |
|                                                   | use separate IDS pin Number of digits for identification 4 +    | Instance       |                         |        |
|                                                   | Logbook parameter                                               | liser          |                         | _      |
|                                                   | Number of files 366 (one logfile per day, 0 = unlimited)        | USC .          |                         | _      |
| -LAC a baustan process                            | Directorion                                                     | Password       |                         |        |
| Pall interval on parial engenerated LAC in ma 200 | Directories                                                     | Check          | SQL Database Connection |        |
| Pointier valori serial connecteu LAC in ms 200    | Database   C:\Bosch\Access Professional Edition\PE\Data\Db      |                |                         | _      |
| Read-timeout on serial connected LAC in ms 500    | Event log C:\Bosch\Access Professional Edition\PE\Data\MsgL     |                |                         |        |
| Create TA-data at 00:01                           | Import files C:\Bosch\Access Professional Edition\PE\Data\Impor | APE Database   | BOSCH AccessPE          |        |
|                                                   | Export files C:\Bosch\Access Professional Edition\PE\Data\Expor |                | ireate APE Database     |        |
| Export personnel and TA data                      | DLL-files C:\Bosch\Access Professional Edition\PE\Data\DII      |                |                         |        |
| Show welcome /leaving message                     | Pictures C:\Bosch\Access Professional Edition\PE\Data\Pictur    |                | ctivato SOL-Databaso    |        |
| Show ardholder name in display                    | Test logs C:\Bosch\Access Professional Edition\PE\Data\Log      |                | iciivale oʻqurbalabase  |        |
| , the ended have a deprey                         |                                                                 |                |                         |        |
| Press F1 for help                                 |                                                                 |                | I AC-Service            | online |
|                                                   |                                                                 |                |                         |        |

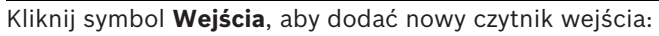

| Define Entrance                         |                 |                |          | ?            |         | × |
|-----------------------------------------|-----------------|----------------|----------|--------------|---------|---|
| Description Access point                |                 |                |          |              |         |   |
| Please configu                          | e LAC, GID      | and doomo      | odel     |              |         |   |
|                                         |                 | GID 1          | <b>_</b> |              |         |   |
| Door model 03a - Revolving door with en | itry and exit r | eader          |          |              | -       | • |
| Video verification Surv. camera:        | amera APE       |                | \        | /ideo config | uration |   |
| Reader configuration                    |                 |                |          | Mar          |         | _ |
| Entry- IPSA85                           | ess             |                | 199.3    | vvnte acc    | ess     | а |
| reader 113403                           | - T             |                | lica     | 2 Only       |         |   |
|                                         |                 |                |          |              |         |   |
| Exit                                    |                 |                |          | d and a      |         | л |
| reader (N.5465                          | × .             |                | freat    | a only       | -       |   |
|                                         |                 |                |          |              |         |   |
|                                         |                 |                |          |              |         |   |
|                                         |                 |                |          |              |         |   |
|                                         |                 |                |          |              |         |   |
|                                         |                 |                |          |              |         |   |
| Signal definition                       |                 |                |          |              |         |   |
| Signal description                      | On dev          | GID /<br>Board | DID      | Conn         | ection  |   |
| Revolving door in normal posit          |                 |                |          |              |         | ~ |
| , Pushbutton: Door open                 |                 |                |          |              |         |   |
| Entrance locked                         |                 |                |          |              |         |   |
| 🗙 🗈 Sabotage signal                     |                 |                |          |              |         |   |
| Copen entry of revolving door           |                 |                |          |              |         |   |
| Open exit of revolving door             |                 |                |          |              |         |   |
| Lock opposite direction (to ot          |                 |                |          |              |         |   |
| Alam eunraceion                         |                 |                |          |              |         |   |
|                                         |                 |                |          |              |         | ~ |

Pojawi się okno dialogowe Entrances (Wejścia):

| * 🗅 💾 🄏 🗁 | 「 👎 🖬 🖆 🕫 🕅 🧏 📲 🔛 💭 😫 💷 ♀ 🤗                                                                                                    | BOSCI                                                                                                    |
|-----------|----------------------------------------------------------------------------------------------------|----------------------------------------------------------------------------------------------------|
| Entrances | Settings       GID 1       Model 01a - Common door with entry and exit reader         Door settings       Activation time       40 ± 1/10 s       IP Door contact         Open time       300 ± 1/10 s       Bolt contact         Camera activation time       10 ± 1/10 s       Part of a door-complex         Alarm suppression time       ± 1/10 s       Intrusion events         for control mechanism       ± 1/10 s       Door status events         Entry reader settings       Anti-passback       Timeout       ± min. Group id       Grant a         C Leaving       Entry as group       Leaving door events       Motor movein       configure       With kee         C heck ok       No time model check       Motor movein       configure       With wite w         Exit reader settings       C Anti-passback       Timeout       ± min. Group id       Grant a         C heck ok       No time model check       Motor movein       configure       With we         C Access only       Random personnel screening       Rate       # 2       With ke         C Access only       Random personnel screening       Grant a       Configure       With wite w         C heck ok       No time model check       Motor movein       configure       With ke         C | ypad<br>ccess on write error<br>ithout access rights<br>ypad<br>ccess on write error<br>ithout access rights |
|           | Unlock door       PIN code at entry reader         © Normal       © Normal         © Long-term open       © Always         © Per time model       © Always per time model         © Atter first use       © Outside time model         Activation of motorlock       © Outside time model         Per time model       © Outside time model         and at first use       © Outside time model                                                                                                    | d<br>NN +<br>NN +<br>t                                                                                       |

W tym oknie dialogowym można:

- Wprowadzić opis (np. Enrollment Reader AMC)
- Wybrać LAC i ID grupy (GID)
- Wybrać typ czytnika (np. Wiegand)
- Wybrać numer od 1 do 8 jako adres czytnika dostępu

Kliknij OK, aby potwierdzić konfigurację rejestracji.

Aby przypisać konfigurację czytnika do konkretnej stacji roboczej, należy przejść do ustawień klienta APE.

Narzędzia > Właściwości.

| inge configuration                     |                   |             |                |                   | •            |      |
|----------------------------------------|-------------------|-------------|----------------|-------------------|--------------|------|
| Attention:                             |                   |             |                |                   |              |      |
| This properties will be a              | activated immedi  | ately. Thi  | s may take so  | me time (look a   | t the status | ; ba |
| This properties will be s<br>computer. | tored permaner    | ntly and w  | il already be  | activated after   | a restart of | yo   |
| ✓ Enrolment Reader                     | Reader type       | Delta 12    | 00 RS232 Pro   | x, iClass (WIE1   | )            | ¥    |
|                                        | Card type         | HID 26 -    | Standard Wie   | gand 26 Bit Co    | de           | •    |
|                                        | Serial            | COM1:       | -              |                   |              |      |
|                                        | Baud rate         | 9600        | -              |                   |              |      |
|                                        | Parity            | • none      | C even         | ◯ odd             |              |      |
|                                        | Data bits         | 07          | · 8            |                   |              |      |
|                                        | Stop bits         | • 1         | C 2            |                   |              |      |
| CP system for car                      | d personalizatio  | n installed |                |                   |              |      |
| Connect to LAC se                      | ervice (transmit  | all card ch | anges immed    | liately to the su | ıbsystem)    |      |
| Do not show dialo                      | g for edit and vi | ew interna  | al card inform | ation             |              |      |
| Enable THAI font                       | for reports (use  | spezial fo  | nt)            |                   |              |      |
|                                        |                   |             |                |                   |              |      |

Aby aktywować proces rejestracji, wybierz dostępny czytnik rejestracji.

Upewnij się, że wybrany czytnik rejestracji jest w trybie online.

Jeżeli nie będzie natychmiastowej reakcji, ponownie uruchom okno dialogowe Zarządzanie personelem.

| 🐻 ac3x(    | 0052uni  | 2 - Remotedesktopverbindung          |                    | 1             |                                                                                                    | - • <mark>- × -</mark> |
|------------|----------|--------------------------------------|--------------------|---------------|----------------------------------------------------------------------------------------------------|------------------------|
| 👤 - TR     | IAL-VEF  | SION - Access Professional Edition - | Personnel Manageme | nt - [bosch]  |                                                                                                    | <u>^</u>               |
| Options    | Pers     | ons ⊻iew Doormanagement I            | ools <u>?</u>      |               |                                                                                                    |                        |
| <b>_</b>   | Ω.,      | J₄ J₄ ↔ 📭 🗲                          | 😂 💷 🗚 pe           | rsons 💽 🚹 📰 🕐 |                                                                                                    |                        |
|            | -        |                                      |                    | Search        |                                                                                                    |                        |
|            | Card     | Card 3 Name /                        | Personnel group    | Location      |                                                                                                    |                        |
| 87 C       | 1        | Administrator                        | Employees          | Server Room   | Administrator                                                                                                    |                        |
| E.         | 106      | Aznavour, Brian                      | Employees          | inside        |                                                                                                    |                        |
| <u>4.0</u> | 109      | Cocker, Janis                        | Employees          | - outside -   |                                                                                                    |                        |
| 42         | 102      | Hooper, Leo                          | Employees          | - outside -   |                                                                                                    |                        |
| <u>87</u>  | 105      | Jones, Charles                       | Employees          | inside        |                                                                                                    |                        |
| 10         | 110      | Joplin, Joseph                       | Employees          | - outside -   |                                                                                                    |                        |
|            | 104      | Knebel, Hilde                        | Employees          | - outside -   |                                                                                                    |                        |
|            | 100      | McVaughan, Jim                       | Employees          | - outside -   |                                                                                                    |                        |
| 53         | 101      | Muctormann Karl                      | Employees          | - unknown -   |                                                                                                    |                        |
| 177        | 12       | New Vis 1                            | Visitors           | - unknown -   | Card-No. 1                                                                                                    |                        |
|            | 11       | New Vis 2                            | Visitors           | - outside -   |                                                                                                    |                        |
| 8 <b>7</b> | 103      | Palatschik, Herbert                  | Employees          | inside        | Durset Manually set to present on 30.09.2016 14:06                                                                                                    |                        |
|            |          |                                      |                    |               | Person Memo Memo Prigon Prove Price Price |                        |
| Davias     |          |                                      |                    |               | On aireal On Serving Serve Cancel Descent                                                                                                    |                        |
| Device     | scaces . | Areas   Video devices                |                    |               |                                                                                                    |                        |
| < LAU      | -        |                                      |                    |               | 11<br>m                                                                                                    |                        |
| _          |          |                                      |                    |               |                                                                                                    |                        |

#### 2.8

## Układ okna dialogowego Log Viewer (Analiza dziennika)

|                               | N - Logvie | ewer - [bosch]      |             | 3                  |                             |     |                                     |
|-------------------------------|------------|---------------------|-------------|--------------------|-----------------------------|-----|-------------------------------------|
| <u>File Filt <b>1</b> w 7</u> |            |                     |             |                    |                             |     |                                     |
| Y 🖹 🗎 🗔                       | 5          | 🔒 🖫 🕐 2 🔄           |             |                    |                             |     | BOSCH                               |
| Device status                 |            | Date                | ∠ LAC / PC  | Reader / Login     | Location (door) / program   | No. | Message text                        |
| LAC-1                         |            | 26,09.2016 09:17:27 | AC3X0052UN2 |                    | LacSp                       | 532 | Failed to get license features      |
| Access point                  | 0          | 26.09.2016 09:17:36 | AC3X0052UN2 | bosch              | Personnel Management        | 200 | Login                               |
| Entry re                      | 0          | 26.09.2016 09:17:52 | AC3X0052UN2 | bosch              | Logviewer                   | 200 | Login                               |
| Exit rea                      |            | 26.09.2016 09:17:52 | AC3X0052UN2 |                    | LacSp                       | 532 | Failed to get license features      |
|                               | *          | 26.09.2016 09:17:58 | AC3X0052UN2 | bosch              | Logviewer                   | 201 | Logout _                            |
|                               |            | 26.09.2016 11:10:36 | AC3X0052UN2 |                    | LacSp                       | 532 | Failed to get license features      |
| 4                             | 0          | 26.09.2016 11:10:45 | AC3X0052UN2 | bosch              | Configurator                | 200 | Login                               |
|                               |            | 26.09.2016 11:11:05 | AC3X0052UN2 | bosch              | Configurator                | 502 | Configuration loaded (file=Default. |
|                               | *          | 26.09.2016 11:35:23 | AC3X0052UN2 | bosch              | Configurator                | 201 | Logout                              |
|                               | *          | 26.09.2016 11:56:02 | AC3X0052UN2 | bosch              | Personnel Management        | 201 | Logout                              |
|                               | 4          | 26.09.2016 11:56:06 | AC3X0052UN2 | -                  | LacSp                       | 532 | Failed to get license features      |
|                               | <b>A</b>   | 26.09.2016 11:56:27 | AC3X0052UN2 | 5                  | LacSp                       | 532 | Failed to get license features      |
|                               | 1          | 26.09.2016 11:56:36 | AC3X0052UN2 |                    | LacSp                       | 532 | Failed to get license features      |
|                               | T          | 26.09.2016 11:56:41 | AC3X0052UN2 |                    | LacSp                       | 532 | Failed to get license features      |
|                               | 1          | 26.09.2016 11:56:45 | AC3X0052UN2 |                    | LacSp                       | 532 | Failed to get license features      |
|                               | T          | 26.09.2016 11:56:49 | AC3X0052UN2 |                    | LacSp                       | 532 | Failed to get license features      |
|                               | Ā          | 26.09.2016 13:10:29 | AC3X0052UN2 |                    | LacSp                       | 532 | Failed to get license features      |
|                               |            | 26.09.2016 13:10:56 | AC3X0052UN2 |                    | LacSp                       | 532 | Failed to get license features      |
| - Filter -                    | 0          | 26.09.2016 13:16:17 | AC3X0052UN2 | bosch              | Personnel Management        | 200 | Login                               |
| 6                             | *          | 26.09.2016 13:17:21 | AC3X0052UN2 | bosch              | Personnel Management        | 201 | Logout                              |
|                               | 4          | 26.09.2016 13:17:25 | AC3X0052UN2 |                    | LacSp                       | 532 | Failed to get license features      |
|                               | Ā          | 26.09.2016 13:17:33 | AC3X0052UN2 |                    | LacSp                       | 532 | Failed to get license features      |
| Activate 7                    | 0          | 26.09.2016 13:17:40 | AC3X0052UN2 | bosch              | Configurator                | 200 | Login                               |
|                               | *          | 26.09.2016 13:32:02 | AC3X0052UN2 | bosch              | Configurator                | 201 | Logout                              |
| <b>T A L H</b>                |            | 26.09.2016.13:32:06 | ∆C3%0052UN2 |                    | LacSp                       | 532 | Failed to get license features      |
| Sound off                     |            |                     | <u> </u>    |                    |                             |     | 4                                   |
| Press F1 for Help.            | , I.I.I.   | 8                   |             | 24.09.2016 - 29.09 | 9.2016 🔲 LAC-Service online |     | Alarm deactivated NUM               |

- 1 = **Pasek menu** zawiera funkcje okna dialogowego dostępne w poszczególnych menu.
- 2 = **Pasek narzędzi** zawiera najważniejsze funkcje okna dialogowego w formie przycisków.
- 3 = Pasek tytułu odpowiada standardowi systemu Windows i zawiera przyciski do minimalizacji oraz zamykania okna dialogowego. W nawiasach kwadratowych wyświetlana jest nazwa zalogowanego użytkownika.

- 4 = **Stan urządzenia** lista skonfigurowanych urządzeń i wejść oraz ich stan połączenia.
- 5 = Lista komunikatów lista zgłoszonych komunikatów.
   Wskazanie może być ograniczone przez niektóre ustawienia filtrów.
- 6 = **Wybór filtra** lista wyboru, która zawiera zdefiniowane i dostosowane filtry, umożliwiając ich ustawianie.
- 7 = Aktywacja alarmu umożliwia aktywację/ dezaktywację alarmu dla komunikatów. Pojawieniu się komunikatu może dodatkowo towarzyszyć sygnał akustyczny.
- 8 = **Pasek stanu** informacje o datach otwartych dzienników. Stan usługi LAC. Ustawienia alarmu.

## 2.9 Pasek narzędzi modułu Analiza dziennika

Następujące funkcje do analizy dziennika dostępne są w menu oraz przyciskach na pasku narzędzi.

| Menu | Funkcja | Przycisk | Opis                                                     |
|------|---------|----------|----------------------------------------------------------|
| Plik | Drukuj  | Ð        | Drukowanie<br>wyświetlonych<br>komunikatów<br>dziennika. |
|      | Zakończ |          | Zamyka okno<br>dialogowe analizy<br>dziennika.           |

| Menu          | Funkcja                                                    | Przycisk       | Opis                                                                                                    |
|---------------|------------------------------------------------------------|----------------|----------------------------------------------------------------------------------------------------|
| Filtr         | Definicja<br>filtra                                        | Y              | Otwiera okno<br>dialogowe filtrowania<br>komunikatów.                                                                                                    |
|               | Pokazuj<br>komunikaty<br>na bieżąco                        |                | Aktywuje bieżące<br>wskazanie aktualnych<br>komunikatów.<br>Przycisk ten jest<br>aktywny tylko wtedy,<br>gdy funkcja nie jest<br>włączona, a filtr<br>komunikatu obejmuje<br>aktualny dzień.<br>Domyślnym<br>ustawieniem jest<br>bieżące wskazanie<br>aktualnych<br>komunikatów. |
|               | Wyłącz<br>wskazywan<br>ie<br>komunikató<br>w na<br>bieżąco | <b>B</b>       | Przerywa bieżące<br>wskazanie aktualnych<br>komunikatów.<br>Przycisk ten jest<br>aktywny tylko wtedy,<br>gdy włączone jest<br>wskazywanie<br>komunikatów na<br>bieżąco.                                                                                                    |
|               | Komunikaty<br>poprzednie<br>go dnia                        | <b>1</b>       | Przejście do<br>komunikatów z dnia<br>poprzedniego.                                                                                                    |
|               | Komunikaty<br>następnego<br>dnia                           | <b>9</b>       | Przejście do<br>komunikatów z dnia<br>następnego.                                                                                                    |
| Widok         | Pasek<br>narzędzi                                          |                | Ukrywa/wyświetla<br>pasek narzędzi.<br>Wartość domyślna =<br>włączony                                                                                                    |
|               | Pasek<br>stanu                                             |                | Ukrywa/wyświetla<br>pasek stanu.<br>Wartość domyślna =<br>włączony                                                                                                    |
| bez pozycji z | z menu                                                     |                |                                                                                                    |
|               |                                                            | [ <sup>®</sup> |                                                                                                    |

| Menu    | Funkcja                               | Przycisk | Opis                                                                          |
|---------|---------------------------------------|----------|-------------------------------------------------------------------------------|
|         |                                       |          |                                                                               |
| ? Pomoc | Tematy<br>pomocy                      | •        | Otwiera ten plik<br>pomocy.                                                   |
|         | Informacje<br>o Analizie<br>dziennika |          | Otwiera okno<br>informacji o aplikacji<br>Informacje o Analizie<br>dziennika. |

#### 2.10 Serwer SQL

#### 2.10.1 Obsługa serwera SQL

Wszystkie dane zapisane w dzienniku zdarzeń można również przechowywać w bazie danych SQL. Jako materiał referencyjny może posłużyć wersja systemu Microsoft® SQLServer® 2014 edycja Express, SP 1x 64 zainstalowana w systemie Windows 10 x64 Pro. Połączenie z serwerem SQL można skonfigurować w prawej dolnej części ekranu **Settings** (Ustawienia) aplikacji Configurator (Konfigurator). Szczegółowe informacje na ten temat można znaleźć w instrukcji konfiguracji.

| 1 | <b>Uwaga!</b><br>Bazę danych SQL należy zainstalować na tej samej maszynie fizycznej lub wirtualnej co serwer<br>APE.<br>Konsekwencje |
|---|----------------------------------------------------------------------------------------------------|
|   | <b>Uwaga!</b><br>W celu konfiguracji bazy danych SQL należy uruchomić aplikację Configurator (Konfigurator)                           |

na komputerze z serwerem APE.

W tym przypadku nie należy uruchamiać Konfiguratora na kliencie.

| Active.a                                               | f - Access Profes            | sional Edition - Configurator - TRIAL-VERSIO                                                               | N - [bosch]                          |                         | - 🗆 × |
|--------------------------------------------------------|------------------------------|----------------------------------------------------------------------------------------------------|--------------------------------------|-------------------------|-------|
| ile View Configuration Settings ?                      |                              |                                                                                                    |                                      |                         |       |
| <u>' 🗅 💾 🔏 🚰 🚺 👎 🖣</u>                                 | i 🗅 s 🗄                      | 5 5 K 🔏 💾 🛃 🗒                                                                                              |                                      | ? ?                     | BOSCH |
| <ul> <li>Settings</li> </ul>                           |                              |                                                                                                    |                                      |                         |       |
| Local access controller                                |                              |                                                                                                    |                                      |                         |       |
| + <b>∥</b> ✓ ×                                         |                              |                                                                                                    |                                      |                         |       |
| No. / Address Type                                     | Project version C            | Connection                                                                                                 | Version                              | enabled                 |       |
| ✓ 1 1 AMC2 Wiegand                                     | U                            | JDP.:54545>AMC-????:10001>NONE                                                                             |                                      |                         |       |
| Default card data Country code 00 Customer code 056720 | PIN code<br>Number of digits | 4     •••     Number of retries before blocking 3       1DS pin     Number of digits for identification 14 | SQL-Server Dai<br>Server<br>Instance | AC3X1028UN1             |       |
|                                                        | Logbook paramete             | ar<br>366 (one logfile per day, 0 = unlimited)                                                             | User                                 |                         |       |
| LAC subsystem process                                  | Directories                  |                                                                                                    | Password                             |                         | _     |
| Poll interval on serial connected LAC in ms 200        | Database                     | C:\Bosch\Access Professional Edition\PE\Data\Db                                                            | Check                                | SQL Database Connection |       |
| Read-timeout on serial connected LAC in ms 500 🛨       | Event log                    | C:\Bosch\Access Professional Edition\PE\Data\MsqL                                                          |                                      |                         |       |
| Create TA-data at 00:01                                | Import files                 | C:\Bosch\Access Professional Edition\PE\Data\Impor                                                         | APE Databas                          | e BOSCH AccessPE        |       |
|                                                        | Export files                 | C:\Bosch\Access Professional Edition\PE\Data\Expor                                                         |                                      | Greate APE Database     |       |
| Export personnel and TA data                           | DLL-files                    | C:\Bosch\Access Professional Edition\PE\Data\DI                                                            |                                      |                         |       |
| Show welcome/leaving message                           | Pictures                     | C:\Bosch\Access Professional Edition\PE\Data\Pictur                                                        |                                      | Activate SQL-Database   |       |
| Show cardholder name in display                        | Test logs                    | C:\Bosch\Access Professional Edition\PE\Data\Log                                                           |                                      |                         |       |
|                                                        | ] [                          |                                                                                                    |                                      |                         |       |
|                                                        |                              |                                                                                                    |                                      |                         |       |

- Identyfikator instancji bazy danych należy wpisać w polu Instancja.
- Jeśli wymagane są dane uwierzytelniające, należy wpisać Nazwę użytkownika i Hasło.
- Kliknij przycisk Check SQL Database Connection (Sprawdź połączenie z bazą danych SQL).
- Jeśli na razie brak serwera bazy danych APE, przejdź do aplikacji Configurator (Konfigurator) i kliknij przycisk Create APE Database (Utwórz bazę danych APE).

Sprawdź połączenie z bazą danych SQL

| SQL-Server Datab      | ase                   |        |  |  |  |  |
|-----------------------|-----------------------|--------|--|--|--|--|
| Server                | AC3×0013BT1           |        |  |  |  |  |
| Instance              | SQLExpress            |        |  |  |  |  |
| User                  |                       |        |  |  |  |  |
| Password              |                       |        |  |  |  |  |
| Check SG              | L Database Connection |        |  |  |  |  |
| APE Database          | BOSCH AccessPE        |        |  |  |  |  |
| Cre                   | ate APE Database      |        |  |  |  |  |
|                       |                       |        |  |  |  |  |
| Activate SQL-Database |                       |        |  |  |  |  |
| LAC-S                 | Service online        | NUM RF |  |  |  |  |
Zmień nazwę nowego ważnego identyfikatora instancji. Sprawia, że nowa baza danych APE jest tworzona w określonej instancji.

Jeżeli baza danych APE już istnieje lub została właśnie utworzona, kliknij opcję **Aktywuj bazę danych SQL**.

Przy aktualizacji do wersji APE przy użyciu bazy danych SQL system nie importuje istniejących danych dziennika.

Po przekroczeniu limitu 100 000 wiadomości system przerwie buforowanie zdarzeń. Po przywróceniu usługi SQL buforowane wiadomości zostaną dodane do bazy danych SQL. Bufor wiadomości nie jest zawarty w kopii zapasowej systemu APE.

| Γ | • |  |
|---|---|--|
| L | 1 |  |
| L |   |  |

#### Uwaga!

Użytkownik odpowiada za konserwację bazy danych, tj. usuwanie starych wpisów, aktualizację oprogramowania SQL itp. Konsekwencje

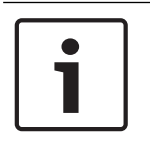

### Uwaga!

Usługę bazy danych SQL można włączyć lub wyłączyć. Jeśli usługa jest wyłączona, pole komunikatu systemu Windows poinformuje o tym użytkownika.

### 2.10.2 Instalacja bazy danych SQL

Pobierz **Microsoft<sup>®</sup> SQL Server<sup>®</sup> 2014 SP1 edycja Express** ze strony głównej firmy Microsoft. Po uruchomieniu aplikacji wyświetla się **Centrum instalacji serwera SQL**. Wybierz opcję **Instalacja**.

| 📸 SQL Server Installation Center | – o ×                                                                                                    |
|----------------------------------|----------------------------------------------------------------------------------------------------|
| Planning                         | Rew SQL Server stand-alone installation or add features to an existing installation                                                                                            |
| Installation                     | Launch a wizard to install SQL Server 2014 in a non-clustered environment or to add<br>features to an existing SQL Server 2014 instance.                                       |
| Maintenance<br>Tools             | Upgrade from SQL Server 2005, SQL Server 2008, SQL Server 2008 R2 or SQL Server 2012<br>Launch a wizard to upgrade SQL Server 2005, SQL Server 2008, SQL Server 2008 R2 or SQL |
| Options                          | Server 2012 to SQL Server 2014.                                                                                                    |
|                                  |                                                                                                    |
| Microsoft SQL Server 2014        |                                                                                                    |

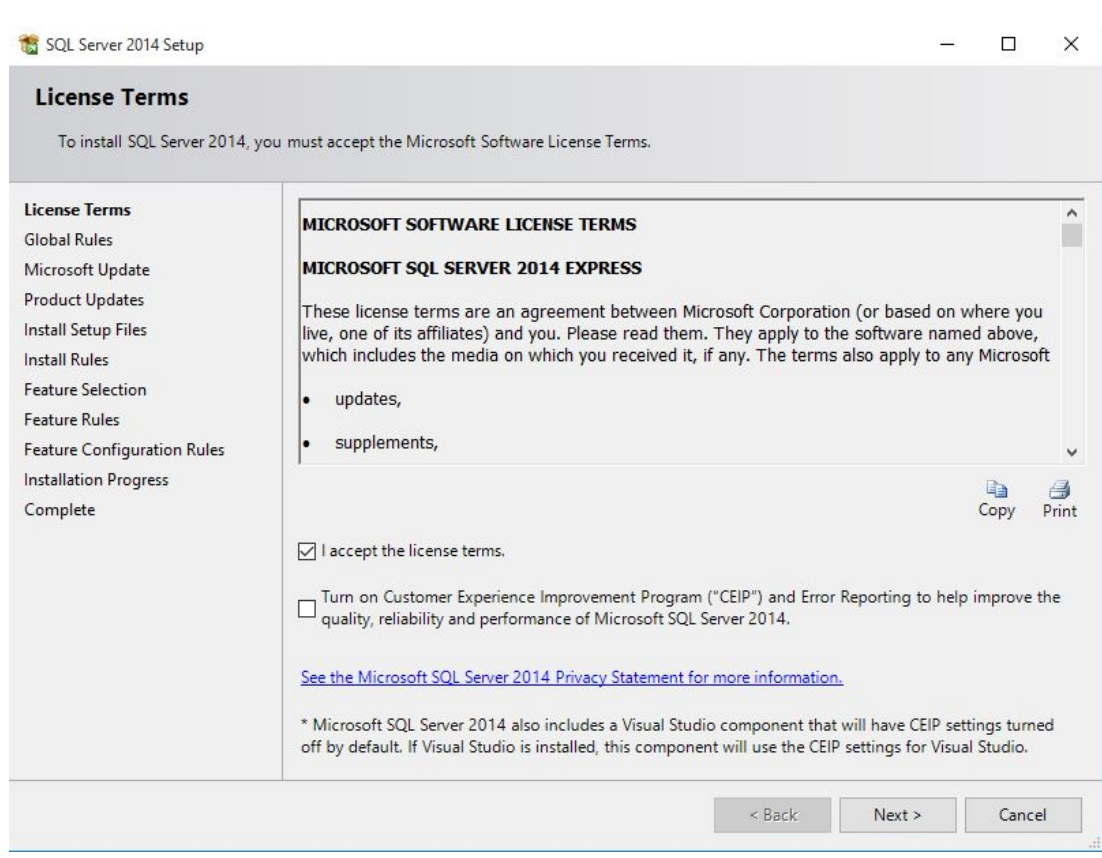

# Zaakceptuj warunki umowy licencyjnej i kliknij Dalej >, aby kontynuować. Wybierz usługę Microsoft Update.

| 🐮 SQL Server 2014 Setup                                                                                                    |                                                                                                    |                                                    |              |          |                     | ×   |
|----------------------------------------------------------------------------------------------------|----------------------------------------------------------------------------------------------------|----------------------------------------------------|--------------|----------|---------------------|-----|
| Microsoft Update                                                                                                    | for important updates                                                                                                    |                                                    |              |          |                     |     |
| License Terms<br>Global Rules<br><b>Microsoft Update</b><br>Product Updates<br>Install Setup Files<br>Install Rules<br>Feature Selection<br>Feature Rules<br>Feature Configuration Rules<br>Installation Progress<br>Complete | Microsoft Update offers security and other important<br>software, including SQL Server 2014. Updates are del<br>the Microsoft Update website.<br>Use Microsoft Update to check for updates (recom<br><u>Microsoft Update FAQ</u><br><u>Microsoft Update Privacy Statement</u> | t updates for Win<br>livered using Auto<br>mended) | dows and oth | ner Micr | rosoft<br>ou can vi | sit |
|                                                                                                    |                                                                                                    | < Back                                             | Next >       |          | Cancel              |     |

### Wybierz opcję Sprawdź dostępność aktualizacji w usłudze Microsoft Update, a następnie kliknij Dalej >, aby kontynuować.

#### Wybierz opcję Wybór funkcji.

| 📸 SQL Server 2014 Setup                                                                                                    |                                                                                                    |                                             | -                                                                                                    |                           |  |  |
|----------------------------------------------------------------------------------------------------|----------------------------------------------------------------------------------------------------|---------------------------------------------|----------------------------------------------------------------------------------------------------|---------------------------|--|--|
| Feature Selection<br>Select the Express features to in                                                                                                    | ıstall.                                                                                                    |                                             |                                                                                                    |                           |  |  |
| License Terms                                                                                                    | Features:                                                                                                    |                                             | Feature description:                                                                                                    |                           |  |  |
| Global Rules<br>Microsoft Update<br>Product Updates<br>Install Setup Files<br>Install Rules<br>Feature Selection<br>Feature Rules<br>Instance Configuration<br>Server Configuration<br>Database Engine Configuration<br>Feature Configuration Rules<br>Installation Progress | Instance Features<br>Database Engine Services<br>SQL Server Replicatio<br>Shared Features<br>Client Tools Connectivity<br>Client Tools Backwards C<br>Client Tools SDK<br>Management Tools - Bas<br>SQL Client Connectivity S<br>LocalDB<br>Redistributable Features | n<br>Compatibility<br>ic<br>Complete<br>SDK | The configuration and operation of eac<br>instance feature of a SQL Server instance<br>isolated from other SQL Server instance<br>Server instances can operate side-by-si<br>Prerequisites for selected features:<br>Already installed:<br>Windows PowerShell 2.0<br>Microsoft .NFT Framework 4.0<br>C<br>Disk Space Requirements<br>Drive C: 2535 MB required, 218809 MB<br>available | ch  ce is es. SQL de on v |  |  |
| Complete                                                                                                    | Select All Unselect All                                                                                                    |                                             |                                                                                                    |                           |  |  |
|                                                                                                    | Instance root directory:                                                                                                    | C:\Program Files\Mi                         | icrosoft SQL Server\                                                                                                    |                           |  |  |
|                                                                                                    | Shared feature directory:                                                                                                    | C:\Program Files\Mi                         | es\Microsoft SQL Server\                                                                                                    |                           |  |  |
|                                                                                                    | Shared feature directory (x86):                                                                                                    | C:\Program Files (x8                        | 6)\Microsoft SQL Server\                                                                                                    |                           |  |  |
|                                                                                                    |                                                                                                    | < Back                                      | Next > Cancel                                                                                                    | Help                      |  |  |

Zaznacz na liście wybrane Funkcje i kliknij Dalej >, aby kontynuować.
 Wybierz opcję Konfiguracja instancji.

| Specify the name and instance ID for the instance of SQL Server. Instance ID becomes part of the installation path.         License Terms<br>Global Rules<br>Microsoft Update<br>Product Updates<br>Install Rules<br>Feature Selection<br>Feature Rules<br>Instance Configuration<br>Server Configuration<br>Pathoses Engine Configuration<br>Feature Configuration<br>Server Configuration<br>Server Configuration<br>Feature Section<br>Feature Section<br>Feature Section<br>Feature Section<br>Feature Section<br>Feature Configuration<br>Server Configuration<br>Server Configuration<br>Feature Configuration<br>Feature Configur                                                                                                    | motanee confiduratio                                                                                                    | n                                                                                                    |                                                                         |                                                                                           |                                             |                                       |                              |                          |
|----------------------------------------------------------------------------------------------------|----------------------------------------------------------------------------------------------------|----------------------------------------------------------------------------------------------------|-------------------------------------------------------------------------|-------------------------------------------------------------------------------------------|---------------------------------------------|---------------------------------------|------------------------------|--------------------------|
| License Terms<br>Global Rules<br>Microsoft Updates<br>Product Updates<br>Install Stup Files<br>Install Rules<br>Feature Rules<br>Installed Rules<br>Sout Server directory: CLProgram Files Microsoft SQL Server MSSQL 12. SQLEXPRESS<br>Installed instance:<br>Sout Server directory: CLProgram Files Microsoft SQL Server MSSQL 12. SQLEXPRESS<br>Installed instance:<br>Sout Server directory: CLProgram Files Microsoft SQL Server MSSQL 12. SQLEXPRESS<br>Installed instance:<br>Sout Server directory: CLProgram Files Microsoft SQL Server MSSQL 12. SQLEXPRESS<br>Installed instance:<br>Server Configuration<br>Feature Rules<br>Instance Name Instance ID Features Edition Version<br>Feature Subsect Engine Configuration<br>Feature Subsect South Server South Server Configuration<br>Specify the service accounts and collation configuration.<br>License Terms<br>Global Rules<br>Microsoft Update<br>Feature Section<br>Feature Configuration<br>Specify the service accounts and collation configuration.<br>License Terms<br>Global Rules<br>Microsoft Update<br>Product Update<br>Feature Rules<br>Install Setup Files<br>Install Setup Files<br>Instal                                                                                                    | Specify the name and instanc                                                                                                    | e ID for the instance of SC                                                                                                    | QL Server. Instanc                                                      | e ID becomes part                                                                         | of the inst                                 | allation path.                        |                              |                          |
| Global Rules<br>Microsoft Update<br>Install Setup Files<br>Install Setup Files<br>Install Rules<br>Feature Setcion<br>Feature Rules<br>Installed instance:<br>SQL Server directory: C\Program Files\Microsoft SQL Server\MSSQL12.SQLEXPRESS<br>Installed instance:<br>SQL Server directory: C\Program Files\Microsoft SQL Server\MSSQL12.SQLEXPRESS<br>Installed instance:<br>SQL Server Configuration<br>Seture Configuration Rules<br>Installation Progress<br>Complete<br>SQL Server Soft Synch SQL Server Soft<br>SQL Server Soft SQL Server Soft SQL Server Soft<br>SQL Server Soft SQL Server Soft SQL Server Soft<br>SQL Server Soft SQL Server Soft SQL Server Soft<br>SQL Server Soft SQL Server Soft SQL Server Soft<br>SQL Server Soft SQL Server Soft SQL Server Soft SQL Server Soft<br>SQL Server Soft SQL Server Soft SQL Server Soft SQL Server Soft<br>Specify the service accounts and collation configuration.<br>Specify the service accounts and collation configuration.<br>Specify the service accounts and collation configuration.<br>Server Configuration<br>Server Configuration<br>Server Configurat                                                                                                    | License Terms                                                                                                    | O Default instance                                                                                                    |                                                                         |                                                                                           |                                             |                                       |                              |                          |
| Product Updates<br>Install Setup Files<br>Install Roles<br>Feature Selection<br>Feature Rules<br>Instance Configuration<br>Server Configuration<br>Database Engine Configuration<br>Feature Subject Z jedno z pól opcji: Domyślna instancja lub Nazwana instancja.<br>• Wybierz jedno z pól opcji: Domyślna instancja lub Nazwana instancja.<br>• Kliknij przycisk Dalej, aby kontynuować.<br>Wybierz opcję Konfiguracja serwera.<br>Server Configuration<br>Specify the service accounts and collation configuration.<br>License Terms<br>Global Rules<br>Microsoft Update<br>Product Updates<br>Frature Selection<br>Feature Selection<br>Feature Soft Soll. Server Database Engine NT Service/MSSQLSQL…<br>Subject Soll. Server Internet Soll. Server Soll. Server Soll. Server Soll. Server Soll. Server Soll. Server Internet Soll. Server Soll. Server Internet Soll. Server Internet Soll. Server Internet Soll. Server Internet Soll. Server Internet Soll. Server Internet Soll. Server Internet Soll. Server Internet Soll. Server Internet Soll. Server Internet Soll. Server Internet Soll. Server Soll. Server Soll. Server Internet Soll. Server Internet Soll. Server                                                                                                    | Global Rules<br>Microsoft Update                                                                                                    | Named instance:                                                                                                    | SQLExpress                                                              |                                                                                           |                                             |                                       |                              |                          |
| Feature Selection       SQL Server directory: C\Program Files\Microsoft SQL Server\MSSQL12.SQLEXPRESS         Instance Configuration       Database Engine Configuration         Database Engine Configuration       Instance ID         Feature Source       Edition         Version       Reack         Next>       Cancel         Instance ID       Features         Edition Progress       Concel         Complete          •       Wybierz jedno z pól opcji: Domyślna instancja lub Nazwana instancja.         •       Kliknij przycisk Dalej, aby kontynuować.         Wybierz opcję Konfiguracja serwera.       Solserer 2014 Setup         Solserer Configuration       Service Accounts and collation configuration.         Specify the service accounts and collation configuration.       Microsoft recommends that you use a separate account for each SQL Server service.         Solserver Database Engine Onfiguration       Service Database Engine NIT AUTHORTYLOCAL         Sols Server Configuration       Service Browser         Sols Server Configuration       Service Masols Engine Origination         Suital Setup Files       NIT AUTHORTYLOCAL         Sols Server Configuration       Service Masols Engine NIT Autort HORTYLOCAL         Sols Server Database Engine Configuration       Service Browser <td< td=""><td rowspan="2">Product Updates<br/>Install Setup Files<br/>Install Rules<br/>Feature Selection<br/>Feature Rules<br/>Instance Configuration</td><td>Instance ID:</td><td>SQLEXPRESS</td><td></td><td></td><td></td><td></td><td></td></td<>                                                                                                    | Product Updates<br>Install Setup Files<br>Install Rules<br>Feature Selection<br>Feature Rules<br>Instance Configuration                                                                                                    | Instance ID:                                                                                                    | SQLEXPRESS                                                              |                                                                                           |                                             |                                       |                              |                          |
| Server Configuration<br>Server Configuration<br>Server Configuration<br>Server Configuration<br>Server Configuration<br>Server Configuration<br>Server Configuration<br>Server Configuration<br>Server Configuration<br>Server Database Engine<br>Server Database Engine<br>Server Database Engine<br>Server Database Engine<br>Server Configuration<br>Server Configuration<br>Server Configu                                                                                                    |                                                                                                    | SQL Server directory:                                                                                                    | C:\Program File:                                                        | s\Microsoft SQL Se                                                                        | rver\MSSQI                                  | L12.SQLEXPR                           | ESS                          |                          |
| Datasase regime Configuration<br>Feature Configuration Rules<br>Installation Progress<br>Complete<br>Complete<br>Co | Server Configuration                                                                                                    | Instance Name                                                                                                    | Instance ID                                                             | Features                                                                                  |                                             | Edition                               | 5                            | Versior                  |
| < Back       Next >       Cancel         Wybierz jedno z pól opcji: Domyślna instancja lub Nazwana instancja.       Kliknij przycisk Dalej, aby kontynuować.         Kliknij przycisk Dalej, aby kontynuować.       Sybierz opcję Konfiguracja serwera.         SQL Server 2014 Setup       —         Server Configuration       Service Accounts collation         Specify the service accounts and collation configuration.       Microsoft recommends that you use a separate account for each SQL Server service.         Service Terms       Service Accounts Collation         Global Rules       Microsoft recommends that you use a separate account for each SQL Server service.         Service Selection       Service Account Name         Feature Rules       Instance Configuration         Instance Configuration       Server Database Engine         Database Engine Configuration       TAUTHORITY/LOCAL         Database Engine Configuration       Disabled         Server Configuration       Server Configuration         Database Engine Configuration       Server Configuration         Database Engine Configuration       Disabled         Installation Progress       Complete                                                                                                    | Complete                                                                                                    |                                                                                                    |                                                                         |                                                                                           |                                             |                                       |                              |                          |
| <ul> <li>Wybierz jedno z pól opcji: Domyślna instancja lub Nazwana instancja.<br/>Kliknij przycisk Dalej, aby kontynuować.</li> <li>Wybierz opcję Konfiguracja serwera.</li> <li>SQL Server 2014 Setup – 1</li> <li>Server Configuration<br/>Specify the service accounts and collation configuration.</li> <li>License Terms<br/>Global Rules<br/>Microsoft Updates<br/>Product Updates<br/>Install Setup Files<br/>Install Setup Files<br/>Install Seture Files<br/>Install Rules</li> <li>Feature Selection<br/>Feature Selection<br/>Feature Rules<br/>Instalnes<br/>Installes<br/>Installes Configuration<br/>Service Configuration<br/>Feature Configuration<br/>Feature Confi</li></ul>                                                                                    |                                                                                                    |                                                                                                    |                                                                         | < Back                                                                                    | Next 2                                      | > C;                                  | ancel                        |                          |
| Specify the service accounts and collation configuration.         License Terms         Global Rules         Microsoft Update         Product Updates         Install Setup Files         Install Rules         Feature Selection         Feature Rules         Instance Configuration         Service Configuration         Server Configuration         Feature Configuration         Feature Configuration         Feature Configuration Rules         Installation Progress         Complete                                                                                                    | Kliknij przycisk <b>Da</b><br>Vybierz opcję <b>Konfigu</b>                                                                                                    | ól opcji: <b>Domyśl</b> i<br><b>lej</b> , aby kontynu<br>racja serwera.                                                                                                    | <b>na instancj</b><br>ować.                                             | a lub Nazwa                                                                               | ana ins                                     | tancja.                               | _                            | [                        |
| License Terms Global Rules Microsoft Update Product Updates Install Setup Files SQL Server Database Engine SQL Server Browser NT AUTHORITY\LOCAL Disabled Feature Rules Instance Configuration Server Configuration Feature Configuration Feature Configuration Feature Configuration Feature Configuration Feature Configuration Feature Configuration Complete                                                                                                    | Kliknij przycisk Da<br>Vybierz opcję Konfigur<br>SQL Server 2014 Setup                                                                                                    | ól opcji: <b>Domyśl</b> i<br><b>lej</b> , aby kontynu<br><b>racja serwera</b> .                                                                                                    | <b>na instancj</b><br>ować.                                             | a lub Nazwa                                                                               | ana ins                                     | tancja.                               | _                            | Ľ                        |
| Global Rules       Microsoft Update         Microsoft Update       Microsoft recommends that you use a separate account for each SQL Server service.         Product Updates       Service       Account Name       Password       Startup 7         Install Setup Files       SQL Server Database Engine       NT Service\MSSQLSSQL       Automati         Install Rules       SQL Server Browser       NT AUTHORITY\LOCAL       Disabled         Feature Selection                                                                                                    | <ul> <li>Kliknij przycisk Da</li> <li>Vybierz opcję Konfigur</li> <li>SQL Server 2014 Setup</li> <li>Server Configuration</li> <li>Specify the service accounts and</li> </ul>                                                                                                    | ól opcji: <b>Domyśl</b> i<br><b>lej</b> , aby kontynu<br><b>racja serwera</b> .<br>nd collation configuration                                                                                                    | <b>na instancj</b><br>ować.                                             | a lub Nazwa                                                                               | ana ins                                     | tancja.                               | _                            | C                        |
| Product Updates       Service       Account Name       Password       Startup 1         Install Setup Files       SQL Server Database Engine       NT Service\MSSQLSSQL       Automat         Install Rules       SQL Server Browser       NT AUTHORITY\LOCAL       Disabled         Feature Selection       Feature Rules       Server Configuration         Server Configuration       Server Configuration       Feature Configuration         Database Engine Configuration       Feature Configuration Rules       Installation Progress         Complete       Complete       Complete       Complete                                                                                                    | <ul> <li>Kliknij przycisk Da</li> <li>Vybierz opcję Konfigur</li> <li>SQL Server 2014 Setup</li> <li>Server Configuration</li> <li>Specify the service accounts and</li> <li>License Terms</li> </ul>                                                                                                    | ól opcji: <b>Domyśl</b> i<br><b>lej</b> , aby kontynu<br>racja serwera.<br>nd collation configuration<br>Service Accounts C                                                                                             | na instancj<br>ować.<br>•                                               | a lub Nazwa                                                                               | ana ins                                     | tancja.                               | -                            | [                        |
| Install Setup Files       SQL Server Database Engine       NT Service\MSSQLSSQL       Automat         Install Rules       SQL Server Browser       NT AUTHORITY\LOCAL       Disabled         Feature Selection                                                                                                    | <ul> <li>Kliknij przycisk Da</li> <li>Kliknij przycisk Da</li> <li>Vybierz opcję Konfigur</li> <li>SQL Server 2014 Setup</li> <li>Server Configuration</li> <li>Specify the service accounts at</li> <li>License Terms</li> <li>Global Rules</li> <li>Microsoft Update</li> </ul>                                                                                                    | ól opcji: <b>Domyśl</b> i<br><b>lej</b> , aby kontynu<br><b>racja serwera</b> .<br>nd collation configuration<br>Service Accounts C<br>Microsoft recomm                                                                 | na instancj<br>Ować.<br>ollation<br>ends that you use                   | a lub <b>Nazw</b> a                                                                       | ana ins<br>t for each (                     | <b>tancja</b> .<br>5QL Server ser     |                              |                          |
| Install Rules SQL Server Browser NT AUTHORITYLOCAL Disabled<br>Feature Selection<br>Feature Rules<br>Instance Configuration<br>Server Configuration<br>Database Engine Configuration<br>Feature Configuration Rules<br>Installation Progress<br>Complete                                                                                                    | Kliknij przycisk Da<br>Kliknij przycisk Da<br>Vybierz opcję Konfigur<br>SQL Server 2014 Setup<br>Server Configuration<br>Specify the service accounts an<br>License Terms<br>Global Rules<br>Microsoft Update<br>Product Updates                                                                                                    | of opcji: <b>Domyśl</b> i<br><b>lej</b> , aby kontynu<br><b>racja serwera</b> .<br>nd collation configuration<br>Service Accounts C<br><u>Microsoft recomme</u><br>Service                                              | na instancj<br>ować.<br>ollation<br>ends that you use                   | a lub <b>Nazwa</b>                                                                        | ana ins<br>nt for each \$                   | tancja.<br>5QL Server ser<br>Password | rvice.                       | (<br>rtup T              |
|                                                                                                    | <ul> <li>Kliknij przycisk Da</li> <li>Kliknij przycisk Da</li> <li>Vybierz opcję Konfigur</li> <li>SQL Server 2014 Setup</li> <li>Server Configuration<br/>Specify the service accounts an</li> <li>License Terms</li> <li>Global Rules</li> <li>Microsoft Update</li> <li>Product Updates</li> <li>Install Setup Files</li> <li>Install Rules</li> <li>Feature Selection</li> </ul>                                                                                                    | 61 opcji: <b>Domyśl</b> i<br><b>lej</b> , aby kontynu<br><b>racja serwera</b> .<br>nd collation configuration<br>Service Accounts (C)<br>Microsoft recommunication<br>Service<br>SQL Server Databa<br>SQL Server Browse | na instancj<br>ować.<br>ollation<br>ends that you use<br>se Engine<br>r | a lub Nazwa<br>a separate accour<br>Account Name<br>NT Service\MSSi<br>NT AUTHORITY       | ana ins<br>at for each s<br>QLSSQL<br>LOCAL | tancja.<br>5QL Server ser<br>Password | rvice.<br>Sta<br>Aut<br>Disa | rtup T<br>omati<br>abled |
|                                                                                                    | <ul> <li>Solution 2 performance of the performance of the performa</li></ul> | ól opcji: <b>Domyśli</b><br><b>lej</b> , aby kontynu<br>racja serwera.<br>nd collation configuration<br>Service Accounts C<br>Microsoft recommu<br>Service<br>SQL Server Databa<br>SQL Server Browse                    | na instancj<br>ować.<br>ollation<br>ends that you use<br>se Engine<br>r | a lub <b>Nazw</b><br>a separate accour<br>Account Name<br>NT Service\MSSi<br>NT AUTHORITY | ana ins<br>at for each s<br>QLSSQL<br>LOCAL | tancja.                               | rvice.<br>Sta<br>Aut<br>Disa | rtup<br>oma<br>ablec     |

- Wybierz wymagane Konta usługi i kliknij Dalej >, aby kontynuować.

| Wybierz opcję | Konfiguracja | silnika | bazy da | nych. |
|---------------|--------------|---------|---------|-------|
|---------------|--------------|---------|---------|-------|

| License Terms<br>Global Rules<br>Microsoft Update<br>Product Updates<br>Install Setup Files<br>Install Rules<br>Feature Selection<br>Feature Rules<br>Instance Configuration<br>Server Configuration<br>Database Engine Configuration<br>Feature Configuration Rules | Server Configuration     Data Directories     Use       Specify the authentication mode and admining     Authentication Mode     Image: Configuration Mode       Image: Image: Ima | r Instances<br>nistrators fo<br>and Windor<br>stem admini | FILESTREAM<br>r the Database En<br>ws authentication)<br>strator (sa) accour | gine.                                           |                                              |
|----------------------------------------------------------------------------------------------------|----------------------------------------------------------------------------------------------------|-----------------------------------------------------------|------------------------------------------------------------------------------|-------------------------------------------------|----------------------------------------------|
| Installation Progress<br>Complete                                                                                                    | Add Current User Add Remov                                                                                                    | /e                                                        |                                                                              | SQL Server at<br>have unrestri<br>to the Databa | dministrators<br>icted access<br>ase Engine. |

 Wybierz kartę Konfiguracja serwera i aktywuj pole opcji Tryb uwierzytelniania systemu Windows.

– Kliknij przycisk **Dalej**, aby kontynuować.

Wybierz opcję **Zakończ** i w kolumnie **Status** sprawdź stan instalacji wymaganych funkcji. Może to potrwać kilka minut.

|                               |                                                                                                    | _                                                        |   |
|-------------------------------|----------------------------------------------------------------------------------------------------|----------------------------------------------------------|---|
| Complete                      |                                                                                                    |                                                          |   |
| Your SQL Server 2014 installa | tion completed successfully with product updates.                                                                                                  |                                                          |   |
| icense Terms                  | Information about the Setup operation or possi                                                                                                    | ble next steps:                                          |   |
| Global Rules                  |                                                                                                    |                                                          | - |
| licrosoft Update              | Feature                                                                                                    | Status                                                   | 1 |
| roduct Updates                | Management Tools - Complete                                                                                                    | Succeeded                                                |   |
| stall Setup Files             | Client Tools Connectivity                                                                                                    | Succeeded                                                |   |
|                               | Client Tools SDK                                                                                                    | Succeeded                                                |   |
| Istall Rules                  | Client Tools Backwards Compatibility                                                                                                    | Succeeded                                                |   |
| eature Selection              | Detabase Engine Services                                                                                                    | Succeeded                                                |   |
| eature Rules                  | SOL Server Replication                                                                                                    | Succeeded                                                |   |
| stance Configuration          |                                                                                                    | Succeeded                                                |   |
| eature Configuration Rules    | Viewing Product Documentation for SQ                                                                                                    | L Server                                                 | 1 |
| astallation Progress          | Viewing Product Desumentation for CO                                                                                                    | L Conver                                                 |   |
| omnlete                       | The ming i reduce becamentation for eq                                                                                                    |                                                          |   |
| ompiere                       | Only the components that you use to view a                                                                                                    | and manage the documentation for SQL Server have         |   |
|                               | been installed. By default, the Help Viewer                                                                                                    | component uses the online library. After installing      |   |
|                               | SQL Server, you can use the Help Library in                                                                                                    | see Use Microsoft Books Online for SOL Server            |   |
|                               | ( <http: ?linkid="29&lt;/th" fwlink="" go.microsoft.com=""><th><u>19578&gt;</u>).</th><th></th></http:>                                            | <u>19578&gt;</u> ).                                      |   |
|                               | Marine and Handada                                                                                                    |                                                          |   |
|                               | MICROSOIT UDDATE                                                                                                    |                                                          |   |
|                               | Microsoft Opdate                                                                                                    |                                                          |   |
|                               | Summary log file has been saved to the followin                                                                                                    | g location:                                              |   |
|                               | Summary log file has been saved to the followin                                                                                                    | ig location:<br>up Bootstrap\Log\20160222_091810         |   |
|                               | Summary log file has been saved to the followin<br><u>C:\Program Files\Microsoft SQL Server\120\Setu<br/>\Summary AC3Z1017GN2_20160222_091810.</u> | ig location:<br>up Bootstrap\Log\20160222_091810_<br>txt |   |
|                               | Summary log file has been saved to the followin<br><u>C:\Program Files\Microsoft SQL Server\120\Setu<br/>\Summary AC3Z1017GN2 20160222 091810.</u> | ig location:<br>up Bootstrap\Log\20160222_091810_<br>txt |   |

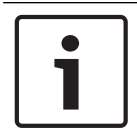

#### Uwaga!

Jeśli instalacja nie powiodła się, skontaktuj się z działem obsługi klienta firmy Microsoft.

Użytkownik końcowy bazy danych SQL odpowiada za:

- utworzenie danych uwierzytelniających, dających dostęp do bazy danych SQL,
- utworzenie kopii zapasowej serwera SQL, ponieważ system APE nie obsługuje tworzenia kopii zapasowych baz danych SQL,
- zarządzanie bezpieczeństwem serwera SQL.

# 3 Instalacja

Poza aplikacjami kontroli dostępu **Personnel Management** (Zarządzanie personelem), **Configurator** (Konfigurator) i **Log Viewer** (Analiza dziennika) instalacja systemu Access Professional Edition obejmuje również aplikacje **Alarm Management** (Zarządzanie alarmami) i **Video Verification** (Weryfikacja wideo) oraz narzędzie do konfiguracji usługi **LacSp** (LAC Subprocess) i automatycznego procesu **Card Personalization** (Personalizacja kart) działającego w tle (jeśli ma być zainstalowany).

Instalowane są również poniższe aplikacje, a dostęp do nich można uzyskać, wybierając kolejno pozycje **Start > Programy > Access Professional Edition**.

Dostępne są następujące aplikacje dodatkowe:

- AMC IP Configuration (Konfiguracja IP kontrolera AMC)
- Badge Designer (Projektant identyfikatorów)
- Card Personalization Configuration (Konfiguracja personalizacji kart; tylko w niemieckiej i angielskiej wersji językowej)
- Card Personalization Interface (Interfejs personalizacji kart)
- Database Management (Zarządzanie bazami danych)

## 3.1 Wymagania

W przypadku nowej instalacji oprogramowania Access PE pobierz plik z obrazem ISO z witryny internetowej firmy Bosch. Wyodrębnij obraz ISO lub utwórz dysk DVD, aby kontynuować instalację.

Jeśli chcesz korzystać z funkcji wideo razem z systemem Professional Edition, należy zainstalować moduł **Bosch Video SDK** z nośnika instalacyjnego (. \3rdParty\BOSCH VideoSDK).

# 3.2 Rozpoczęcie instalacji

Przed rozpoczęciem instalacji należy zamknąć wszystkie programy. Zaloguj się jako Administrator lub skorzystaj z konta, które ma uprawnienia administratora. Umieść instalacyjną płytę CD w napędzie CD-ROM i rozpocznij instalację klikając dwukrotnie plik Access Professional Edition Setup.exe w katalogu głównym.

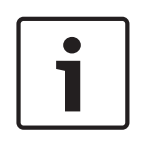

### Uwaga!

Instalacja i sposób jej przeprowadzania nie zależy od składników zamówionych do systemu kontroli dostępu. Wszystkie składniki są instalowane, a następnie udostępniane lub blokowane w ramach przeprowadzanej później procedury licencyjnej (patrz podrozdział **Licencjonowanie**).

# 3.3 Wybór języka i przygotowanie

Z listy wybierz wymagany język instalacji (angielski lub niemiecki). Potwierdź wybór klikając przycisk **OK**.

| Access Professional Edition - InstallSh                                                            | nield Wizard                        |                  |                  | _ |         | $\times$ |
|----------------------------------------------------------------------------------------------------|-------------------------------------|------------------|------------------|---|---------|----------|
| Wählen Sie eine Setup-Sprache<br>Wählen Sie die Sprache für die Insta<br>aufgeführten Auswahl aus. | <b>aus</b><br>allation aus der unte | n                |                  |   |         |          |
|                                                                                                    | Deutsch<br>Englisch                 |                  |                  |   |         |          |
| InstallShield                                                                                      |                                     | < <u>Z</u> urück | <u>₩</u> eiter > |   | Abbreck | hen      |

Ten wybór odnosi się tylko do języka używanego w oknach dialogowych kreatora instalacji, pojawiających się w trakcie instalacji. Nie ma on wpływu na języki aplikacji używane później.

Po skonfigurowaniu kreator instalacji uruchomi się w wybranym języku. Kliknij przycisk Dalej

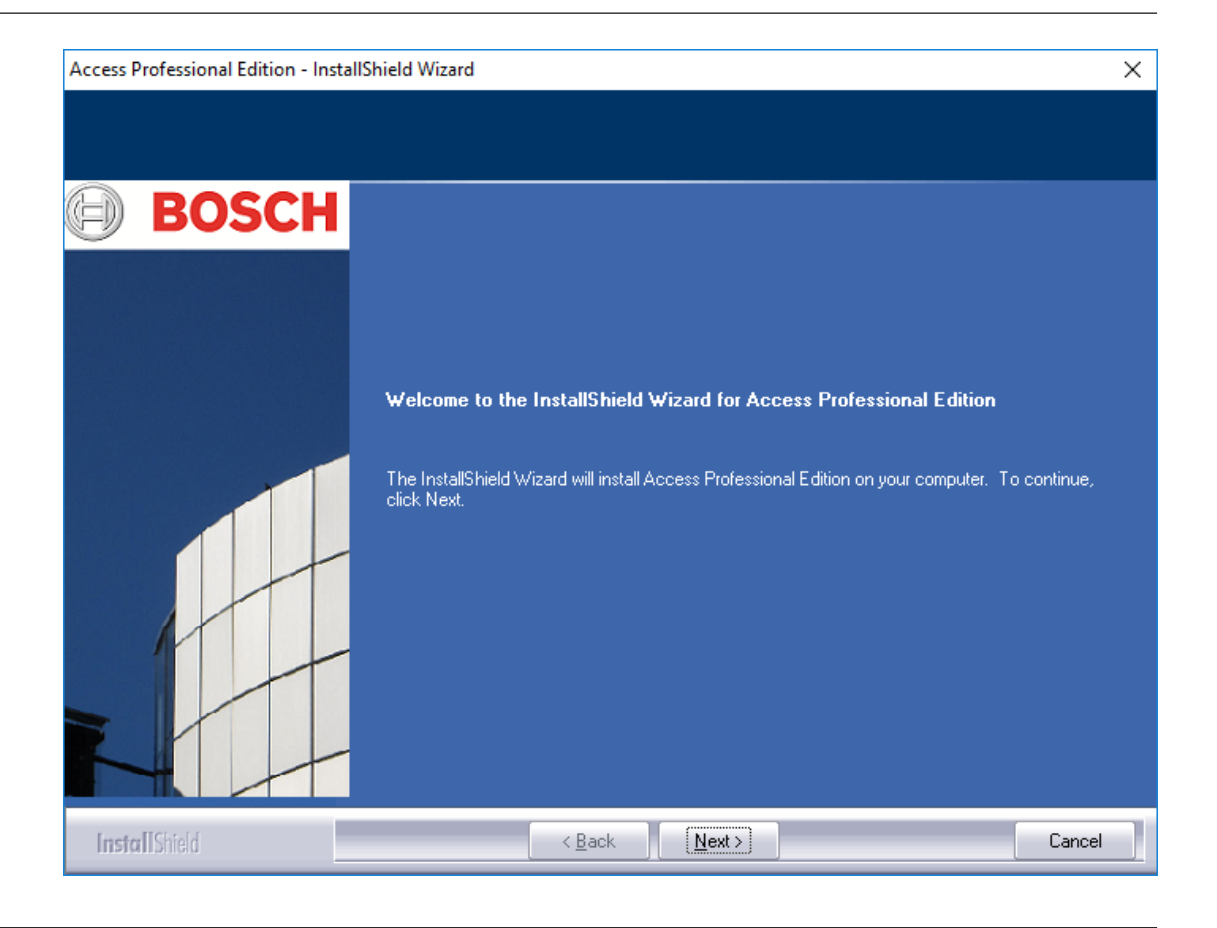

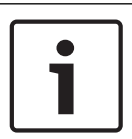

### Uwaga!

W przypadku wybrania instalacji w języku innym niż język systemu operacyjnego może się zdarzyć, że niektóre elementy systemu (szczególnie przyciski) będą wyświetlane w języku systemu operacyjnego.

# 3.4 Umowa licencyjna

W celu kontynuowania instalacji konieczne jest zaakceptowanie warunków umowy licencyjnej. Prosimy o dokładne jej przeczytanie i potwierdzenie akceptacji poprzez kliknięcie opcji **Akceptuję warunki umowy licencyjnej**.

| Access Professional Edition - InstallSh                   | nield Wizard                                                                | ×                         |
|-----------------------------------------------------------|-----------------------------------------------------------------------------|---------------------------|
| License Agreement<br>Please read the following license ag | reement carefully.                                                          |                           |
| BOSCH                                                     | End User License Agreement                                                  | ^                         |
|                                                           | For countries in Americas see Agreement with Bosch Security Systems<br>Inc. | 5,                        |
|                                                           | For all other countries see Agreement with Bosch Sicherheitssysteme<br>GmbH |                           |
|                                                           | You accept the Agreement valid for your region.                             |                           |
|                                                           | I accept the terms of the license agreement                                 | <b>∨</b><br><u>P</u> rint |
|                                                           | I go not accept the terms of the license agreement                          |                           |
| InstallShield                                             | < <u>B</u> ack <u>N</u> ext >                                               | Cancel                    |

Dopiero po tym aktywowany zostanie przycisk **Dalej** i będzie można przejść do kolejnego etapu instalacji.

### 3.5 Informacja o kliencie (tylko serwer)

W przewidzianych polach wpisać nazwę użytkownika i informacje o firmie. Pokazane wartości domyślne są tymi, które zostały wprowadzone podczas instalowania systemu operacyjnego.

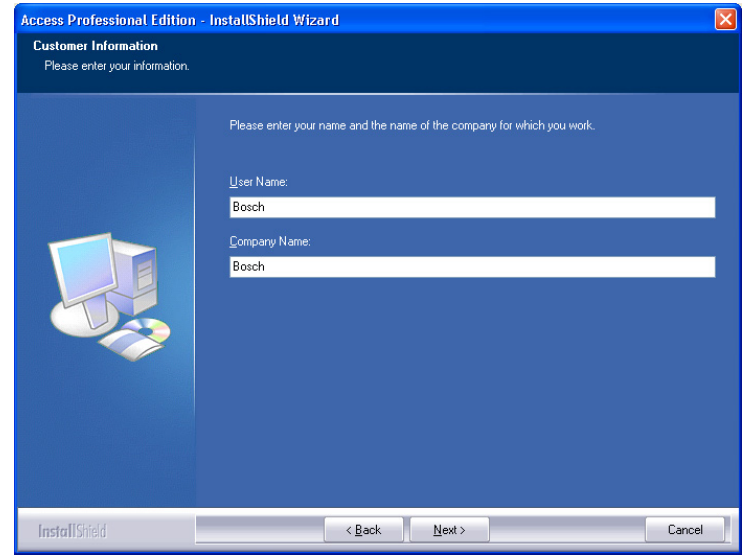

Potwierdź wpisy klikając przycisk Dalej.

# **3.6** Wybór rodzaju instalacji.

Możesz wybrać między instalacją typu Serwer i Klient.

| Access Professional Edition - Install             | Shield Wizard                                                    | ×      |
|---------------------------------------------------|------------------------------------------------------------------|--------|
| Setup-Type<br>Select the setup type that you need | 1                                                                |        |
| BOSCH                                             | Please select the setup type:                                    |        |
|                                                   | CLIENT Installation of client components on your workstation     |        |
|                                                   | So Serven complete installation of all components on your server |        |
|                                                   |                                                                  |        |
|                                                   |                                                                  |        |
|                                                   |                                                                  |        |
|                                                   |                                                                  |        |
| InstallShield                                     | < Back Next >                                                    | Cancel |

Potwierdź wybór, klikając przycisk Dalej.

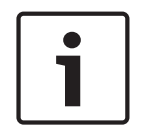

#### Uwaga!

Najpierw należy zainstalować oprogramowanie Access PE na serwerze. Podczas instalowania klientów należy wpisać nazwę komputera serwera, na którym zainstalowane zostały składniki serwerowe oprogramowania Access PE.

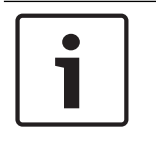

#### Uwaga!

W przypadku instalacji klienckich konieczne są dodatkowe informacje. Wszelkie różnice w stosunku do instalacji serwerowych opisano w odpowiednich punktach tego przewodnika.

### 3.6.1 Zabezpieczenie folderu domyślnego

Klient musi mieć zapewniony dostęp do folderu o nazwie APEDATA\$. Są dwie opcje dostępu:

- Dostęp przez użytkownika (utworzony podczas konfiguracji). Ta opcja jest zalecana.
- Dostęp przez użytkowników, którzy otrzymali uprawnienia od administratora systemu (patrz rozdział 4.2).

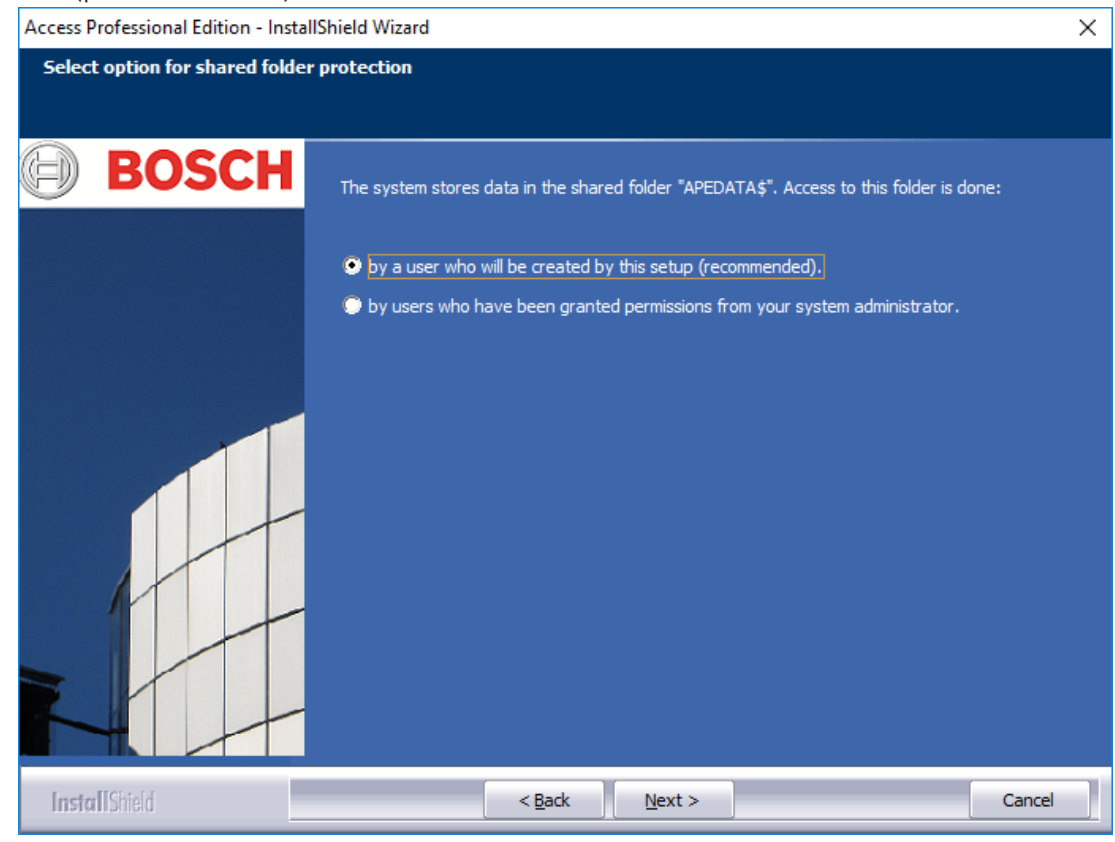

Po dokonaniu wyboru kliknąć **Dalej**, aby kontynuować.

### 3.6.2 Dostęp do serwera dla instalacji na kliencie

W przypadku wyboru instalacji typu **Klient** najpierw należy wpisać nazwę komputera serwera, do którego podłączony będzie Klient, i na którym zainstalowany został już Access PE.

| Access Professional Edition - Install            | Shield Wizard |                                      | × |
|--------------------------------------------------|---------------|--------------------------------------|---|
| Setup-Type<br>Select the setup type that you nee | d.            |                                      |   |
| BOSCH                                            | Please spec   | cified IP address or name of server: |   |
|                                                  | Server        | Bosch-Demo-PC                        |   |
|                                                  |               |                                      |   |
| InstallShield                                    |               | < <u>B</u> ack <u>N</u> ext > Cancel |   |

Potwierdź wpisy klikając przycisk Dalej.

### 3.7 Wybór ścieżki instalacji

Wybierz katalog, w którym zostaną zainstalowane pliki oprogramowania Access PE. Ścieżka domyślna znajduje się na partycji C komputera. Poszczególne składniki są umieszczone w następującej strukturze katalogów:

#### C:\BOSCH\Access Professional Edition\

Podkatalogi **CP** i **PE** zawierają odpowiednio pliki dla funkcji personalizacji kart i kontroli dostępu.

| Access Professional Edition - InstallShield Wiza                             | ırd                                                                             | ×              |
|------------------------------------------------------------------------------|---------------------------------------------------------------------------------|----------------|
| Choose Destination Location<br>Select folder where setup will install files. |                                                                                 |                |
| BOSCH                                                                        | Install Access Professional Edition to:<br>C:\Bosch\Access Professional Edition | <u>C</u> hange |
| InstallShield                                                                | < <u>B</u> ack                                                                  | Cancel         |

Potwierdź wybór, klikając przycisk **Dalej**.

### **3.8 Wybór komponentów**

Zgodnie z ustawieniami domyślnymi wszystkie składniki są instalowane na serwerze. Poprzez usunięcie zaznaczeń odpowiednich pól wyboru można wyłączyć instalację poszczególnych składników.

Dostępne są następujące składniki:

**Configurator** (Konfigurator)

Umożliwia zainstalowanie aplikacji Configurator (Konfigurator), która służy do konfiguracji urządzeń i systemów, razem ze skrótem na pulpicie oraz ikoną w oknie dialogowym Personnel Management (Zarządzanie personelem). Składniki te powinny zostać zainstalowane przynajmniej na serwerze. Jednak można je uruchamiać z dowolnego klienta.

Personnel Management (Zarządzanie personelem)

Umożliwia zainstalowanie okien dialogowych do administrowania personelem.

Alarm Management (Zarządzanie alarmami)

Umożliwia zainstalowanie składników niezbędnych do obsługi alarmów.

Video Verification (Weryfikacja wideo)

Umożliwia zainstalowanie składników niezbędnych do użycia weryfikacji wideo.

Log Viewer (Analiza dziennika)

Umożliwia zainstalowanie aplikacji służącej do oceny dziennika wraz ze skrótem na pulpicie oraz ikoną w oknie dialogowym Personnel Management (Zarządzanie personelem).

Card Personalization (Personalizacja kart)

Umożliwia zainstalowanie w folderze CP aplikacji Card Personalization (Personalizacja kart). Funkcje przetwarzania kart (np. importowanie obrazów, drukowanie pokwitowań) mogą być realizowane jedynie w przypadku, gdy jest zainstalowany i działa program do projektowania kart.

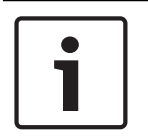

#### Uwaga!

Zalecane jest zainstalowanie wszystkich składników na serwerze, aby w razie problemów z połączeniem sieciowym między serwerem i klientami zawsze dostępny był jeden komputer, na którym można wykonać te zadania.

| Access Professional Edition - InstallS                     | hield Wizard                                                                                   | × |
|------------------------------------------------------------|------------------------------------------------------------------------------------------------|---|
| Select Features<br>Select the features setup will install. |                                                                                                |   |
| BOSCH                                                      | Select the features you want to install, and deselect the features you do not want to install. |   |
| InstallShield                                              | < <u>B</u> ack <u>N</u> ext > Cancel                                                           |   |

Potwierdź wybór, klikając przycisk **Dalej**.

### 3.8.1 Instalacja klienta

Składnik **Konfigurator** domyślnie nie jest wybrany wśród składników do zainstalowania w przypadku instalacji klienckiej.

| Access Professional Edition - InstallS                 | nield Wizard                                                                                                    | ×  |
|--------------------------------------------------------|----------------------------------------------------------------------------------------------------|----|
| Select Options<br>Select the options you want to insta |                                                                                                    |    |
| BOSCH                                                  | To install a feature, click the check box next to it. If the check box is clear, that feature will not<br>installed.<br>✓ Personnel management<br>✓ Logviewer<br>✓ Configurator<br>✓ Card personalization<br>✓ Alarm management<br>✓ Video verification | be |
| InstallShield                                          | < <u>B</u> ack <u>N</u> ext > Cance                                                                                                    | :  |

Jednak składnik **Configurator** (Konfigurator) można zainstalować na dowolnym kliencie, tak aby zmian w konfiguracji nie trzeba było koniecznie wprowadzać na serwerze. Potwierdź wybór, klikając przycisk **Next** (Dalej).

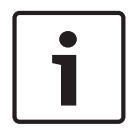

#### Uwaga!

Zostaną zainstalowane produkty innych firm, które jeszcze nie występują w systemie.

# 3.9 Wybór obsługiwanych języków

Z listy dostępnych języków wybierz te, które powinien oferować interfejs użytkownika.

| Access Professional Edition - Inst | allShield Wizard                                                                                                    | ×  |
|------------------------------------|----------------------------------------------------------------------------------------------------|----|
| Select of all supported langu      | lages                                                                                                    |    |
| BOSCH                              | Please select all supported languages                                                                                                    |    |
|                                    | <ul> <li>German</li> <li>✓ English</li> <li>✓ French</li> <li>✓ Netherlands</li> <li>✓ Japanese</li> <li>✓ Chinese</li> <li>✓ Polish</li> <li>✓ Spanish</li> <li>✓ Portuguese</li> <li>✓ Russian</li> </ul> |    |
| InstallShield                      | < Back Next > Cance                                                                                                    | el |

Domyślnie wybrane są wszystkie języki, jednak można usunąć wybór instalacji poszczególnych języków, usuwając zaznaczenie odpowiedniego pola wyboru.

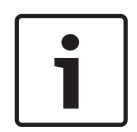

#### Uwaga!

Język angielski jest instalowany zawsze i tego wyboru nie można usunąć. Ma to na celu zapewnienie dostępu dla pomocy technicznej w sytuacjach, gdy na przykład zainstalowane zostały tylko języki wschodnioazjatyckie.

Zainstalowane języki są dostępne do wyboru w oknie dialogowym logowania, dzięki czemu interfejs użytkownika można wyświetlić w wymaganym języku. Aby zmienić wstecznie wybór języka dokonywany w tym miejscu, należy odinstalować

oprogramowanie Access PE, a następnie zainstalować je ponownie.

Po wybraniu języków kliknij przycisk Dalej.

### 3.10 Domyślny język konfiguracji (tylko serwer)

Wstępnie zdefiniowane dane konfiguracji (w tym święta państwowe) są z zasady dostępne dla wszystkich wybranych i zainstalowanych języków. Wybierz język, w którym te dane konfiguracji mają być ładowane i zachowywane.

| Access Professional Edition - Install | Shield Wizard                                            | ×      |
|---------------------------------------|----------------------------------------------------------|--------|
| Select default configuration lar      | nguage                                                   |        |
|                                       |                                                          |        |
| BOSCH                                 | Please select the language of your default configuration |        |
|                                       |                                                          |        |
|                                       | German                                                   |        |
|                                       | French                                                   |        |
|                                       | Netherlands                                              |        |
|                                       | ☐ Japanese<br>☐ Chinese                                  |        |
|                                       | D Polish                                                 |        |
|                                       | Spanish     Portuguese                                   |        |
|                                       |                                                          |        |
|                                       |                                                          |        |
|                                       |                                                          |        |
|                                       |                                                          |        |
|                                       |                                                          |        |
|                                       |                                                          |        |
|                                       |                                                          |        |
|                                       |                                                          |        |
| InstallShield                         | < <u>B</u> ack <u>N</u> ext >                            | Cancel |

Domyślnym językiem konfiguracji, podobnie jak w przypadku języka instalacji, jest język systemu operacyjnego. Niezależnie od tego może zostać wybrany dowolny język znajdujący się na liście. Ponieważ możliwe jest wybranie tylko jednego domyślnego języka konfiguracji, w przypadku wybrania innego języka domyślnego usunięte zostanie oznaczenie pola wyboru języka dotychczasowego.

### 3.11 Potwierdzenie wybranych ustawień

Wprowadzone dotychczas ustawienia mogą zostać ponownie sprawdzone i w zależności od potrzeb zmienione lub zatwierdzone.

Zmian można dokonać za pomocą przycisku **Wstecz**, który wyświetla ostatnie i kolejno wszystkie poprzednie okna dialogowe.

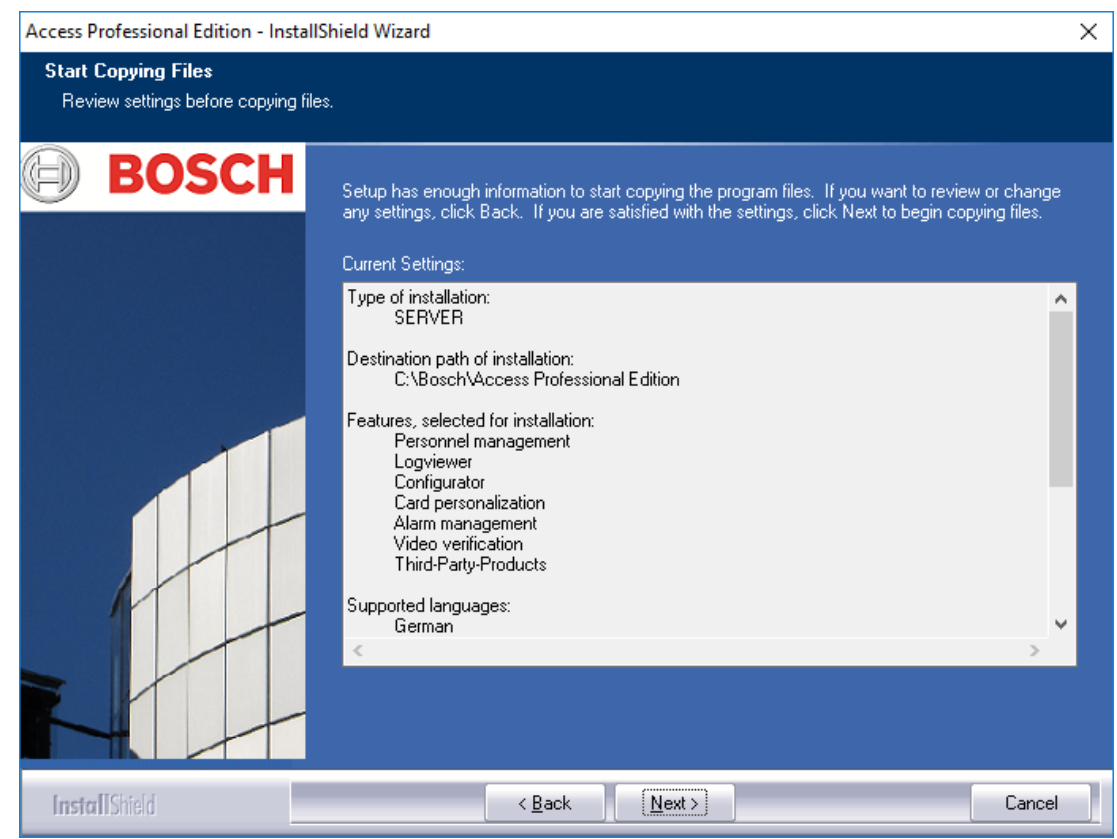

W celu sprawdzenia wszystkich ustawień konieczne może być przewinięcie listy w dół. Na ilustracji poniżej pokazano pełną listę ustawień.

Jeśli wszystkie ustawienia są właściwe, potwierdź wybór, klikając przycisk Dalej.

## 3.12 Stan instalacji

Teraz rozpoczyna się rzeczywisty proces instalacji. Jego stan może być śledzony za pomocą wyświetlanego paska postępu.

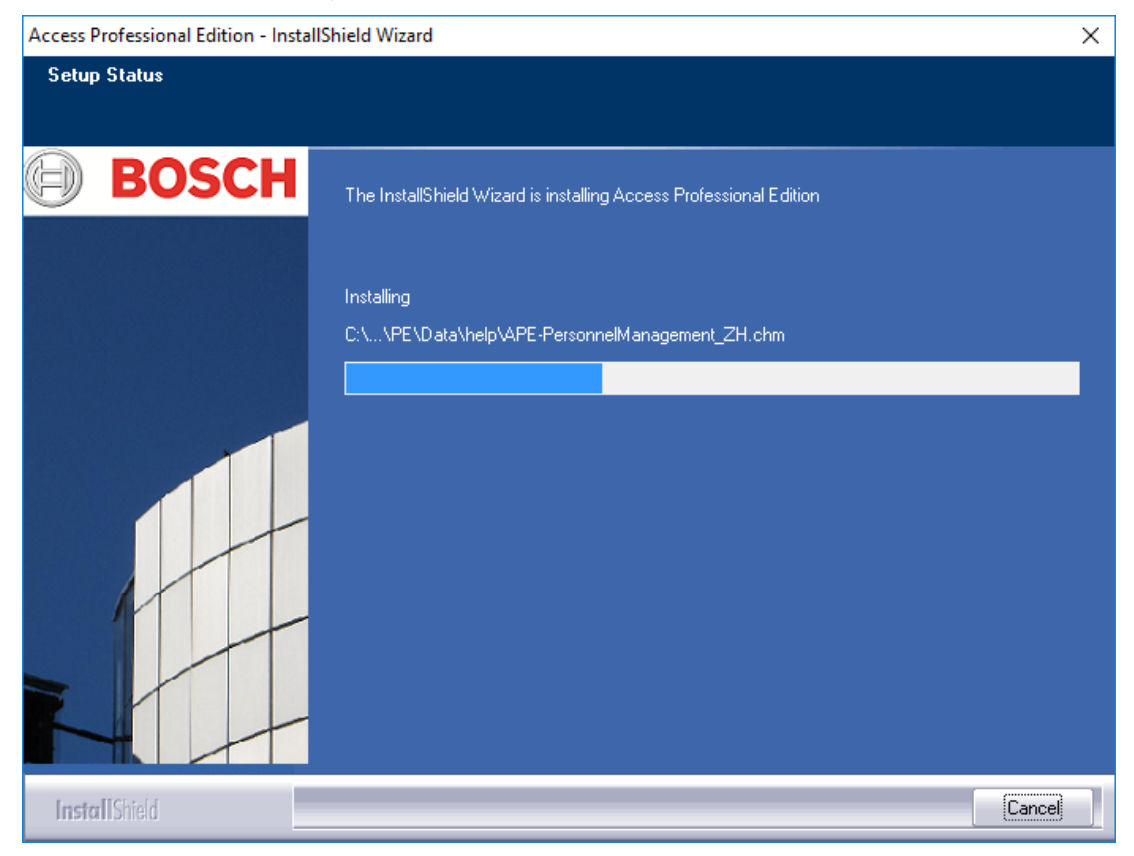

## 3.13 Instalacja zakończona

Instalacja została zakończona i można zamknąć kreator instalacji. Aby to zrobić, kliknij przycisk **Zakończ**.

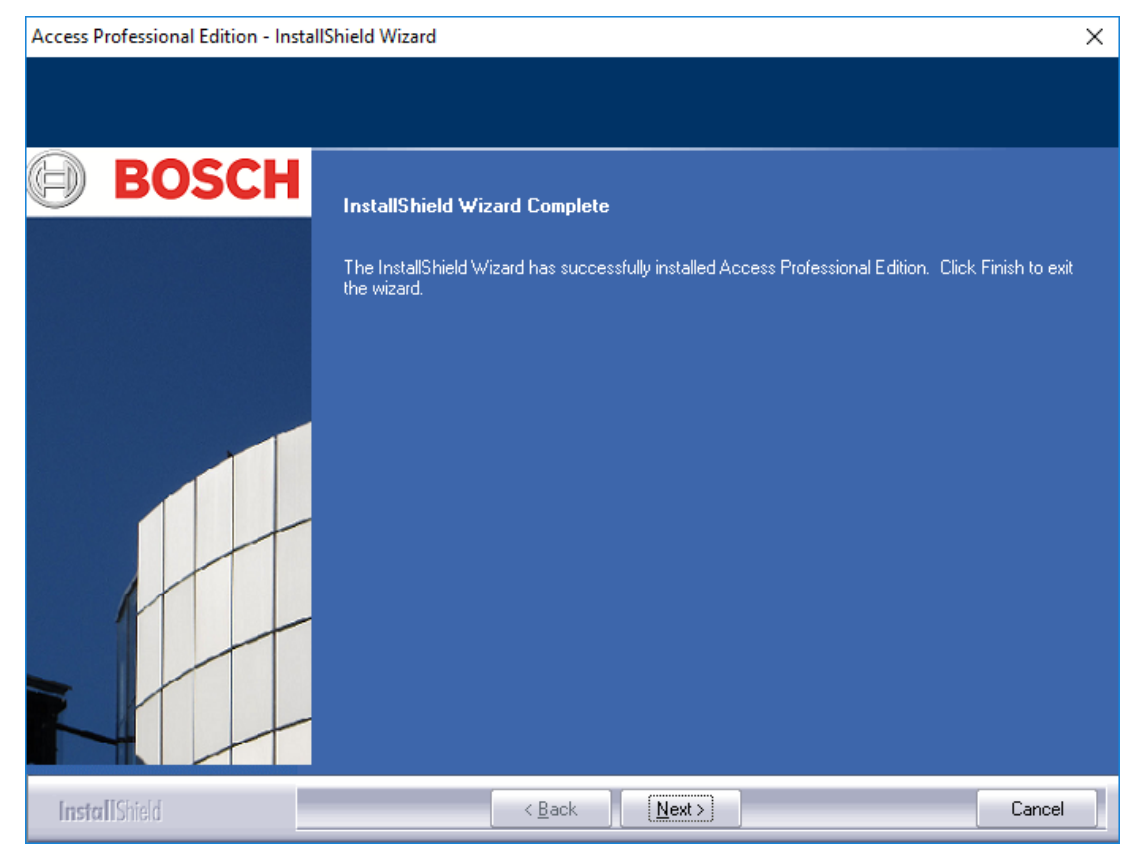

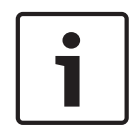

#### Uwaga!

Sprawdź, czy dysk twardy **.::\BOSCH\Access Professional Edition\PE\Data** jest dostępny pod nazwą udostępnioną **APEData\$**. W razie potrzeby poproś administratora systemu o jej ręczne ustawienie.

# 4 Użytkowanie produktu

W czasie instalacji tworzone są również dane domyślne i przykładowe dla aplikacji Access PE, które mogą okazać się pomocne podczas konfiguracji systemu. Wstępnie zainstalowane dane umożliwiają użytkownikowi zalogowanie się i wprowadzenie zmian.

Zanim jednak sposób i stopień korzystania z systemu spełnią oczekiwania użytkownika, konieczna będzie konfiguracja kilku ustawień. Poniższe rozdziały opisują szczegóły dotyczące ostatecznego wdrożenia systemu.

### 4.1 Licencje

Po zainstalowaniu oprogramowania Access PE dostęp do poszczególnych aplikacji jest ograniczony, dopóki nie dokona się aktywacji licencji. Instalacja umożliwia korzystanie ze składników systemu Access PE w trybie demonstracyjnym. Oprócz standardowych składników:

- Configurator (Konfigurator)
- Personnel Management (Zarządzanie personelem)
- Alarm Management (Zarządzanie alarmami)
- Video Verification (Weryfikacja wideo)
- Log Viewer (Analiza dziennika)

dotyczy to również następujących komponentów:

- 1 stacji roboczej
- 400 kart
- 2 kontrolerów AMC
- 8 czytników
- 2 kamer

Aby obsługiwać oprogramowanie i korzystać z niego zgodnie z zakresem zamówienia, należy aktywować zakupione licencje.

### 4.1.1 Pakiety licencji i ich zawartość

| Nazwa licenc                              | ;ji                                                                                                    | Nr SAP                                                                                                    | CTN                                                                                    |
|-------------------------------------------|----------------------------------------------------------------------------------------------------|----------------------------------------------------------------------------------------------------|----------------------------------------------------------------------------------------|
|                                           | Dostępna fur                                                                                                    | nkcjonalność                                                                                                    |                                                                                        |
| Access PE –<br>podstawowa                 | Licencja                                                                                                    | F.01U.298.461                                                                                                    | ASL-APE3P-BASE                                                                         |
|                                           | Udostępnien<br>Access PE: Z<br>Konfigurator,<br>kart<br>1 stacja robo<br>16 czytników<br>2000 kart                                    | ie standardowycl<br>arządzanie perso<br>, Analiza dziennik<br>ocza = jeden zalog                                        | n komponentów<br>nelem,<br>a, Personalizacja<br>gowany użytkownik                      |
| Access PE —<br>rozszerzona                | Licencja                                                                                                    | F.01U.298.462                                                                                                    | ASL-APE3P-BEXT                                                                         |
| Zamówienie                                | Udostępnien<br>Access PE: Z<br>Konfigurator,<br>kart<br>2 stacje robo<br>zalogowanyc<br>64 czytniki<br>10 000 kart<br>jednej z tych o | ie standardowycl<br>arządzanie perso<br>, Analiza dziennik<br>ocze = dwóch uży<br>h w tym samym c<br>dwóch licencji jes | n komponentów<br>nelem,<br>a, Personalizacja<br>tkowników<br>czasie<br>st konieczne; w |
| przeciwnym<br>rozszerzeń n                | wypadku korz<br>ie będzie moż                                                                                                    | ystanie z poniższ<br>liwe.                                                                                              | ych opcji                                                                              |
| Access PE —<br>licencji na do<br>czytniki | Rozszerzenie<br>odatkowe                                                                                                    | F.01U.298.463                                                                                                    | ASL-APE3P-RDR                                                                          |
|                                           | 16 dodatkow<br>Można także<br>czytników                                                                                               | yych czytników<br>zakupić kilka lice                                                                                    | encji na maks. 128                                                                     |
| Access PE –<br>licencji na do<br>klientów | Rozszerzenie<br>odatkowych                                                                                                    | F.01U.298.464                                                                                                    | ASL-APE3P-CLI                                                                          |
|                                           | 1 dodatkowa<br>użytkownik<br>Można także<br>stacji robocz                                                                             | ,<br>stacja robocza =<br>zakupić kilka lice<br>ych.                                                                     | e jeden zalogowany<br>encji na maks. 16                                                |

| Nazwa licenc                                 | ji                                   | Nr SAP                             | CTN                |
|----------------------------------------------|--------------------------------------|------------------------------------|--------------------|
|                                              | Dostępna fui                         | nkcjonalność                       |                    |
| Access PE —<br>aktywację<br>funkcjonalno     | Licencja na<br>ści wideo             | F.01U.298.465                      | ASL-APE3P-VIDB     |
|                                              | Udostępnien<br>16 kanałów            | ie komponentów                     | wideo.             |
| Access PE —<br>rozszerzenie<br>funkcjonalno  | Licencja na<br>ści wideo             | F.01U.298.466                      | ASL-APE3P-VIDE     |
|                                              | 16 dodatkow<br>Można także<br>kamer. | yych kanałów<br>zakupić kilka lice | encji na maks. 128 |
| Access PE —<br>aktywację sy                  | Licencja na<br>stemu OLS             | F.01U.298.467                      | ASL-APE3P-OLSB     |
|                                              | Udostępnien<br>16 drzwi              | ie systemu bloko                   | wania offline.     |
| Access PE —<br>licencji dotyc<br>systemu OLS | Rozszerzenie<br>zącej                | F.01U.298.468                      | ASL-APE3P-OLSE     |
|                                              | 1 dodatkowe<br>Można także           | e drzwi<br>zakupić kilka lice      | encji.             |
| Access PE –<br>czytników wy                  | limit<br>vnosi 512                   | F.01U.298.469                      | ASL-APE3P-RDRL     |
|                                              | Zwiększa lim<br>czytników.           | it rozwiązania AP                  | E do 512           |

### 4.1.2 Aktywowanie licencji

Do aktywacji licencji konieczne jest wykonanie dwóch kroków:

- 1. Aktywowanie pakietu podstawowego.
- 2. Aktywowanie wszystkich zakupionych rozszerzeń.

Do pakietów podstawowych należą ASL-APE2P-BASE i ASL-APE2P-BEXT – wszystkie inne komponenty oprogramowania to rozszerzenia.

| ctivation information                                                                                   |                    |   | Activ                         | re licenses                                       |                                               |                                             |                |
|----------------------------------------------------------------------------------------------------|--------------------|---|-------------------------------|---------------------------------------------------|-----------------------------------------------|---------------------------------------------|----------------|
| Please visit the Web-Site of the Bosch-Activation-Center                                                |                    |   | ŧ                             | Package description                               | ID                                            | Type                                        | Expiry date    |
| https://activation.boschseculity.com).                                                                  |                    |   | 1                             | Video Activation License                          | ASL:APE2P-VIDB                                | Upgrade package                             |                |
| There you have to supply the following information:                                                     |                    |   | 1                             | OLS Activation License                            | ASL-APE2P-OLSB                                | Upgrade package                             |                |
|                                                                                                    |                    |   | 1                             | Basic License                                     | ASL-APE2P-BASE                                | Base package                                | 31.08.2009     |
| I) Name of license to be activated:                                                                     |                    |   | -                             |                                                   |                                               |                                             |                |
| Base package:                                                                                           |                    |   |                               |                                                   |                                               |                                             |                |
| - No selection                                                                                          |                    | * |                               |                                                   |                                               |                                             |                |
| # Upgrade package description                                                                           | ID                 | ^ |                               |                                                   |                                               |                                             |                |
| 1 Video Expansion License                                                                               | ASL-APE2P-VIDE     |   | -                             |                                                   |                                               |                                             |                |
| 1 Video Activation License                                                                              | ASL-APE2P-VIDB     |   |                               |                                                   |                                               |                                             |                |
| 1 Reader Expansion License                                                                              | ASL-APE2P-RDR      | ~ |                               |                                                   |                                               |                                             |                |
| -                                                                                                    | 2                  |   |                               |                                                   |                                               |                                             |                |
| <ol> <li>Authorization no. you received with the pro</li> <li>Computer simulation</li> </ol>            | duct               |   |                               |                                                   |                                               |                                             |                |
| 293E 38CD 0A1A 681C A5F9 DDB9 3C31 :                                                                    | 33F3               |   |                               |                                                   |                                               |                                             |                |
| You will receive an activation key that must b<br>corresponding field below.<br>License activation key: | e entered into the |   | Sum<br>Clien<br>Onlin<br>Card | many<br>ts: 10<br>e readers: 160<br>holders: 2000 | Offline locking system: e<br>Offline readers: | nabled Video verificati<br>16 Video channel | on: enabl<br>« |

Aby aktywować licencje oprogramowania, należy wykonać następujące czynności:

- Uruchom aplikację Access PE Configurator.
- \_
- Wybierz z menu pozycje Konfiguracja > Aktywacja licencji..., aby otworzyć okno dialogowe aktywacji.
- W oknie dialogowym aktywacji...
  - wybierz odpowiedni pakiet podstawowy z pierwszego miejsca na liście podczas pierwszej aktywacji licencji i pomiń punkt b. na liście.
  - (w przypadku, gdy licencja jest aktywowana po raz drugi nie należy wybierać pakietu podstawowego). Wybierz rozszerzenie i dodatkowe zakupione pakiety, klikając pole wyboru przy odpowiedniej pozycji w polu listy (można zaznaczyć więcej niż jedną pozycję).

W przypadku zakupu kilku pakietów tego samego typu kliknij ponownie odpowiednie pole w kolumnie **#**, aby aktywować tryb pisania i dostosować liczbę do rzeczywistej ilości zakupionych licencji.

- Potrzebny będzie otrzymany numer autoryzacji (2 Nr uprawnienia).
- Skopiuj lub ręcznie wprowadź sygnaturę komputera widoczną w 3. polu okna dialogowego – do pliku tekstowego.
- W razie potrzeby włącz komputer podłączony do Internetu i uruchom przeglądarkę.
  - W pasku adresowym wpisz następujący adres URL:

https://activation.boschsecurity.com

W przypadku braku konta dostępu do Centrum aktywacji licencji Bosch dostępne są dwie opcje: utworzenie nowego konta (zalecane) lub kliknięcie łącza w celu aktywacji nowej licencji bez rejestrowania się.

W tym przypadku nie będzie można odzyskać utraconych aktywacji.

Utworzenie nowego konta i dokonanie rejestracji przed aktywacją spowoduje, że aplikacja Menedżer licencji będzie zapisywać aktywacje. Ten rejestr będzie można wyświetlić w dowolnym czasie.

- Aby uzyskać klucz aktywacyjny licencji, należy postępować zgodnie z instrukcjami.

- Przejdź do okna dialogowego aktywacji Access PE i wprowadź klucz aktywacyjny uzyskany z aplikacji Menedżer licencji w dolnym polu.
- Wprowadzanie danych należy zakończyć, klikając pozycję Aktywuj.
   Aktywowany pakiet oprogramowania pojawia się w prawym polu listy (Aktywne licencje), zaś aktywowane komponenty w obszarze Podsumowanie pod polem listy.

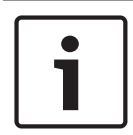

#### Uwaga!

Jeśli podczas użytkowania systemu kontroli dostępu przekroczone zostaną ograniczenia wyznaczone przez licencję, za każdym razem po uruchomieniu konfiguratora oraz po zapisaniu danych konfiguracji pojawi się komunikat o naruszeniu licencji.

### 4.2 Ustawianie uprawnień dostępu do serwera

Domyślnie dostępem klienta do danych na serwerze (PE > Dane) zarządza **ApeUser**. Użytkownik jest tworzony podczas instalacji. ApeUser to lokalny, ukryty użytkownik bez uprawnień do lokalnego logowania. Hasła nie można zmienić, a jego ważność nigdy nie wygasa. W przypadku konieczności naprawy hasła po jego uprzedniej zmianie administrator musi uruchomić funkcję naprawy z poziomu instalatora (patrz rozdział 5.2.1).

W przypadku lokalnych ograniczeń klienta uniemożliwiających instalację ApeUser administrator musi zarządzać uprawnieniami dostępu w ramach domeny. Za pomocą funkcji naprawy z poziomu instalatora administrator może zapobiec instalacji ApeUser.

Administrator musi ręcznie przypisać poszczególnym użytkownikom klientów prawa dostępu do folderu **C:\BOSCH\Access Professional Edition\PE\Data**.

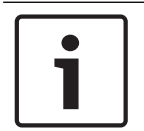

#### Uwaga!

Za przypisanie praw dostępu odpowiada administrator.

Na poniższym przykładzie przedstawiono konfigurację uprawnień użytkownika w systemie Windows 2016. W innych systemach operacyjnych wygląda to podobnie.

- Otwórz okno zarządzania komputerem
  - Rozwiń menu Lokalni użytkownicy i grupy
  - Wybierz Grupy
    - Dodaj nową grupę Użytkownicy APE

| Computer Management (Local                                                                                                    | Name                                                                                                    | Description                                                                                            | Actions                |
|----------------------------------------------------------------------------------------------------|----------------------------------------------------------------------------------------------------|----------------------------------------------------------------------------------------------------|------------------------|
| System Tools     Solar Scheduler     Solar Scheduler     Sola | Access Control Assistance Operators<br>Administrators<br>Backup Operators                                                                                                    | Members of this group can remot<br>Administrators have complete an<br>Backup Operators can override se | Groups<br>More Actions |
| Shares     Sessions     Open Files                                                                                                    | Cryptographic Operators                                                                                                    | New Group 2 X                                                                                          |                        |
| Local Users and Groups     Users     Users                                                                                                    | Event Log Readers     Guests     Hyper-V Administrators                                                                                                    | Description: All user who have access to the APE shared folder Members'                                |                        |
| O Performance     Device Manager     Storage     Windows Server Backup     Disk Management     Services and Applications                                                                                                    | IS_JUSRS     INS_VISRS     INS_VISRS     INSURATE Configuration Operators     Performance Log Users     Performance Monitor Users     Print Operators     Print Operators     Poss Endpoint Servers     Poss Rende Access Servers     Poss Rende Access Servers     Performed Desitop Users | Add Pencye                                                                                             |                        |
|                                                                                                    | 總 Kemote Management Users<br>國 Replicator<br>愛 Storage Replica Administrators<br>婆 System Managed Accounts Group<br>輕 Users                                                                                                    | Help Create Close Users are prevented from making                                                      |                        |

Dodaj do niej wszystkich użytkowników, którzy mają mieć dostęp do bazy danych APE:

| New Group    |                           |                 | ?        | ×       |
|--------------|---------------------------|-----------------|----------|---------|
| Group name:  | APE User                  |                 |          |         |
| Description: | Nember of this group have | ve access to th | e APE da | atabase |
| Members:     |                           |                 |          |         |
| boach        |                           |                 |          |         |
| 🛃 User2      |                           |                 |          |         |
|              |                           |                 |          |         |
|              |                           |                 |          |         |
|              |                           |                 |          |         |
|              | in a second second        |                 |          |         |
| 700          | Hallova                   |                 |          |         |
|              |                           |                 |          |         |
|              |                           |                 |          |         |

W oknie zarządzania komputerem wybierz Folder udostępniony > Udostępnienia

- Kliknij prawym przyciskiem myszy na Nazwa udostępnionego folderu APEDATA\$, otwórz Właściwości
- Wybierz kartę Udostępnij pozwolenia
- Dodaj grupę Użytkownik APE i przyznaj Pełna kontrola

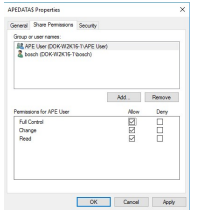

- Kliknij **Zastosuj > OK**, aby potwierdzić i przejść do folderu instalacji.
  - Zaznacz folder Access Professional Edition.
  - Kliknij prawym przyciskiem myszy **Właściwości** i zaznacz kartę **Bezpieczeństwo**.

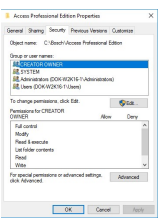

Naciśnij przycisk **Edytuj** i dodaj grupę **Użytkownik APE** z uprawnieniami **Pełna kontrola**.

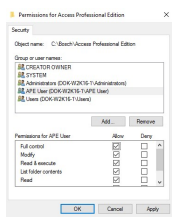

Kliknij przycisk Zastosuj, aby zatwierdzić.

### 4.3 Zmiana tła

Podczas procedury instalacji jako tło okien dialogowych **Zarządzanie personelem** oraz **Weryfikacja wideo** ustawiany jest ekran startowy.

Można ją zastąpić dowolnym plikiem w formacie JPG, np. przedstawiającym plan piętra. Aby to zrobić, należy otworzyć plik **Client.ini** w katalogu **C:\BOSCH\Access Professional Edition\PE\Data\Cfg** za pomocą dowolnego edytora tekstu.

Następnie należy zmienić wpis **MapImage=**BOSCH\_WorldMap (wiersz 28) w tak sposób, aby po znaku równości występowała ścieżka do żądanego pliku JPG – np. C:\BOSCH\MyImage.jpg.

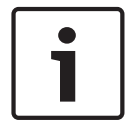

#### Uwaga!

Tła zapisane w formacie JPG to proste obrazy, które nie obsługują żadnych elementów sterujących umożliwiających interakcję z użytkownikiem.

## 4.4 Ustawienia języka

Idealnym rozwiązaniem jest korzystanie w Access PE tylko z języków zgodnych z językiem systemu operacyjnego, np. w przypadku niemieckiego systemu operacyjnego tylko z języków zachodnioeuropejskich.

Jeżeli zachodzi konieczność zainstalowania w Access PE języków, które nie są zgodne z językiem systemu operacyjnego, np. chiński w niemieckim systemie operacyjnym, wówczas należy wykonać następujące ustawienia. Przedstawione zostaną poszczególne kroki z wykorzystaniem języka chińskiego jako przykładowego.

Wywołaj okno dialogowe Opcje regionalne i językowe w:

Start > Ustawienia > Panel sterowania

#### Instalowanie dodatkowych języków

Otwórz kartę **Języki** i wybierz w polu **Obsługa języków dodatkowych** tę grupę języków, do której należy wymagany język.

| Regional Options                   | Languages                        | Advanced                                    |                 |
|------------------------------------|----------------------------------|---------------------------------------------|-----------------|
| Text services a                    | nd input lang.                   | lages                                       |                 |
| To view or cha<br>test, click Deta | nge the langu<br>ls.             | ages and methods you ca                     | n use to enter  |
| - Supplemental la                  | inguage supp                     | ort                                         |                 |
| Most languages<br>select the appro | s are installed<br>opriate check | by default. To install additi<br>box below. | onal languages, |
| lostal files<br>Thai)              | for complex s                    | cript and right-to-left langua              | ages (including |
| ✓ Install files                    | for East Asian                   | languages                                   |                 |
|                                    |                                  |                                             |                 |
|                                    |                                  |                                             |                 |
|                                    |                                  |                                             |                 |
|                                    |                                  |                                             |                 |
|                                    |                                  |                                             |                 |
|                                    |                                  |                                             |                 |
|                                    |                                  |                                             |                 |

W przypadku języka chińskiego odpowiednią opcją jest **Zainstaluj pliki dla języków** wschodnioazjatyckich.

1

#### Uwaga!

W czasie instalacji wymagane będzie włożenie do napędu CD-ROM płyty instalacyjnej systemu operacyjnego. Instalację należy kontynuować jedynie, kiedy płyta CD systemu operacyjnego jest dostępna.

Kliknij kartę **Zaawansowane** i wybierz odpowiednią opcję z górnego pola wyboru (**Wybierz język odpowiadający wersji językowej programów nie obsługujących kodu Unicode, których chcesz używać**). W naszym przykładzie jest to Chiński (PRC).

Dodatkowo zaznacz pole opisane Zastosuj wszystkie ustawienia do bieżącego konta użytkownika i do domyślnego profilu użytkownika na dole okna dialogowego.

| egona options                                     | Languages                                            | Advanced                                               |                                                           |         |
|---------------------------------------------------|------------------------------------------------------|--------------------------------------------------------|-----------------------------------------------------------|---------|
| Language for n                                    | on-Unicode p                                         | rograms                                                |                                                           |         |
| This system se<br>and dialogs in<br>programs, but | itting enables<br>their native la<br>it does apply l | non-Unicode p<br>nguage. It does<br>to all users of th | ograms to display m<br>not affect Unicode<br>is computer. | ernus   |
| Select a lang.<br>programs you                    | age to match<br>want to use:                         | the language v                                         | ersion of the non-Ur                                      | icode   |
| Chinese (PR)                                      | 3                                                    |                                                        |                                                           | ~       |
| Code page cor                                     | wersion table                                        |                                                        |                                                           |         |
| 10000                                             | AAC Innan                                            |                                                        |                                                           | <u></u> |
| 10001 (*                                          | AAC - Traditio                                       | oo)<br>nal Chinese Bin                                 | 51                                                        |         |
| 100031                                            | AAC - Korean                                         |                                                        |                                                           |         |
| 10004 ()                                          | AAC - Arabic)                                        |                                                        |                                                           |         |
| 10005 ()                                          | AAC · Hebrew                                         | )                                                      |                                                           | ~       |
| Default uses ac                                   | count setting                                        |                                                        |                                                           |         |
| Apply all se<br>user profile                      | ettings to the o                                     | cullent user acc                                       | ount and to the <u>d</u> efa                              | ult     |

Po zastosowaniu ustawień konieczne będzie przeczytanie i potwierdzenie różnych komunikatów zanim pojawi się prośba o ponowne uruchomienie komputera. Ponownie uruchom komputer.

Po uruchomieniu zaloguj się w aplikacji Access PE i jako stosowany język wybierz na przykład chiński. Wszystkie okna dialogowe i menu powinny zawierać teraz odpowiednie znaki.

#### Ustawienia klawiatury

Jeżeli dodatkowy język ma zostać wprowadzony jako czytany i pisany, konieczne jest wykonanie w ustawieniach dodatkowych kroków oprócz opisanych powyżej.

Na karcie **Języki** w polu **Usługi tekstowe i języki** kliknij przycisk **Szczegóły...** Spowoduje to otwarcie kolejnego okna dialogowego zawierającego ustawienia klawiatury.

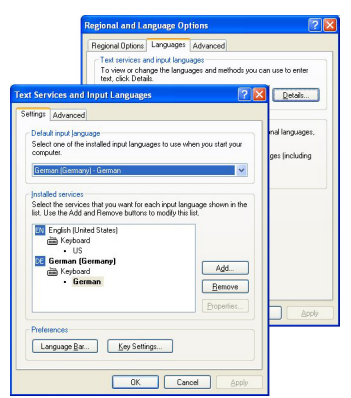

W polu listy **Zainstalowane usługi** kliknij polecenie **Dodaj...**, aby zainstalować dodatkowe układy klawiatury.

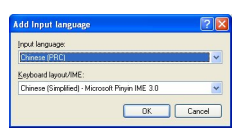

W polu **Język** wybierz wymagany język oraz, jeżeli jest dostępny, wymagany **układ klawiatury** i kliknij przycisk **OK**.

Na pasku zadań, obok ikon reprezentujących działające programy, widoczna będzie lista układów klawiatury.

Zmień układ klawiatury wybierając odpowiednią pozycję z listy.

4.5

### Konfiguracja systemu do własnych potrzeb

Przed rozpoczęciem użytkowania systemu należy skonfigurować dane dotyczące personelu i lokalizacji. Do tego celu są dostępne poniższe aplikacje, które można wywołać, klikając pozycję Start > Programy > Access Professional Edition. Dodatkowe informacje są dostępne w plikach pomocy poszczególnych aplikacji.

| Ikona       | Aplikacja                                     | Opis                                                              |
|-------------|-----------------------------------------------|-------------------------------------------------------------------|
| 1           | Zarządzanie<br>personelem                     | Służy do tworzenia i<br>administrowania danymi<br>personelu.      |
| 10          | Projektant<br>identyfikatorów                 | Służy do projektowania i<br>tworzenia układów<br>identyfikatorów. |
| ۶           | Konfigurator                                  | Służy do konfiguracji danych<br>systemu.                          |
| <b>57</b> 9 | Konfiguracja IP<br>kontrolera AMC             |                                                                   |
| -           | Konfiguracja aplikacji<br>Personalizacja kart |                                                                   |

4.6

### Przeglądanie map i zarządzanie alarmami

Funkcja Przeglądanie map systemu Access PE umożliwia bezpośrednie sterowanie urządzeniami takimi jak przejścia, czytniki, kamery z poziomu samej mapy.

Dzięki liście alarmów systemu Access PE operator może zobaczyć wszystkie odbierane sygnały alarmowe. Operator może zaakceptować alarmy. W przypadku wystąpienia alarmu wyświetlona zostaje mapa lokalizacji. Animowana ikona wskazuje urządzenie, które aktywowało alarm. Pokazywany jest też podgląd na żywo, umożliwiający weryfikację alarmu.

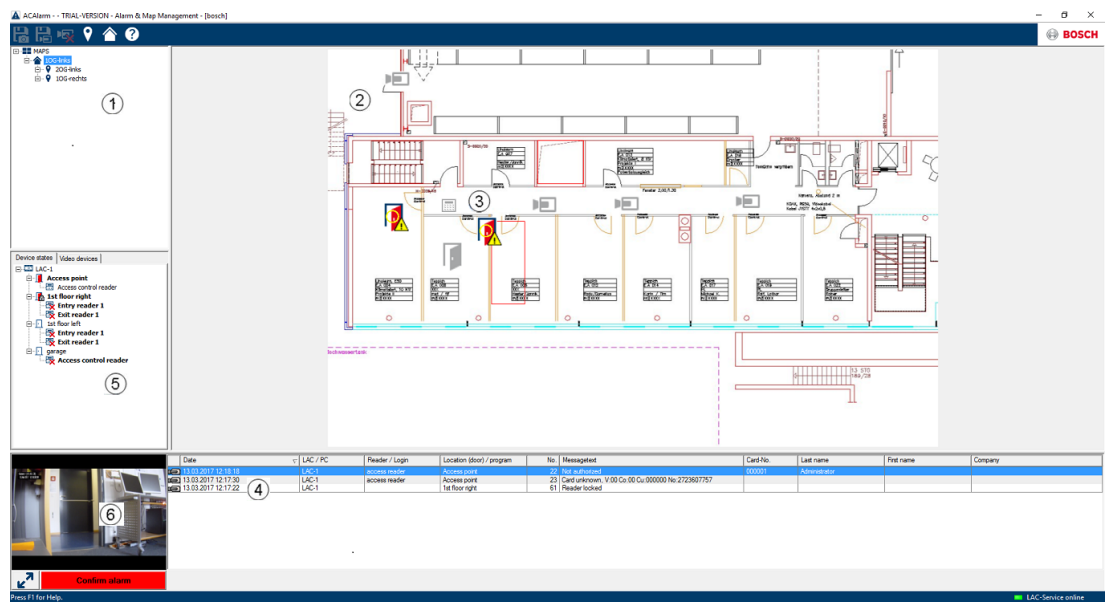

- 1. Drzewo map
- 2. Aktywna mapa lokalizacji
- 3. Kontrola urządzenia z poziomu samej mapy; elementy sterujące są wyświetlane na mapie.
- 4. Lista alarmów z informacjami o zdarzeniach (m.in. z obrazem wideo)
- 5. Drzewo urządzeń z przeglądem stanu i elementami sterującymi
- 6. Obraz na żywo

Funkcje Przeglądanie map:

- Mapa główna ułatwiająca nawigację
- Nawigacja między widokiem z kamery i planem budynku poprzez hiperłącze
- Nawigacja poprzez strukturę drzewa urządzeń obsługująca do trzech poziomów
- Interaktywne mapy graficzne do alarmów ze integrowaną listą alarmów
- Widok na żywo i funkcja sterowania drzwiami z poziomu mapy oraz drzewa urządzeń
- 128 map na system
- 64 urządzenia na mapę
- 64 hiperłączy na mapę
- Maksymalnie 2 MB na mapę
- Przeglądarka map wykorzystuje standardowe formaty obrazów: .bmp, .jpg, .png

### 4.6.1 Konfiguracja mapy

Uruchom Edytor map

| 🗲 Active.acf - Access Professional Edition - Configurator                                                                                                    |           |         |              |       |  |  |
|----------------------------------------------------------------------------------------------------|-----------|---------|--------------|-------|--|--|
| File View Configuration ?                                                                                                    |           |         |              |       |  |  |
| Cť 🗅 💾 🔏 🗁 🕼 👎                                                                                                    | 🐨 💽 💽 📆 M | 🧏 🥵 💭 🔛 | ⊫ <b>9 ?</b> | BOSCH |  |  |
| ♥ Map Editor                                                                                                    |           |         |              |       |  |  |
| ± ×)<br>⊡ ■ MAPS                                                                                                    |           |         |              |       |  |  |
|                                                                                                    |           |         |              |       |  |  |
|                                                                                                    |           |         |              |       |  |  |
|                                                                                                    |           |         |              |       |  |  |
| Access Device Video Device Shape                                                                                                    |           |         |              |       |  |  |
| Pointer       ⇒       ↓       ↓       ↓       ↓       ↓       ↓       ↓       ↓       ↓       ↓       ↓       ↓       ↓       ↓       ↓       ↓       ↓       ↓       ↓       ↓       ↓       ↓       ↓       ↓       ↓       ↓       ↓       ↓       ↓       ↓       ↓       ↓       ↓       ↓       ↓       ↓       ↓       ↓       ↓       ↓       ↓       ↓       ↓       ↓       ↓       ↓       ↓       ↓       ↓       ↓       ↓       ↓       ↓       ↓       ↓       ↓       ↓       ↓       ↓       ↓       ↓       ↓       ↓       ↓       ↓       ↓ <td></td> <td></td> <td></td> <td></td> |           |         |              |       |  |  |
|                                                                                                    |           |         |              |       |  |  |

Aby dodać mapę, kliknij przycisk 🛨 .

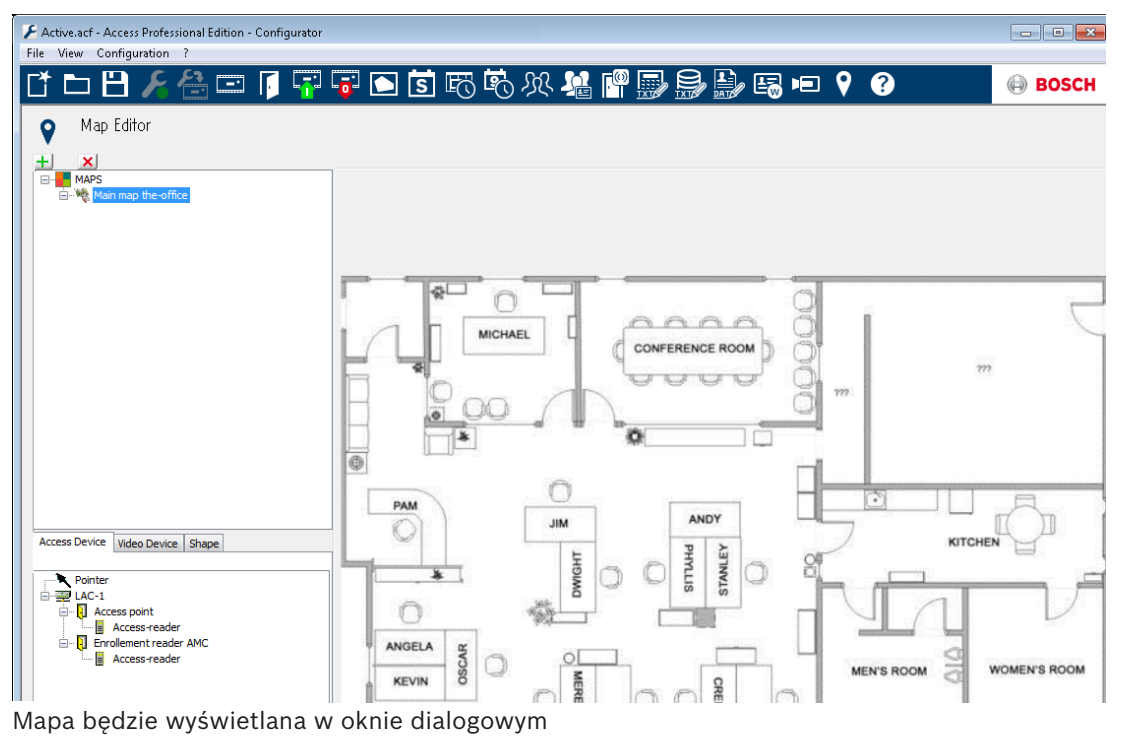

Mapę tą można skonfigurować jako Mapa główna

Dodaj do drzewa map widok szczegółowy np. widok stołówki.
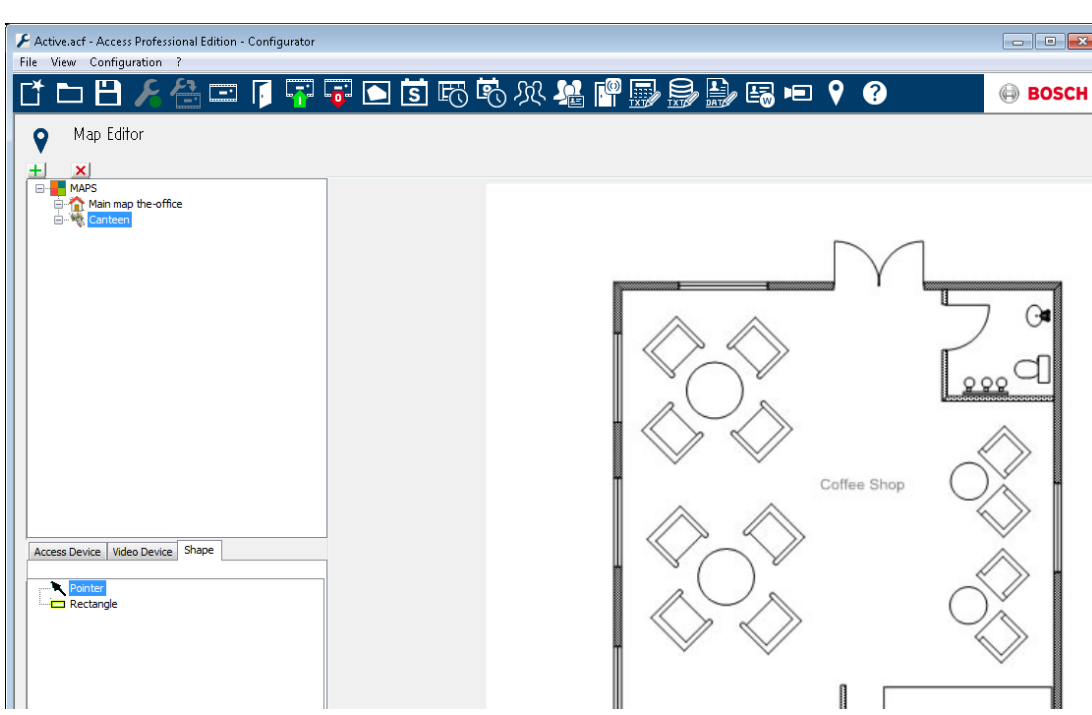

- Aby połączyć nową Mapę stołówki z mapą główna, należy przejść do zakładki Kształt i wybrać pozycję Prostokąt.
- Umieścić prostokąt nad obszarem mapy, który ma być wyświetlany jako widok szczegółowy (w przykładzie poniżej pokazany jako czerwony prostokąt).
- Wybierz na wyświetlaczu Łącze do mapy odpowiedni widok szczegółowy, w tym przypadku będzie to "Stołówka".

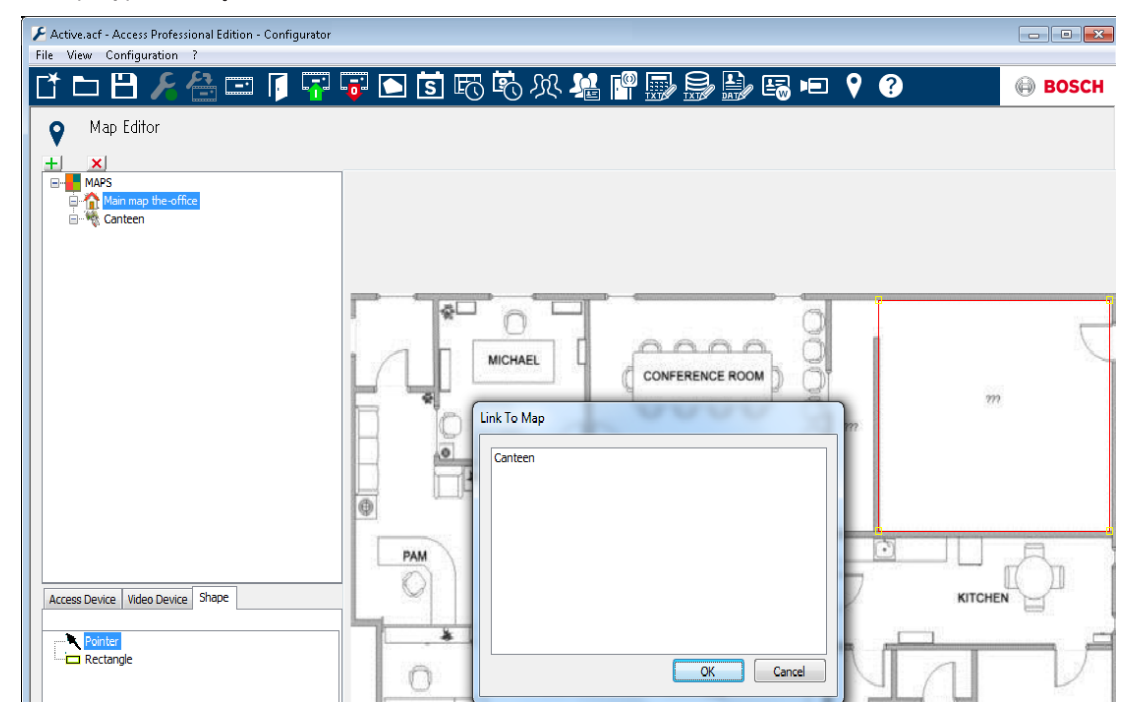

# 4.6.2 Dodawanie urządzenia do mapy

Wybierz kartę **Device** (Urządzenia) i dodaj urządzenia do mapy, przeciągając je myszą na obszar mapy. W poniższym przykładzie zostały dodane następujące urządzenia:
Jeden punkt dostępu

- Jeden czytnik
- Dwie kamery

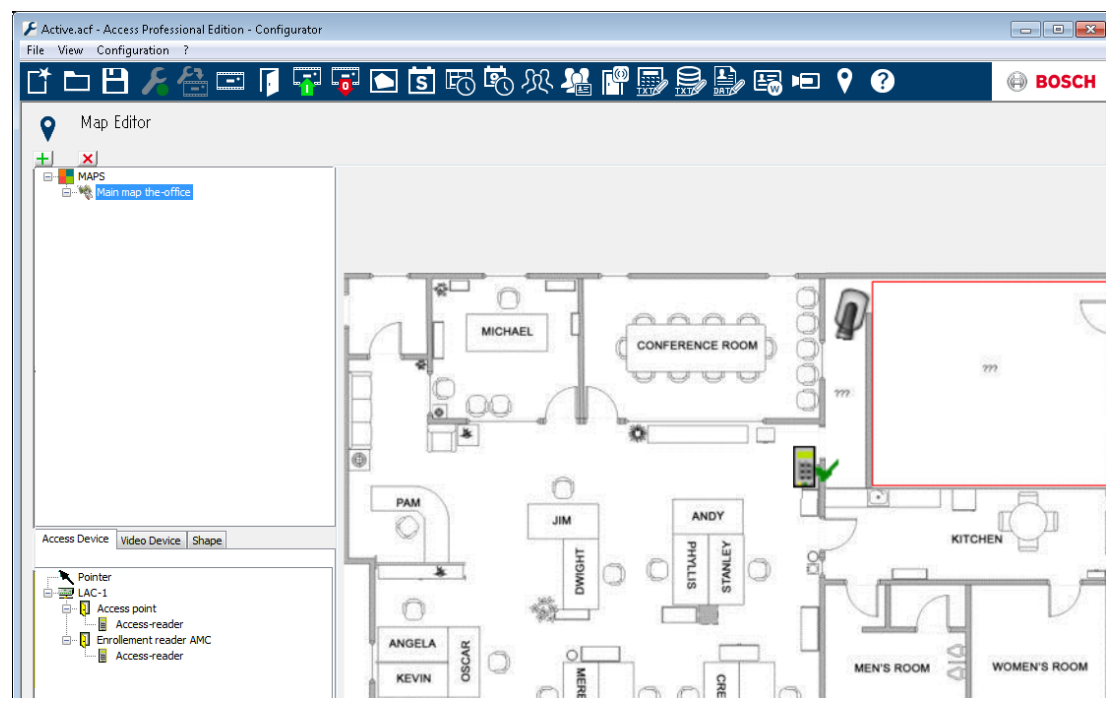

- Kliknij urządzenie na mapie i zmień jego rozmiar, trzymając naciśnięty przycisk myszy,
- Kliknij urządzenie i obróć je za pomocą kółka przewijania myszy.

| Typy urządzeń                                             | Elementy sterujące                                            |  |
|-----------------------------------------------------------|---------------------------------------------------------------|--|
| Ē                                                         | Drzwi                                                         |  |
|                                                           | Czytnik                                                       |  |
|                                                           | Kamera                                                        |  |
| Typy urządzeń                                             | Alarmy                                                        |  |
| Access Point (Entrance)<br>(Punkt dostępu<br>(przejście)) |                                                               |  |
| 1 1                                                       | Drzwi otwarte bez autoryzacji                                 |  |
| 1 1                                                       | Drzwi otwarte zbyt długo                                      |  |
|                                                           | (Wszystkie alarmy czytników są takie same, jak alarmy wejść*) |  |
| Reader (Czytnik)                                          | Błąd czytnika                                                 |  |
| <b>R</b>                                                  |                                                               |  |
| Kamera                                                    | nie dot.                                                      |  |

\*) Te zdarzenia alarmowe mogą być dostosowywane przez użytkowników. Oznacza to, że można skonfigurować dowolne zdarzenie jako zdarzenie alarmowe za pomocą komunikatu **AcConfig -> Event Log** (AcConfig -> Dziennik zdarzeń). Dwukrotne kliknięcie w drugiej kolumnie spowoduje uaktywnienie alarmu.

# 4.7 Integracja X-Protect

Możliwa jest połączenie systemu Access PE z systemem zarządzania danymi wideo X-Protect firmy Milestone. W takim przypadku powiązane zostaną funkcje kontroli dostępu oraz funkcje związane z obrazem wideo.

Po powiązaniu obu produktów możliwe jest korzystanie z następujących funkcji:

- monitorowanie wejść z jednoczesnym podglądem na żywo i natychmiastowym odtwarzaniem;
- weryfikacja wideo za pośrednictwem okien dialogowych systemu XProtect, m.in.
   wyświetlanie szczegółów dotyczących posiadacza karty;
- przeglądanie map z kontrolą wejść i stanem urządzeń;
- zarządzanie alarmami ze zintegrowanymi funkcjami dotyczącymi alarmów dostępu, map i weryfikacji wideo;
- dziennik zdarzeń z odpowiednimi materiałami wideo i szczegółami dotyczącymi posiadaczy kart.

Po powiązaniu systemów zarządzanie kontrolą dostępu w dalszym ciągu będzie się odbywać za pośrednictwem oprogramowania Access PE.

Z kolei zarządzanie zabezpieczeniami i danymi wideo obsługiwane będzie przez system X-Protect. Po

powiązaniu systemów przeglądanie map funkcje wideo i lista alarmów będą niedostępne w systemie Access PE.

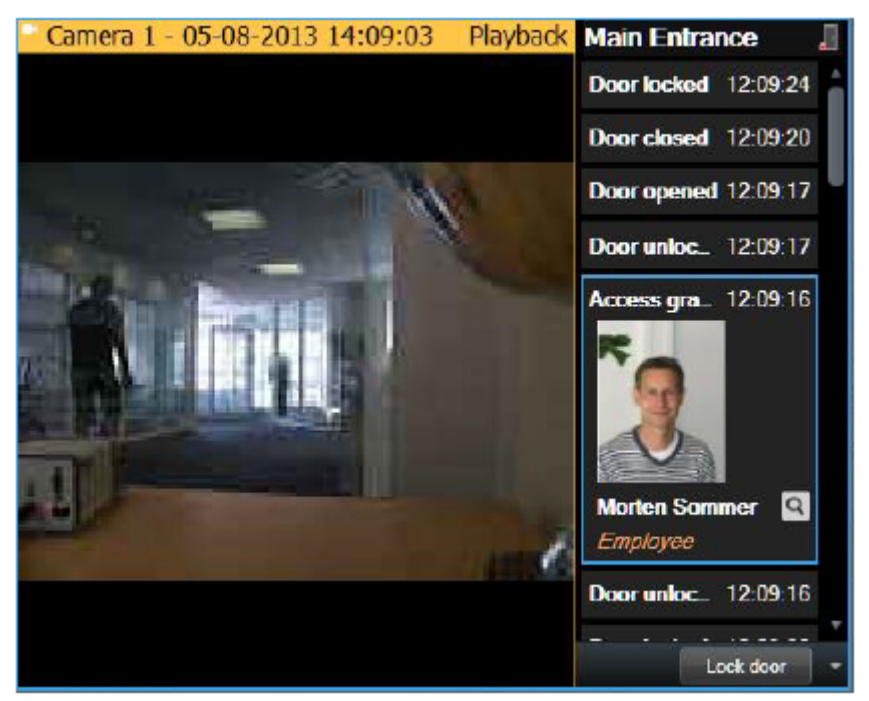

# 5 Deinstalacja – Ponowna instalacja

Jeśli konieczna będzie ponowna instalacja (np. z powodu aktualizacji produktu), należy najpierw odinstalować obecną wersję. W czasie procesu odinstalowywania użytkownik zostanie poproszony o wykonanie eksportu bazy danych. Eksport ten ma zapewnić zapisanie wszystkich danych użytkownika. Dane zapisywane są do folderu instalacyjnego i podfolderu **\Savedata**. W czasie kolejnej instalacji użytkownik zostanie poproszony o wykonanie importu bazy danych. Import ten powoduje przywrócenie wszystkich danych z poprzedniej instalacji. Jeśli wymagają tego funkcje nowego produktu, opcja Export/Import (Eksport/Import) obsługuje również równolegle konwersję danych do nowego formatu.

# 5.1 Tworzenie kopii zapasowych i ich przywracanie

### Kopia zapasowa

Podczas tworzenia kopii zapasowej całego systemu, ustawień i danych użytkownika należy zapisać w niej dane z katalogu **...\BOSCH\Access Professional Edition\PE\Data** ręcznie lub za pomocą odpowiedniego narzędzia do tworzenia kopii zapasowych.

### Przywróć

Podczas przywracania systemu katalog **...\BOSCH\Access Professional Edition\PE\Data** należy zastąpić zapisaną uprzednio kopią zapasową.

# 5.2 Deinstalacja

| i | Uwaga!                                                                                     |
|---|--------------------------------------------------------------------------------------------|
|   | Przed rozpoczęciem odinstalowywania należy zakończyć działanie wszystkich <b>aplikacji</b> |
|   | systemu Access PE.                                                                         |
|   | Obejmuje to program do personalizacji kart oraz usługę LAC jako usługi systemu Windows.    |

### 5.2.1 Oprogramowanie Windows

Aby odinstalować aplikację Access PE, należy otworzyć okno dialogowe Windows za pośrednictwem poleceń **Start > Ustawienia > Panel sterowania > Dodaj lub usuń programy**.

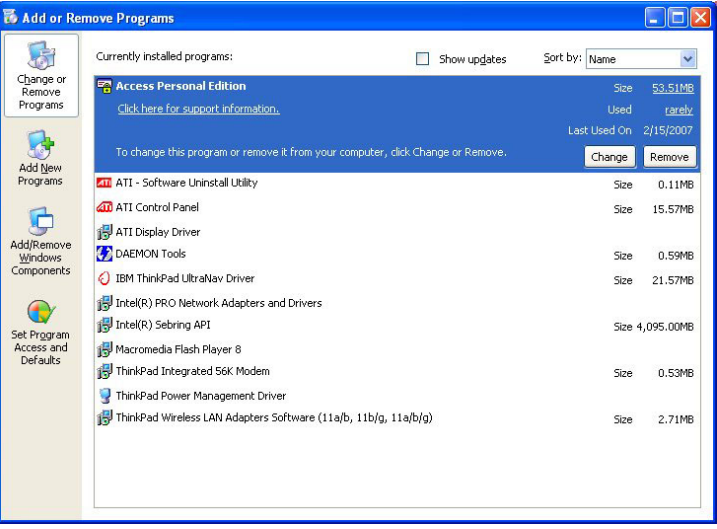

Rysunek 5.1: Deinstalacja – Okno dialogowe Windows

Wybierz pozycję z listy **Access Personal Edition** lub **Access Professional Edition**, a następnie kliknij **Zmień lub usuń**.

Podczas gdy funkcja **Usuń** po uruchomieniu (patrz *Inicjalizacja, Strona 78*) prosi o potwierdzenie, funkcja **Zmień** wyświetla okno dialogowe z różnymi opcjami.

- ZmieńUmożliwia dodawanie komponentów programu<br/>lub usuwanie istniejących.
- Napraw Wszystkie komponenty programu zostaną ponownie zainstalowane.
- **Usuń** Wszystkie komponenty programu zostaną usunięte.

| Access Professional Edition - InstallS                 | hield Wizard                                                                                                    | $\times$ |
|--------------------------------------------------------|----------------------------------------------------------------------------------------------------|----------|
| <b>₩elcome</b><br>Modify, repair, or remove the progra | m.                                                                                                    |          |
| BOSCH                                                  | Welcome to the Access Professional Edition Setup Maintenance program. This program lets you<br>modify the current installation. Click one of the options below. |          |
|                                                        | Modify<br>Select new program features to add or select currently installed features to remove.                                                                  |          |
|                                                        | Repair Reinstall all program features installed by the previous setup.                                                                                          |          |
|                                                        | <ul> <li>Remove</li> <li>Remove all installed features.</li> </ul>                                                                                              |          |
|                                                        |                                                                                                    |          |
| InstallShield                                          | < <u>B</u> ack (Next>) Cancel                                                                                                    |          |

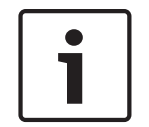

#### Uwaga!

Można również uruchomić wcześniejszy lub nowy plik **Setup.exe**. Aplikacja rozpoznaje istniejąca instalację i oferuje, podobnie jak opcja **Zmień**, alternatywy wymienione powyżej.

# 5.2.2 Inicjalizacja

Podobnie jak instalacja, deinstalacja najpierw wymaga inicjalizacji.

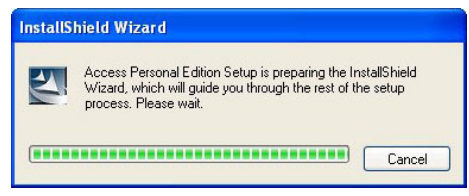

# 5.2.3 Potwierdzenie deinstalacji

Kiedy pojawi się pytanie sprawdzające, należy odpowiedzieć **Tak** w celu wykonania deinstalacji:

Czy chcesz całkowicie usunąć wybraną aplikację wraz z wszystkimi jej elementami?

## 5.2.4 Zamknięcie wszystkich programów

Przed wykonaniem eksportu danych, w kolejnym kroku, należy zamknąć wszystkie aplikacje Access PE. Nie należy klikać przycisku **Dalej**, dopóki powyższa czynność nie zostanie wykonana.

| Access P | Professional Edition - Instal | IShield Wizard                                                    | ×      |
|----------|-------------------------------|-------------------------------------------------------------------|--------|
|          |                               |                                                                   |        |
| A        | BOSCH                         |                                                                   |        |
|          |                               |                                                                   |        |
|          |                               |                                                                   |        |
|          |                               |                                                                   |        |
|          |                               | Attention:                                                        |        |
|          |                               | Close all client applications before and continue deinstallation. |        |
| Insta    | IIIShield                     | < Back                                                            | Cancel |

### 5.2.5 Eksportowanie

Funkcja Eksport zapisuje konfigurację i dane w folderze **SaveData** i tworzy w tym procesie następujące podkatalogi:

| cfg_Save      | Kopia zapasowa danych konfiguracji,<br>zawierająca ustawienia urządzeń i całego<br>systemu. |
|---------------|---------------------------------------------------------------------------------------------|
| DB_Save       | Kopia zapasowa tabel bazy danych.                                                           |
| MsgLog_Save   | Kopia zapasowa dzienników.                                                                  |
| Pictures_Save | Kopia zapasowa obrazów.                                                                     |

| Access Professional Edition - Insta | IShield Wizard                                                                             | × |
|-------------------------------------|--------------------------------------------------------------------------------------------|---|
| Database export - Save your         | data for next installation.                                                                |   |
|                                     |                                                                                            |   |
| BOSCH                               | Do you want to save all data. They will be used for import on next installation or update. |   |
|                                     |                                                                                            |   |
|                                     | Yes, the data are important, they will be used for next installation.                      |   |
|                                     | 💭 No, all data can be lost !                                                               |   |
|                                     |                                                                                            |   |
|                                     |                                                                                            |   |
|                                     |                                                                                            |   |
|                                     |                                                                                            |   |
|                                     |                                                                                            |   |
|                                     |                                                                                            |   |
|                                     |                                                                                            |   |
|                                     |                                                                                            |   |
|                                     |                                                                                            |   |
|                                     |                                                                                            |   |

Aby wykonać eksport, potwierdź czynność domyślną kliknięciem przycisku Dalej.

# 5.2.6 Pominięcie eksportu

Można pominąć eksport wybierając opcję **Nie, wszystkie dane zostaną utracone!** W takim przypadku należy ponownie potwierdź ustawienie przez wybranie opcji **Tak, jestem pewien; wszystkie dane zostaną utracone** w kolejnym oknie dialogowym. Alternatywnie, można potwierdzić ustawienia domyślne; rozpocznie się eksport danych.

| Access Professional Edition - Install                  | Shield Wizard                            | Х      |
|--------------------------------------------------------|------------------------------------------|--------|
| Database import<br>Restore all exported data from last | installation !                           |        |
| BOSCH                                                  | Are you sure that all data can be lost ? |        |
|                                                        | No, I need the data for next installion  |        |
|                                                        | Yes, I'm sure, all data can be lost.     |        |
|                                                        |                                          |        |
| InstallShield                                          | < <u>B</u> ack <u>N</u> ext >            | Cancel |

# 5.2.7 DbiTool

Funkcja eksportu uruchamia oddzielną aplikację, umieszczoną również w katalogu bin programu Access PE, która eksportuje wybrane tabele. Domyślny katalog do eksportowania danych nosi nazwę **SaveData** i tworzony jest jednocześnie z katalogami programu w lokalizacji C:\Program Files\BOSCH\Access Professional Edition\

Zależnie od ilości danych proces ten może trwać kilka minut.

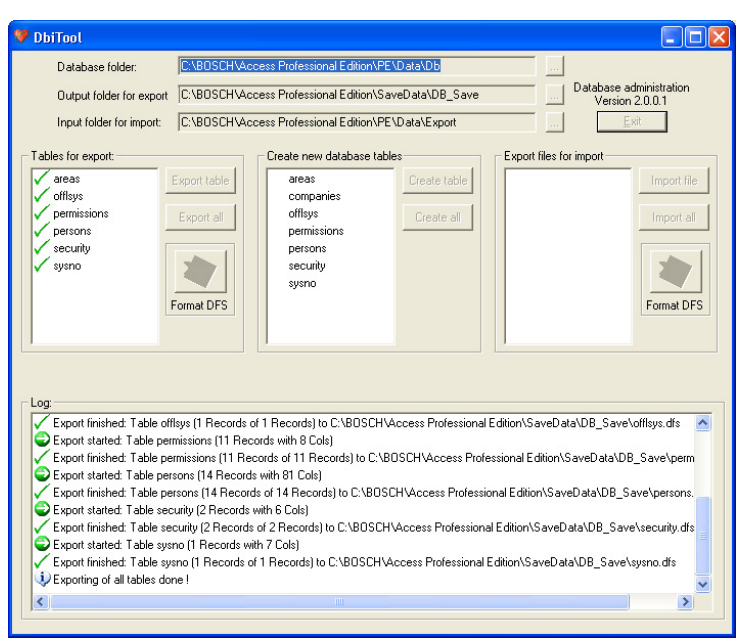

Rysunek 5.2: Deinstalacja – Eksport bazy danych

Po zakończeniu eksportu aplikacja jest automatycznie zamykana.

Tabele zawierają następujące pozycje:

- strefy strefy i liczba osób w tych strefach
- uprawnieni uprawnienia dostępu
- **osoby** dane personelu z informacjami o kartach i uprawnieniach
- bezpieczeństwo uprawnienia użytkownika
- sysno wewnętrzna tabela administracyjna dla danych liczników systemu.

#### **Otwarte aplikacje:**

Jeżeli otwarte są aplikacje **Zarządzanie Personelem**, **Konfigurator** lub **Analiza Dziennika**, wyświetlone zostanie okno z prośbą o ich zamknięcie.

Zamknij okno i odczekaj chwilę przed kliknięciem przycisku **OK**, aby upewnić się, że okno zostało całkowicie zamknięte.

Jeżeli przycisk **OK** zostanie kliknięty podczas działania aplikacji, wówczas wyświetlany jest komunikat o błędzie i deinstalacja jest przerywana.

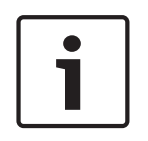

#### Uwaga!

Aplikację można uruchomić ręcznie w dowolnym momencie, za pośrednictwem poleceń **Start** > **Programy > Access Professional Edition > Zarządzanie bazą danych**, w celu wykonania eksportu bazy danych.

Domyślny format eksportu można zmienić za pomocą przełącznika na DFS (domyślny) lub CSV. Plik CSV można edytować np. w programie Excel.

### 5.2.8 Stan instalacji

Okno pokazane poniżej wskazuje postęp deinstalacji.

| Access Professional Edition - Ins | tallShield Wizard                                                | × |
|-----------------------------------|------------------------------------------------------------------|---|
| Setup Status                      |                                                                  |   |
| BOSCH                             | The InstallShield Wizard is removing Access Professional Edition |   |
|                                   |                                                                  |   |
| InstallShield                     | Cancel                                                           |   |

# 5.2.9 Zakończenie i ponowne uruchomienie

Po zakończeniu deinstalacji można zamknąć kreatora instalacji przez kliknięcie przycisku **Zakończ**.

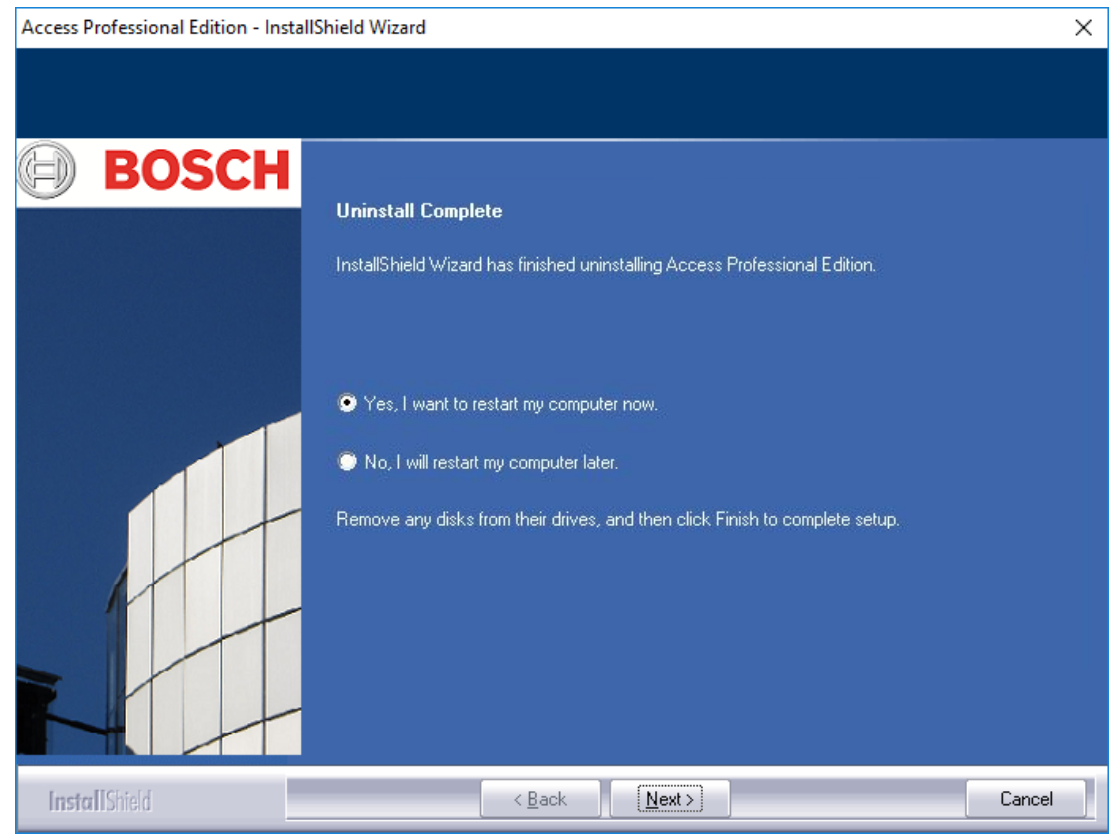

Ponowne uruchomienie konieczne jest jedynie wówczas, gdy przed deinstalacją nie zostały zamknięte wszystkie programy i usługi.

# 5.3 Zmiana instalacji oprogramowania

Jeśli pierwotna instalacja pozostawiła jedną lub więcej aplikacji lub jeśli zadecydowano, że pewne aplikacje na niektórych komputerach nie są już potrzebne, podczas kolejnych instalacji lub dezinstalacji należy skorzystać z opcji **Modyfikuj**. Wyświetlane jest okno dialogowe pokazujące aktualnie zainstalowane (pola zaznaczone) lub niezainstalowane aplikacje.

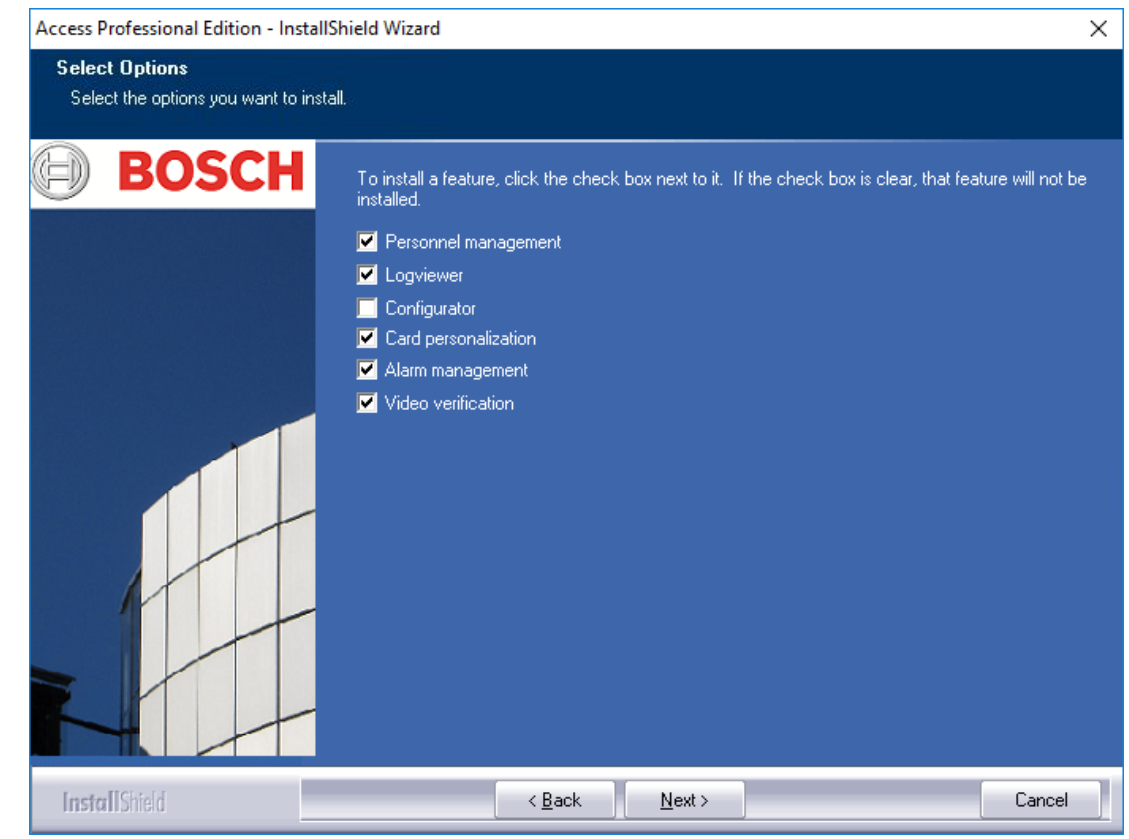

Zaznacz pola aplikacji, które mają zostać dodane do instalacji.

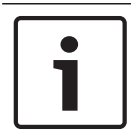

#### Uwaga!

**Nie** należy usuwać zaznaczenia pól wyboru aplikacji, które mają zostać zachowane. Doprowadziłoby to do ich odinstalowania.

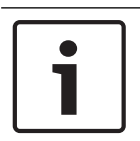

#### Uwaga!

Opcja **Modyfikuj** umożliwia także skonfigurowanie parametrów ApeUser oraz synchronizację hasła.

# 5.4 Ponowna instalacja/Aktualizacja

Ponowna instalacja może rozpocząć się natychmiast po zakończeniu procesu deinstalacji. Proces ten jest identyczny jak w przypadku pierwszej instalacji – porównaj Rozdział 3 Instalacja – i dlatego tylko krótko wymienimy kolejne etapy i ich następstwa:

- Uruchom plik Access Professional Edition Setup.exe
- Wybór języka **OK**
- Uruchomienie kreatora instalacji Dalej
- Umowa licencyjna Wybierz opcję: Akceptuję warunki umowy licencyjnej. Dalej
- Informacja o kliencie Dalej
- Wybór typu instalacji **Dalej**

- Wybór użytkownika folderu domyślnego Dalej
- Wybór ścieżki instalacji Dalej
- Wybór komponentów Dalej
- Potwierdzenie aktualnych ustawień Dalej
- Pasek postępu
- Import bazy danych porównaj Import, Strona 87 i DbiTool, Strona 89
- Zakończenie instalacji Zakończ.

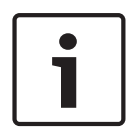

### Uwaga!

Przy ponownej instalacji możliwe jest wybranie innej ścieżki, niż ścieżka stosowana poprzednio. Pliki kopii zapasowych nadal można znaleźć za pomocą narzędzia Import, umożliwiającego wykonanie importu danych.

5.4.1

### Import

Przed wyświetleniem komunikatu o zakończeniu instalacji pojawi się pytanie, czy chcesz zaimportować zapisane dane.

| Access Professional Edition - Install                  | Shield Wizard                                              | Х      |
|--------------------------------------------------------|------------------------------------------------------------|--------|
| Database import<br>Restore all exported data from last | installation !                                             |        |
| BOSCH                                                  | Do you want restore all data from the last installation ?  |        |
|                                                        | Yes, all data from the last installation will be restored. |        |
|                                                        | No, all data from last installation will be lost !         |        |
|                                                        |                                                            |        |
| Install Shield                                         | < <u>B</u> ack <u>N</u> ext >                              | Cancel |

#### Pominięcie importu

Jeśli nie chcesz importować zapisanych danych, wybierz opcję **Nie, wszystkie dane z ostatniej** instalacji zostaną utracone!

Ponownie pojawi się pytanie sprawdzające z domyślnie wybraną opcją importu danych. Tylko wybranie opcji **Tak, potwierdzam. Wszystkie dane zostaną utracone.** zapobiegnie importowi danych.

| Access Professional Edition - InstallS                   | hield Wizard                             | × |
|----------------------------------------------------------|------------------------------------------|---|
| Database import<br>Restore all exported data from last i | nstallation !                            |   |
| BOSCH                                                    | Are you sure that all data can be lost ? |   |
|                                                          | No, I need the data for next installion  |   |
|                                                          | Yes, I'm sure, all data can be lost.     |   |
|                                                          |                                          |   |
| InstallShield                                            | < <u>B</u> ack <u>N</u> ext > Cancel     |   |

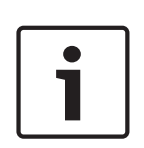

### Uwaga!

Jedynym sposobem wykonania poprzednio pominiętego importu danych jest import ręczny przez kliknięcie pozycji Start > Programy > Access Professional Edition > Zarządzanie bazą danych. Należy zwrócić uwagę, że wszystkie tymczasem zapisane dane zostaną zastąpione danymi importowanymi.

## 5.4.2 DbiTool

Funkcja importu wywołuje oddzielną aplikację umieszczoną również w katalogu bin programu Access PE, która importuje wybrane tabele.

Zależnie od ilości danych proces ten może trwać kilka minut.

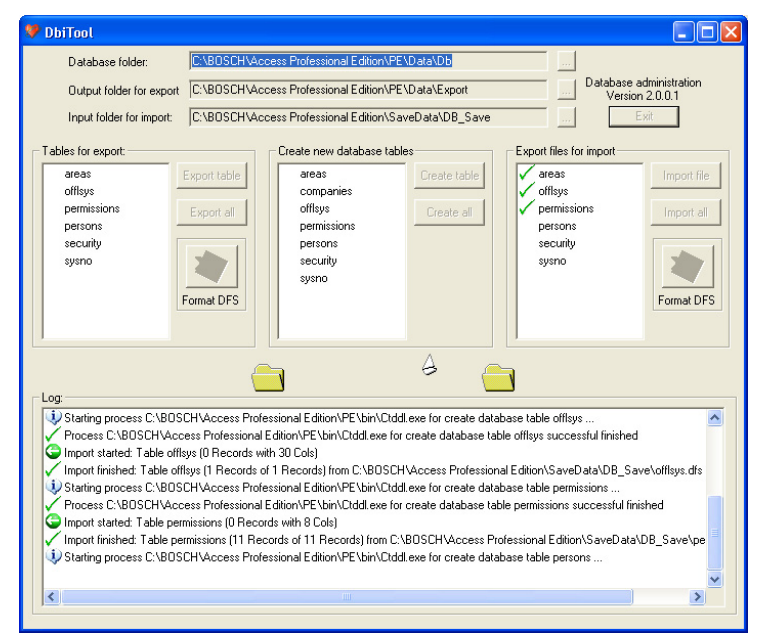

# 5.4.3 Sprawdzenie konfiguracji

Po zaimportowaniu danych wyświetlany jest komunikat informujący, że uruchomiony zostanie program Access PE Configurator.

Teraz uruchomiony zostanie konfigurator. Należy sprawdzić własną konfigurację i zapisać ją!

Należy kliknąć przycisk **OK**, aby uruchomić aplikację Configurator (Konfigurator) i sprawdzić dane konfiguracji, które zostały wczytane.

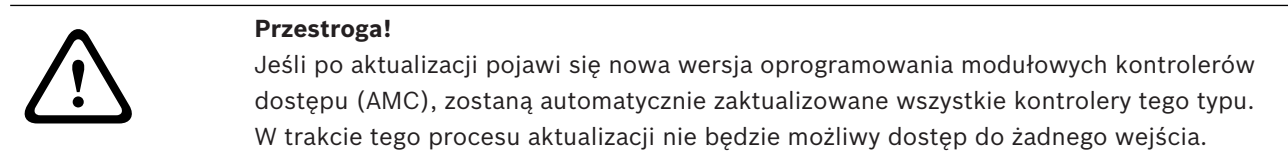

### 5.4.4 Instalacja zakończona

Po sprawdzeniu konfiguracji zamknij aplikację Konfigurator. W tym momencie można zakończyć instalację, klikając przycisk **Zakończ** na ekranie końcowym.

# 6 Uprawnienia użytkownika

Uprawnienia do korzystania z aplikacji systemu Access PE (jak również z aplikacji Configurator (Konfigurator) i Log Viewer (Analiza dziennika)) są przydzielane w aplikacji Personnel Management (Zarządzanie personelem) na specjalnej karcie danych osobowych (= User Rights (Uprawnienia użytkownika)).

Szczegółowe informacje na ten temat można znaleźć w instrukcji obsługi aplikacji "Personnel Management" (Zarządzanie personelem). 7

# Wymagania normy UL 294

### Funkcje, które nie zostały ocenione przez firmę UL:

- System weryfikacji wideo
- Przeglądanie map i zarządzanie alarmami z weryfikacją map i wideo
- Integracja X-Protect
- Odtwarzacz wideo
- Badge Designer (Projektant identyfikatorów)
- Modele Delta 1200 Series
- Modele Rosslare ARD-1200EM Series
- Kontrolery LAC
- Kontrolery LACi
- Kontrolery APC-AMC2-4R4CF
  - Protokół interfejsu czytnika BG 900
  - Protokół interfejsu czytnika L-BUS
- System sygnalizacji włamania uzbrajanie/rozbrajanie
- Używanie windy
- SMS-y
- Używanie alarmu włamaniowego

### Funkcje ocenione przez firmę UL:

- Czytniki w 26-bitowym formacie Wiegand
- Kontrolery AMC2:
  - APC-AMC2-4WCF
  - API-AMC2-4WE
  - API-AMC2-8IOE
  - API-AMC2-16IOE
  - APE-SW jako dodatkowy sprzęt monitorujący

Następujące modele czytników kart firmy Bosch zostały ocenione przez firmę UL pod kątem zgodności z systemem oprogramowania APE-SW firmy Bosch:

- LECTUS secure 1000 WI
- LECTUS secure 4000 WI
- LECTUS secure 5000 WI

Bosch Access Systems GmbH Charlottenburger Allee 50 52068 Aachen Germany www.boschsecurity.com © Bosch Access Systems GmbH, 2018